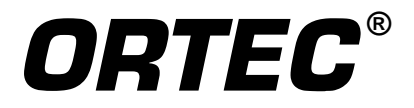

# digiDART®-LF

## **Digital Portable MCA**

**Operator Manual** 

Printed in U.S.A.

ORTEC<sup>®</sup> Part No. 931066 Manual Revision B

0210

## **Advanced Measurement Technology, Inc.**

a/k/a/ ORTEC®, a subsidiary of AMETEK®, Inc.

## WARRANTY

ORTEC\* warrants that the items will be delivered free from defects in material or workmanship. ORTEC makes no other warranties, express or implied, and specifically NO WARRANTY OF MERCHANTABILITY OR FITNESS FOR A PARTICULAR PURPOSE.

ORTEC's exclusive liability is limited to repairing or replacing at ORTEC's option, items found by ORTEC to be defective in workmanship or materials within one year from the date of delivery. ORTEC's liability on any claim of any kind, including negligence, loss, or damages arising out of, connected with, or from the performance or breach thereof, or from the manufacture, sale, delivery, resale, repair, or use of any item or services covered by this agreement or purchase order, shall in no case exceed the price allocable to the item or service furnished or any part thereof that gives rise to the claim. In the event ORTEC fails to manufacture or deliver items called for in this agreement or purchase order, ORTEC's exclusive liability and buyer's exclusive remedy shall be release of the buyer from the obligation to pay the purchase price. In no event shall ORTEC be liable for special or consequential damages.

#### **Quality Control**

Before being approved for shipment, each ORTEC instrument must pass a stringent set of quality control tests designed to expose any flaws in materials or workmanship. Permanent records of these tests are maintained for use in warranty repair and as a source of statistical information for design improvements.

#### **Repair Service**

If it becomes necessary to return this instrument for repair, it is essential that Customer Services be contacted in advance of its return so that a Return Authorization Number can be assigned to the unit. Also, ORTEC must be informed, either in writing, by telephone [(865) 482-4411] or by facsimile transmission [(865) 483-2133], of the nature of the fault of the instrument being returned and of the model, serial, and revision ("Rev" on rear panel) numbers. Failure to do so may cause unnecessary delays in getting the unit repaired. The ORTEC standard procedure requires that instruments returned for repair pass the same quality control tests that are used for new-production instruments. Instruments that are returned should be packed so that they will withstand normal transit handling and must be shipped PREPAID via Air Parcel Post or United Parcel Service to the designated ORTEC repair center. The address label and the package should include the Return Authorization Number assigned. Instruments being returned that are damaged in transit due to inadequate packing will be repaired at the sender's expense, and it will be the sender's responsibility to make claim with the shipper. Instruments not in warranty should follow the same procedure and ORTEC will provide a quotation.

#### **Damage in Transit**

Shipments should be examined immediately upon receipt for evidence of external or concealed damage. The carrier making delivery should be notified immediately of any such damage, since the carrier is normally liable for damage in shipment. Packing materials, waybills, and other such documentation should be preserved in order to establish claims. After such notification to the carrier, please notify ORTEC of the circumstances so that assistance can be provided in making damage claims and in providing replacement equipment, if necessary.

Copyright © 2010, Advanced Measurement Technology, Inc. All rights reserved.

<sup>\*</sup>ORTEC<sup>®</sup> is a registered trademark of Advanced Measurement Technology, Inc. All other trademarks used herein are the property of their respective owners.

## **ADDITIONAL WARRANTY STATEMENT**

Please note that the digiDART-LF contains *no user-serviceable parts*. Breaking the seal on the case *voids your warranty*. Except for the battery hatch, the digiDART-LF should be opened only by ORTEC-authorized service personnel.

## **TABLE OF CONTENTS**

## Installation: Page 27 Menu Quick-Reference: Page 112

| WA | ARRANTY                                                                                                    | ii                                                                                       |
|----|----------------------------------------------------------------------------------------------------|------------------------------------------------------------------------------------------|
| 1. | INTRODUCTION         1.1. How the digiDART-LF Collects and Stores Spectra         1.1.1. Live Spectrum         1.1.2. Stored-Spectrum Memory         1.2. Host PC and Software Requirements                                                                                                    | 1<br>2<br>2<br>2<br>4                                                                    |
| 2. | THE DIGIDART-LF         2.1. Display and Keypad         2.1.1. The Display         2.1.2. Keypad         2.1.2. Keypad         2.2.4. (1) View Status         2.2.2. (2) Enter ID         2.2.3. (3) Nuclide ROIs         2.2.4. (4) Status Line         2.2.5. (5) Peak Info         2.2.6.1. HV Settings         2.2.6.2. Amplifier Settings         2.2.6.3. Preset Settings         2.2.6.5. Stabilizer Settings         2.2.6.5. Stabilizer Settings | 5<br>5<br>6<br>9<br>10<br>10<br>11<br>12<br>12<br>13<br>13<br>14<br>16<br>19<br>20<br>21 |
| 3. | <ul> <li>2.2.8. (8) Spectrum Memory</li> <li>2.2.9. (9) Nuclide Report</li> <li>INSTALLATION AND STARTUP</li> <li>3.1. Software and Hardware Installation</li> <li>3.1.1. Install MAESTRO-32 and the CONNECTIONS-32 Driver Update Kit</li> <li>3.1.2. Connect the digiDART-LF to the USB Port on the PC</li> <li>3.1.3. Run the MCB Configuration Program to Build a List of Available Detectors .</li> </ul>                                             | 24<br>25<br>27<br>27<br>27<br>27<br>27                                                   |
|    | <ul><li>3.1.4. Attaching More Than One digiDART-LF to the PC</li><li>3.1.5. Connecting to and Disconnecting from the PC</li></ul>                                                                                                    | 27<br>28                                                                                 |

|    | 3.2. | Connectors                                                            | 28 |
|----|------|-----------------------------------------------------------------------|----|
|    | 3.3. | Turning the Power On and Off                                          | 28 |
|    | 3.4. | Changing the Battery                                                  | 29 |
|    |      |                                                                       |    |
| 4. | USI  | NG THE DIGIDART-LF IN FIELD MODE                                      | 31 |
|    | 4.1. | Field/Portable Operation                                              | 31 |
|    |      | 4.1.1. Battery                                                        | 31 |
|    |      | 4.1.2. Detector HV and Polarity                                       | 32 |
|    |      | 4.1.3. Stored Spectrum Memory                                         | 32 |
|    |      | 4.1.4. Spectrum Status Parameters                                     | 33 |
|    |      | 4.1.5. ADC                                                            | 33 |
|    |      | 4.1.6. Amplifier                                                      | 33 |
|    |      | 4.1.7. Rise Time and Flattop                                          | 34 |
|    |      | 4.1.8. Detector State of Health                                       | 34 |
|    |      | 4.1.9. Calibration                                                    | 35 |
|    |      | 4.1.10. Display Energy                                                | 36 |
|    |      | 4.1.11. Setting ROIs in the Spectrum Display                          | 36 |
|    |      | 4.1.12. Presets                                                       | 36 |
|    |      | 4.1.13. Stabilizers                                                   | 37 |
|    |      | 4.1.14. Nuclide Report                                                | 37 |
|    |      | 4.1.15. Administrator and User Passwords                              | 37 |
|    |      | 4.1.16. Locking the Spectrum Display                                  | 39 |
|    |      | 4.1.17. Collecting Spectra                                            | 40 |
|    |      | 4.1.18. Downloading Spectra to the PC                                 | 41 |
|    | 4.2. | Should You Take a Laptop Into the Field?                              | 41 |
|    |      | 4.2.1. Operation with a PC                                            | 42 |
|    | 4.3. | Troubleshooting                                                       | 42 |
|    |      | 4.3.1. If You Disconnected While In InSight Virtual Oscilloscope Mode | 42 |
|    |      | 4.3.2. The digiDART-LF Will Not Turn on                               | 42 |
|    |      | 4.3.3. If You Forgot the Password                                     | 42 |
|    |      | 4.3.4. MAESTRO Does Not Connect with the digiDART-LF                  | 42 |
|    |      |                                                                       |    |
| 5. | USI  | NG THE DIGIDART-LF WITH MAESTRO                                       | 45 |
|    | 5.1. | Amplifier Tab                                                         | 45 |
|    | 5.2. | Amplifier 2 Tab                                                       | 47 |
|    | 5.3. | ADC Tab                                                               | 48 |
|    | 5.4. | Stabilizer Tab                                                        | 49 |
|    | 5.5. | High Voltage Tab                                                      | 50 |
|    | 5.6. | Field Data Tab                                                        | 50 |
|    | 5.7. | About Tab                                                             | 51 |
|    | 5.8. | Status Tab                                                            | 51 |

| 5.9. Presets Tab                   | 64         |
|------------------------------------|------------|
| 5.10. MDA Preset Tab               | 5          |
| 5.11. Nuclide Report Tab           | 6          |
| 5.11.1. Add New                    | 7          |
| 5.11.1.1. Manual Add 5             | 7          |
| 5.11.1.2. Library Add 5            | 7          |
| 5.11.2. Edit                       | 7          |
| 5.11.3. Delete                     | 8          |
| 6. CALCULATIONS                    | ;9         |
| 6.1. The Nuclide Report            | ;9         |
| 6.1.1. Calculations                | <i>5</i> 9 |
| 6.2. MDA Preset Calculation        | 51         |
| 6.3. Gain Stabilization            | 51         |
| 6.4. Zero Stabilization            | 52         |
| 7. SPECIFICATIONS                  | 53         |
| 7.1. digiDART-LF                   | ;3         |
| 7.1.1. Electrical and Mechanical   | 5          |
| 7.1.2. Connectors                  | 5          |
| 7.2. PC Prerequisites              | 6          |
| 7.3. Feature Mask Bits             | 6          |
| 8. FIRMWARE COMMANDS AND RESPONSES | '1         |
| 8.1. Introduction                  | 1          |
| 8.1.1. Command Records             | 1          |
| 8.1.2. Percent Response Records 7  | 2          |
| 8.1.3. Dollar Response Records 7   | '4         |
| 8.1.4. Command Catalog 7           | 4          |
| INDEX                              | 19         |

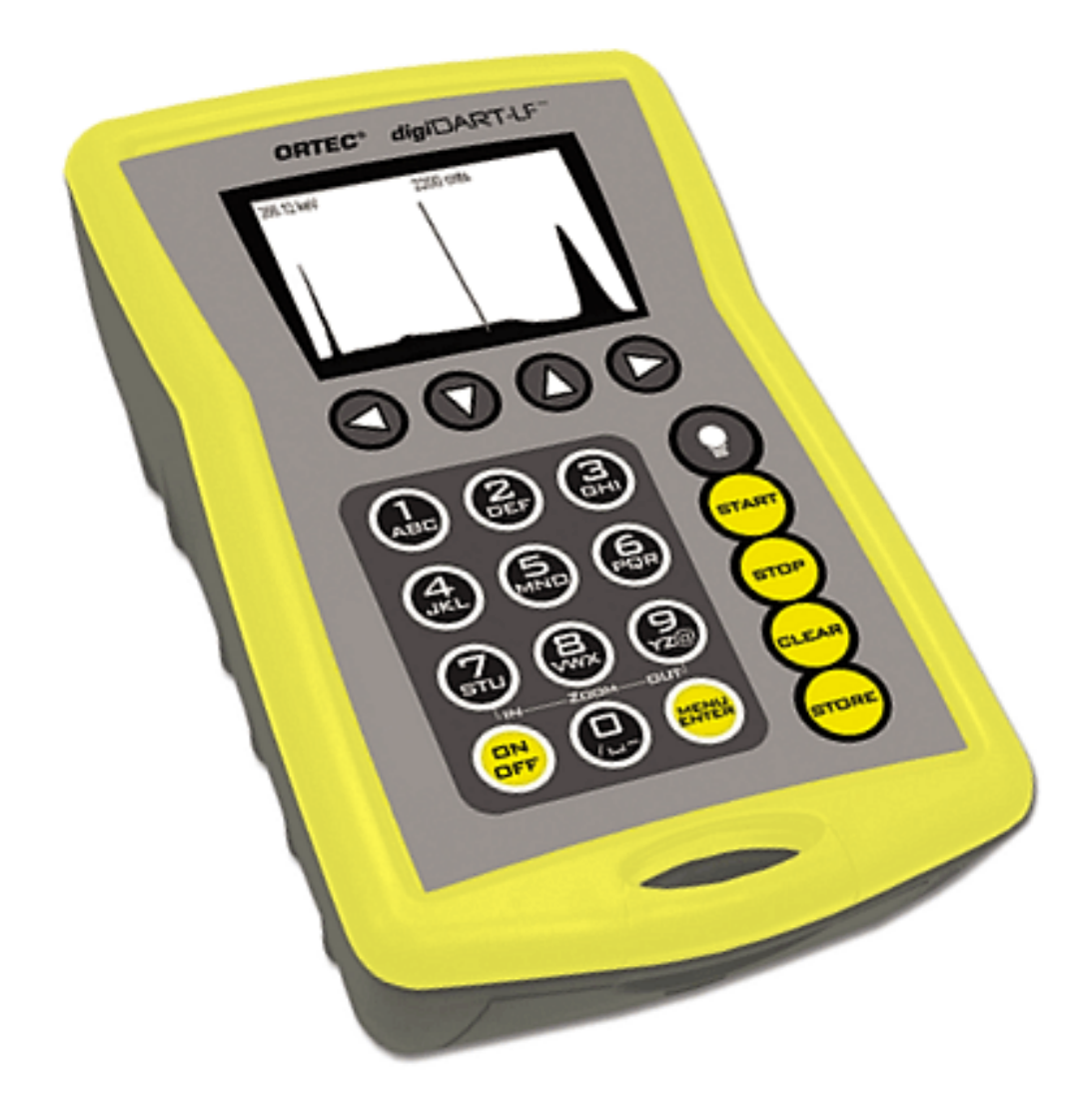

## 1. INTRODUCTION

ORTEC introduces the digiDART<sup>®</sup>-LF, the latest in our digiDART series of high-performance, low-power, handheld multichannel analyzers (MCAs). The digiDART-LF is intended for use with sodium iodide NaI(Tl) detectors and modern scintillators such as lanthanum halides. It has been carefully engineered to perform the most demanding real-world, portable gamma-ray spectroscopy applications without a laptop.

Weighing less than 860 grams, and small enough to fit in your hand or hang from your belt, the digiDART-LF is easy to use and handily withstands the rigors of fieldwork. Its digital signal processing technology yields consistent answers for long counts and changing count-rates and temperatures. The built-in, backlit LCD display panel allows you to view spectrum data as it is collected. The display's zoom, logarithmic/linear scaling, ROI-marking, and peak-information features give you even more information about the data being acquired. All of the controls are accessed with the instrument's alphanumeric keypad.

The digiDART-LF can perform real-time identifications and activity calculations for up to 9 user-defined nuclides at a time. Everything is user-controlled: the library for analysis, displayed peak labels, unit labels, calibration parameters, regions of interest (ROIs), and data acquisition settings. These can all be downloaded from MAESTRO-32 to the digiDART-LF or you can set them up from the instrument's keypad. You can also adjust parameters such as gain and pole zero whenever needed, without a PC.

Spectra can be saved and later uploaded to a PC and reanalyzed in more detail using a more sophisticated analysis package such as our ScintiVision<sup>TM</sup>-32 MCA Emulation and Analysis Software for Scintillation Detector Spectra (A35-B32).

The digiDART-LF also offers these features:

- The cable between the MCA and detector does not carry high voltage, so the digiDART-LF is protected from electrical damage.
- Connects to the host PC via the USB port.
- Long battery life up to 12 hours on a single battery.
- Optimize detector performance for a given application from the digiDART-LF or from the PC using the InSight<sup>TM</sup> Virtual Oscilloscope.
- ORTEC's easy automatic pole-zero adjustment.<sup>1</sup>
- Administrator and user passwords entered from the digiDART-LF keypad only (not PC software) provides added security for your data.
- Monitor the contents and capacity of the stored-spectrum memory.

<sup>&</sup>lt;sup>1</sup>U.S. Patent 5,872,363.

- Highly accurate Gedcke-Hale extended live-time correction method.<sup>2</sup>
- In-the-field accessories for ease of use in all conditions.

The digiDART-LF uses the ORTEC DIM-POSNAI and DIM-296 detector interface modules (DIMs) to supply detector bias. These DIMs are compact in size and can be attached directly to the detector itself, keeping the length of the high-voltage cable to the absolute minimum.

Attached to a PC or laptop (running any version of Microsoft<sup>®</sup> Windows<sup>®</sup> listed in Section 1.2), the digiDART-LF operates just like any other ORTEC CONNECTIONS-32 MCB and is compatible with all CONNECTIONS-32 products and our CONNECTIONS-32 Programmer's Toolkit with Microsoft ActiveX<sup>®</sup> Controls (A11-B32). It is backward compatible with existing CONNECTIONS-32 custom applications at the general operation/control level. And because the digiDART-LF is part of our CONNECTIONS-32 architecture, its operations can be controlled remotely over a network, with the authentication performed at the data source, making the digiDART-LF ideal for unattended monitoring applications.

## 1.1. How the digiDART-LF Collects and Stores Spectra

The live or current spectrum and all the associated information are stored in high-speed spectrum memory. The spectrum can then be stored in the stored-spectrum memory. Both the live spectrum and the stored spectra are retained when power is turned off and when the battery is removed.

### 1.1.1. Live Spectrum

The currently acquiring or most recently acquired spectrum is stored here. This also holds the presets, ROIs, calibration, and the SOH status. This spectrum is lost when **CLEAR** is pressed or when a stored-spectrum is recalled or read by the PC.

### 1.1.2. Stored-Spectrum Memory

Stored-spectrum memory is the storage place for spectral data acquired in the field. At the end of a data acquisition, simply press the **Store** button to copy the spectrum and all the information associated with this acquisition, including the presets, ROIs, calibration, and SOH bit from the live memory to stored-spectrum memory. This entire set of data can be downloaded to the host PC using a program such as the MAESTRO<sup>®</sup>-32 MCA Emulation Software (A65-B32) included with the instrument. The file can then be saved as an **.SPC** file.

<sup>&</sup>lt;sup>2</sup>Ron Jenkins, R. W. Gould, and Dale Gedcke, *Quantitative X-Ray Spectrometry* (New York: Marcel Dekker, Inc.), 1981, pp. 266–267.

The stored spectra are retained until you delete them, even when the digiDART-LF is powered off and has been disconnected from all external and battery power.

The digiDART-LF has 1.5 Mbytes of spectrum memory available for stored-spectra. Each stored spectrum consumes 4 bytes  $\times$  the number of channels in the spectrum, plus 400 bytes of settings information. The spectrum storage required for different conversion gains is shown in Table 1. In addition, the table shows the total number of spectra that can be stored in spectrum memory if all of the spectra have the same conversion gain. You can collect and store spectra with any combination of conversion gain settings.

| Conversion<br>Gain | Memory Required<br>(bytes) | Total<br>Spectra |
|--------------------|----------------------------|------------------|
| 2k                 | 8592                       | 188              |
| 1k                 | 4496                       | 360              |
| 512                | 2448                       | 662              |

## Table 1. Spectrum Storage Capacity Accordingto Conversion Gain Setting.

The digiDART-LF has a **Spectrum Memory** menu (see Section 2.2 for more details) that allows you to view the contents and remainder of the spectrum memory. The **Spectrum Directory** command allows you to view the spectrum identification for the spectra in spectrum memory. The display format is:

#### sequence# spectrum\_id start\_date start\_time

The bottom of the screen displays a message saying **x# of y# bytes used** so you can keep track of the available storage. Use the up and down arrows to scroll through the spectra (if there are too many to view at once on the screen). Also, you can advance to a particular spectrum by entering its sequence number or spectrum ID so you don't have to scroll through the list.

If you try to store a spectrum when the spectrum memory is full, the digiDART-LF displays a **Write Error: Spectrum Memory is Full** message.

## **1.2. Host PC and Software Requirements**

The digiDART-LF can be operated with any suitable version of ORTEC software, including MAESTRO-32 MCA Emulation Software v6.08 or higher, with CONNECTIONS-32 v6.11.08 or higher, on a PC running under Microsoft<sup>®</sup> Windows<sup>®</sup> 2000 Professional SP4, or XP Professional SP2 or higher, or Vista Ultimate.

## 2. THE DIGIDART-LF

## 2.1. Display and Keypad

Figure 1 shows the digiDART-LF's display and keypad and highlights some of its features.

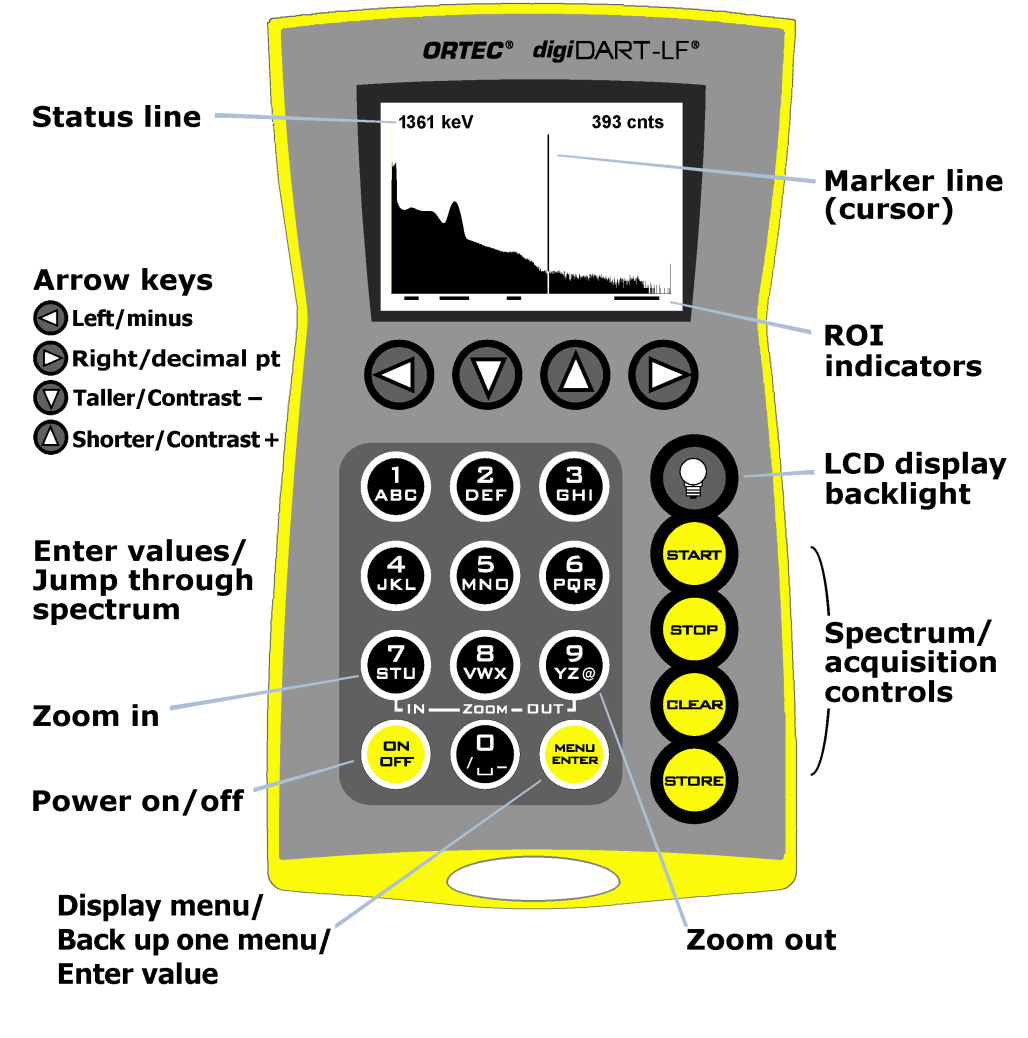

Fig. 1. The digiDART-LF.

### 2.1.1. The Display

The digiDART-LF has a  $240 \times 160$ -pixel LCD display for viewing data acquisitions in the field as well as viewing and changing most of the MCA settings. When the auto-contrast mode is off, display contrast can be adjusted by pressing **MENU/ENTER** then the up/down arrow buttons.

In certain situations in which the spectrum should not be viewed by the operator, the spectrum display can be disabled with a password lock. When the spectrum display is disabled, all keypad functions are operational except (5) **Peak Info**, however, the digiDART-LF cannot communicate with PC-based spectroscopy applications.

The left and right arrow buttons allow you to move the vertical **Marker Line** by one channel or one pixel. The (0) through (6) number keys move the marker quickly through the spectrum.

The marker channel is used in the following:

- The status line shows details of the marker channel on the display.
- **Peak Info** is displayed for the peak ROI containing the marker.
- The spectrum Zoom in and Zoom out functions expand or contract the spectrum's horizontal axis around the marker position.

The **Status Line** at the top of the display can show any two of the following parameters: cursor location (energy), cursor location (channel), live time, real time, live time remaining, real time remaining, battery time remaining, count rate, count rate in the current ROI (selected with the marker), and counts in the ROI. Selection of these parameters can only be done from the keypad.

The **ROI Indicator** line at the bottom of the display shows which channels in the spectrum have the ROI bit set. The ROIs can be set using the digiDART-LF keypad and menus (Section 4.1.11) or from a program such as MAESTRO.

## 2.1.2. Keypad

The keypad allows you to use the digiDART-LF without a host PC. The following table tells how to use the buttons in spectrum mode, menu mode, and parameter/text entry mode. The parameter/text entry mode allows you to enter alphanumeric ROI labels and ROI units for the Nuclide Report, and spectrum sample IDs. All keys are disabled when the digiDART-LF is connected to a PC.

| Button        | Spectrum Mode                                                                                                    | Menu Mode                                                                                    | Parameter/Text Entry<br>Mode (in conjunction<br>with () and () |
|---------------|----------------------------------------------------------------------------------------------------|----------------------------------------------------------------------------------------------|----------------------------------------------------------------|
| DNF           | Turns the digiDART-LF on and off. See Section 3.5.                                                                  |                                                                                              |                                                                |
| MENU<br>ENTER | Switches to the Main Menu.                                                                                          | Returns you to the previous<br>menu. From the Main<br>Menu, returns you to<br>spectrum mode. | Completes the entry of a parameter value.                      |
|               | Turns on the display backlight. The backlight remains on for 10 seconds after the last button press then turns off. |                                                                                              |                                                                |

| Button | Spectrum Mode                                                                                                    | Menu Mode                                                         | Parameter/Text Entry<br>Mode (in conjunction<br>with () and ()                                                                        |
|--------|----------------------------------------------------------------------------------------------------|-------------------------------------------------------------------|----------------------------------------------------------------------------------------------------|
| START  | Begins data acquisition.                                                                                                    | No action.<br>If in View Status menu,<br>starts acquisition.      | No action.<br>If in Enter ID, retrieves<br>current ID.                                                                                |
| STOP   | Manually ends data acquisition.                                                                                                    | No action. If in View Status menu, stops acquisition.             | No action.                                                                                                    |
| CLEAR  | Erases the currently displayed spectrum<br>from the digiDART-LF memory. If you<br>press CLEAR before you have saved the<br>current spectrum with the STORE button,<br>the spectrum will be lost.                                                                                                    | Jump to spectrum display.                                         | Backspace/erase.                                                                                                    |
| STORE  | Saves the currently displayed spectrum in<br>the digiDART-LF stored-spectrum<br>memory. When a spectrum is stored, you<br>can assign it an 8 character ID (see<br>Section 2.2.2). If you try to store a<br>spectrum when the stored spectrum<br>memory is full, the digiDART-LF<br>displays a <b>Write Error: Spectrum Memory</b><br><b>is Full</b> message. | No action.                                                        | Switches the most<br>recently entered<br>alphabetic character<br>between lowercase and<br>uppercase.                                  |
|        | Moves the marker to the left.                                                                                                    | No action.                                                        | Minus sign.                                                                                                    |
|        | Moves the marker to the right.                                                                                                    | No action.                                                        | Decimal point.                                                                                                    |
|        | Increase the vertical scale, making peaks<br>look shorter. Use it in conjunction with<br>the <b>Zoom In</b> and <b>Zoom Out</b> buttons<br>(buttons <b>7</b> and <b>9</b> , respectively).                                                                                                    | When not in auto-contrast<br>mode, increases display<br>contrast. | Used in conjunction with<br>the number buttons;<br>cycles through the 3<br>alphanumeric characters<br>assigned to a number<br>button. |
|        | Decreases the vertical scale, making<br>peaks look taller. Use it in conjunction<br>with the <b>Zoom In</b> and <b>Zoom Out</b> buttons<br>(buttons <b>7</b> and <b>9</b> , respectively).                                                                                                    | When not in auto-contrast<br>mode, decreases display<br>contrast. | Used in conjunction with<br>the number buttons;<br>cycles through the 3<br>alphanumeric characters<br>assigned to a number<br>button. |
|        | Jumps the marker to channel 0.                                                                                                    | 0                                                                 | 0, /, space, underscore<br>Press the number button<br>then the up or down<br>arrow to move through                                    |

| Button | Spectrum Mode                                                                                                    | Menu Mode | Parameter/Text Entry<br>Mode (in conjunction<br>with () and ())                                       |
|--------|----------------------------------------------------------------------------------------------------|-----------|----------------------------------------------------------------------------------------------------|
|        |                                                                                                    |           | the letter/symbol<br>choices. Press STORE to<br>switch between<br>lowercase and uppercase<br>letters. |
| 1      | Jumps the marker to the channel at 1/6 of the display.                                                                                                    | 1         | 1, A, B, C                                                                                            |
| 2      | Jumps the marker to the channel at 1/3 of the display.                                                                                                    | 2         | 2, D, E, F                                                                                            |
| З      | Jumps the marker to the channel at 1/2 of the display.                                                                                                    | 3         | 3, G, H, I                                                                                            |
| 4      | Jumps the marker to the channel at 2/3 of the display.                                                                                                    | 4         | 4, J, K, L                                                                                            |
| 5      | Jumps the marker to the channel at 5/6 of the display.                                                                                                    | 5         | 5, M, N, O                                                                                            |
| 6      | Jumps the marker to the right-most channel on the display.                                                                                                    | 6         | 6, P, Q, R                                                                                            |
| Z      | <b>Zoom In</b> ; Each button press reduces the number of channels displayed by half, to a minimum of 240 channels. The zoom-in view is centered on the marker location.                                                                                                    | 7         | 7, S, T, U                                                                                            |
| B      | This is used as a "shift" or "function" key<br>when used in combination with other<br>buttons. Press and hold the 8 button, press<br>the second button in the combination,<br>then release both.                                                                                                    | 8         | 8, V, W, X                                                                                            |
|        | <ul> <li>&lt;8+Left-arrow&gt; moves the marker to the lowest-channel ROI.</li> <li>&lt;8+Right-arrow&gt; moves the marker to the next ROI to the right.</li> <li>&lt;8+Up-arrow&gt; Sets the display mode to linear autoscale.</li> <li>&lt;8+1&gt; Sets the display mode to logarithmic.</li> <li>&lt;8+3&gt; sets the first point of a new ROI at the current marker location.</li> </ul> |           |                                                                                                    |

| Button | Spectrum Mode                                                                                                    | Menu Mode | Parameter/Text Entry<br>Mode (in conjunction<br>with () and ()) |
|--------|----------------------------------------------------------------------------------------------------|-----------|-----------------------------------------------------------------|
|        | <ul> <li>&lt;8+6&gt; sets the endpoint for the new ROI and fills in the ROI. This endpoint can be at a lower channel number or energy than the start point, <i>but you must start marking with &lt;8+3&gt; and end with &lt;8+6&gt;</i>.</li> <li>&lt;8+4&gt; removes the ROI if the marker is in an ROI region.</li> <li>&lt;8+7&gt; zooms the horizontal axis to maximum expansion (240 channels).</li> <li>&lt;8+9&gt; zooms to minimum expansion (maximum number of channels).</li> <li>&lt;8+CLEAR&gt; jump back to menu</li> </ul> |           |                                                                 |
| 9      | <b>Zoom Out</b> ; doubles the number of channels displayed, the marker is centered in the display.                                                                                                    | 9         | 9, Y, Z, @                                                      |

## 2.2. Menu Commands

The digiDART-LF keypad and display allow you to view or change most of the MCA settings in the field without a host PC. This section describes the digiDART-LF menus, commands, and status screens. In addition, a quick reference menu tree is included on the last page of the manual (after the index). Chapter 4 tells how to use the unit in the field.

The digiDART-LF keypad is simple to use:

- When you first turn the unit on, it starts in spectrum mode. Press **MENU/ENTER** to open the Main Menu.
- To select items from the menus, press the number buttons.
- To modify a setting, enter the new value, then press **MENU/ENTER**. To erase a digit, press **CLEAR**.
- To return to the preceding menu, press **MENU/ENTER**.

- There are two ways to return to spectrum mode from any menu: (1) press **MENU/ENTER** until the spectrum is displayed; or (2) press **CLEAR**. If you press **CLEAR** to jump from a menu to spectrum mode, you can jump back to that menu by pressing <**8**+**CLEAR**>.
- On any entry, if you just press **MENU/ENTER** without pressing any other keys, the current value will be used; that is, no change will be made. Therefore, if you enter a dialog by mistake, you can just press **MENU/ENTER** to go back without changing anything.

The **Main Menu** for the USB digiDART-LF is shown in Fig. 2.

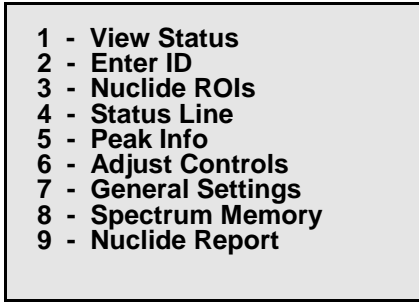

Fig. 2. The Main Menu.

### 2.2.1. (1) View Status

The status screen (Fig. 3) displays all of the major MCA settings at one time. Press **MENU/ENTER** to return to the Main Menu.

| Live Time (sec)      | 3061.28 |
|----------------------|---------|
| Real Time (sec)      | 3279.26 |
| % Dead Time          | 6.65    |
| Battery Time Remain  | 4 hrs   |
| Bias Voltage (Volts) | 800 V   |
| Fine Gain            | 0.59    |
| Coarse Gain          | 2       |
| RiseTime             | 4.00    |
| FlatTop              | 0.80    |
| BLR Setting          | 34.0    |

Fig. 3. View Status.

### 2.2.2. (2) Enter ID

Allows you to enter an 8-character alphanumeric identifier to describe the sample, as shown in Fig. 4.

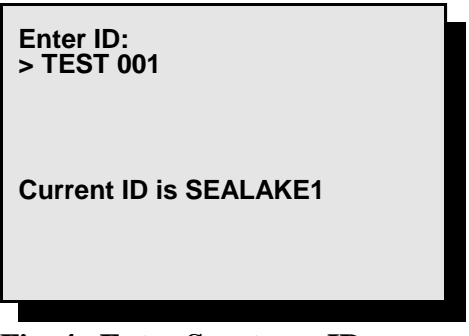

Fig. 4. Enter Spectrum ID.

## 2.2.3. (3) Nuclide ROIs

Use this screen (Fig. 5) to set up the ROIs for the Nuclide Report, which is described in Section 2.2.9. Each ROI is designated as ACTIVE (the ROI will be displayed on the Nuclide Report screen) or DISABLED (the ROI will not be displayed on the report screen). To view the real-time Nuclide Report for the currently active ROIs, press (0) View Nuclide Report.

To set up a nuclide ROI, press its number to display the submenu shown in Fig. 6.

Press (1) **Change Label** to enter the nuclide name. The name can be 6 characters long (for example, AM-241). See Section 2.1.2. for instructions on entering the various characters.

Press (2) Change Units and enter the desired unit of measure (text, up to 6 characters). The same units label is used for all entries and is only entered once.

Next press (3) Change Start Channel and enter the start

channel for the region. The start channel should below (on the low-energy side of) the peak in the background. The first 3 channels are used for the low-energy background.

Press (4) Change ROI Length and enter the width of the region, which must be at least 7 channels. The width should stop above (on the high-energy side of) the peak in the background so that the region is approximately centered on the peak channel. The last 3 channels are used for the high-energy background.

Next, press (5) Change Constant. The constant is multiplied times the net peak count rate to give the value shown on the report. To report activities, you need to know the branching ratio (yield) for this gamma ray for this nuclide and the efficiency. The branching ratio can be found in any gamma-ray library (e.g., NuclideNavigator<sup>®</sup> III). The efficiency can be calculated by a program such as ScintiVision or determined by other methods.

To confirm that you have entered the desired values and labels, press (7) to show the current setup for this ROI. Press **MENU/ENTER** to return to the setup list.

Fig. 5. Nuclide Report ROIs.

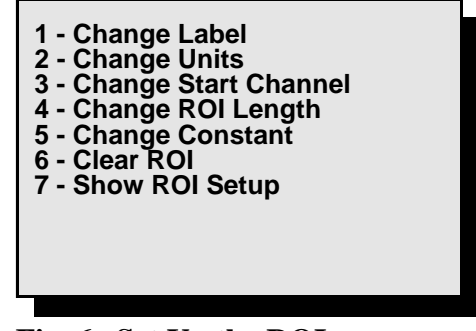

Fig. 6. Set Up the ROIs.

When setup is complete, press **MENU/ENTER** to return to the Nuclide Report list of ROIs. The ROIs you have set up will now be marked **ACTIVE**.

To enter another region, press the number and repeat entry as described above.

To remove an ROI from the report, press the corresponding Nuclide ROI number to open the setup list, then press (6) **Clear ROI**. This will completely remove all the setup information for this one ROI, which will now be marked **DISABLED** on the Nuclide ROIs screen.

The Nuclide Report will display the active ROIs in the order entered on this setup screen. *Note that these ROIs are separate from the spectrum ROIs discussed in Section 4.1.11, and are not displayed or marked in any way on the spectrum screen.* 

## 2.2.4. (4) Status Line

The Status Line at the top of the spectrum display can show any two of the parameters shown in Fig. 7.

The numbers are select/deselect toggles (i.e., press a number once to select an item, and press again to deselect it). When you mark the first status item, a  $1^*$  appears beside your first selection. This parameter is displayed at the top left of the spectrum. The second status item is marked with  $2^*$  and is displayed at the top right. The order in which you select items allows

you to determine which parameter is shown on the left and right sides of the display.

## 2.2.5. (5) Peak Info

This command reports the centroid, FWHM, and net and gross counts for a defined ROI (Fig. 8); position the cursor in the ROI before issuing the command. Access is denied when the spectrum display is locked. If the marker is not in an ROI, all values are shown as N/A.

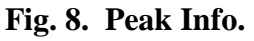

1\*1 - Cursor Location (Energy) 2 - Cursor Location (Channel) 3 - Live Time 4 - Real Time 5 - Live Time Remaining 6 - Real Time Remaining 7 - Battery Time Remaining 8 - Count Rate 9 - Count Rate in ROI 2\*0 - Counts

Fig. 7. Set Up the Status Line.

## 2.2.6. (6) Adjust Controls

The list of data acquisition controls is shown in Fig. 9.

#### 2.2.6.1. HV Settings

This menu (Fig. 10) includes the following functions. If a DIM is not attached, this screen will display only an HV Module not present message.

#### 1 Enable HV

Turns on the high voltage. If no detector is attached, the Error: Cannot Enable HV message is displayed. If Disable HV is displayed, the HV is on and pressing (1) will turn it off. When the voltage is enabled/ disabled, a status message is displayed until you press MENU/ENTER.

#### 2 Set Bias Voltage

This sets the HV to the desired voltage. The polarity is determined by the DIM.

#### 4 View Current HV

The first six indicators on this screen (Fig. 11) display the current HV parameters for detectors compatible with the digiDART-LF. NaI is the only supported **Type**.

(The last four readouts are for germanium detectors, not used with this instrument. If you connect a germanium-type DIM, the **Type** readout reads **INVALID**.)

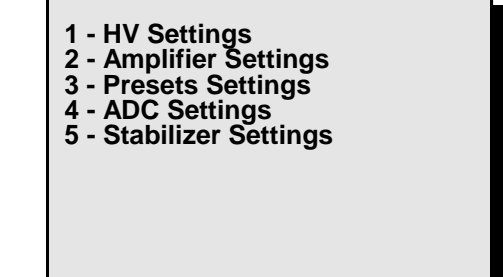

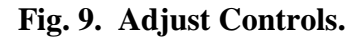

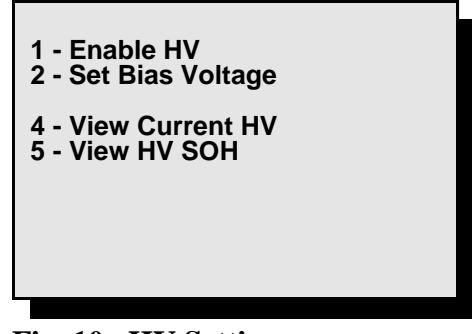

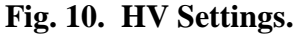

#### 5 View HV SOH

This displays the HV and other state-of-health flags as shown in Fig. 12.

| +24V     | OK | +24.00 V |
|----------|----|----------|
| +12V     | OK | +12.10 V |
| -12V     | OK | -11.80 V |
| -24V     | OK | -23.80 V |
| Temp     | OK | 368.4 K  |
| HV Volt  | OK |          |
| Shutdown | OK |          |
| Overload | OK |          |
| Security | OK |          |
| Power    | OK |          |
|          |    |          |

Fig. 12. Monitor the SOH Flags.

#### 2.2.6.2. Amplifier Settings

These settings (Fig. 13) should be performed in this order: 9, 8, 6, 3, 4, 1, 2. The **Device Busy** message means the unit is collecting data; to continue changing the amplifier settings, return to spectrum mode and press **STOP**.

#### 1 Coarse Gain

This sets the amplifier coarse gain to  $\times 1$ ,  $\times 2$ ,  $\times 4$ ,  $\times 8$ ,  $\times 16$  or  $\times 32$ .

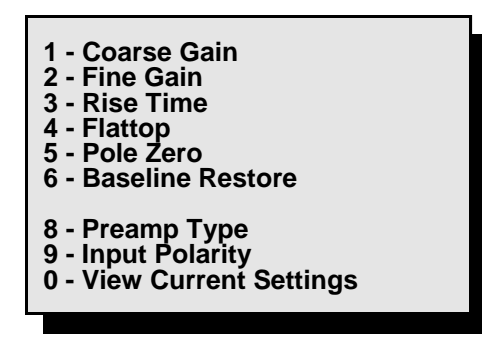

Fig. 13. Amplifier Settings.

#### 2 Fine Gain

This sets the amplifier fine gain to any value between 0.45 and 1.00.

#### 3 Rise Time

This sets the rise time to values between 0.8 and 23.0. Values less than 0.8 are automatically adjusted up to 0.8. Values greater than 23.0 are adjusted down to 23.0.

#### 4 Flattop

This sets the filter flattop width to values between 0.3 and 2.4. Values less than 0.3 are automatically adjusted up to 0.3. Values greater than 2.4 are adjusted down to 2.4.

#### 5 Pole Zero

This shows the PZ dialog, where you select either manual or automatic PZ.

| 1 Enter Manual PZ Setting | This allows you to enter the PZ value to any number between 1 and 4095.                                                                                           |
|---------------------------|----------------------------------------------------------------------------------------------------|
| 2 Perform Auto-PZ         | This performs the auto pole zero. The unit must be collecting data with a dead time less than 10% for best results. The PZ process does not start until you reply |

that the unit is ready to start by pressing 1 on the next dialog. You can press **MENU/ENTER** to return to the previous menu at this time. During the PZ process, the current PZ value is displayed. To abort the PZ process, press the **MENU/ENTER** key.

#### 6 Baseline Restore

This opens a dialog listing three Baseline Restore settings. Select the desired setting by pressing 1, 2, or 3. After you select a setting, the display returns to the Amplifier Settings menu.

| 1 Auto | This sets the baseline restorer time constant to the automatic mode. This is the normal setting.    |
|--------|----------------------------------------------------------------------------------------------------|
| 2 Fast | This sets the baseline restorer to operate in the fast restore mode for high-count-rate situations. |
| 3 Slow | This sets the baseline restorer to operate in the slow restore mode for low-count-rate situations.  |

#### 8 Preamp Type

The digiDART-LF supports only resistive preamplifiers. Press **MENU/ENTER** to leave the setting unchanged.

| 1 | Resistive | Resistive-feedback preamplifier |
|---|-----------|---------------------------------|
| 2 | TRP       | N/A                             |

#### 9 Input Polarity

This sets the polarity for the input signal from the detector. Press **MENU/ENTER** to leave the setting unchanged. (Input polarity is positive for almost all NaI systems.)

- 1 Positive
- 2 Negative

#### **0** View Current Settings

This displays all the amplifier settings currently being used (Fig. 14).

Fig. 14. View Amplifier Settings.

## 2.2.6.3. Preset Settings

This dialog is shown in Fig. 15. The **Device Busy** message means the unit is collecting data and this parameter cannot be changed until the unit is stopped. To continue changing the presets, return to spectrum mode and press **STOP**.

## 1 Live Time Preset

This dialog is used to enter the live time preset in seconds. This stops acquisition when the live time reaches this value. To clear the preset, enter 0 (zero) and press the **MENU/ENTER** key.

## 2 Real Time Preset

This dialog is used to enter the real time preset in seconds. This stops acquisition when the real time reaches this value. To clear the preset, enter 0 (zero) and press the **MENU/ENTER** key.

### **3 ROI Integral Preset**

This dialog is used to enter the ROI integral preset. This stops the acquisition when the sum of all counts in all ROIs in the spectrum reaches this value. To clear the preset, enter 0 (zero) and press the **MENU/ENTER** key.

## 4 ROI Peak Preset

This dialog is used to enter the ROI peak preset. This stops the acquisition when any channel in any ROI reaches this value. To clear the preset, enter 0 (zero) and press the **MENU/ENTER** key.

### **5** Uncertainty Preset

This shows the dialog in Fig. 16 to enter the uncertainty preset and region to be used. This stops the acquisition when the uncertainty of the selected peak reaches this value. Enter the low channel and length first.

1 Enter Uncertainty Preset

This is the percent uncertainty for the peak that will stop the acquisition. The calculation Live Time Preset
 Real Time Preset
 ROI Integral Preset
 ROI Peak Preset
 Uncertainty Preset
 MDA Presets
 View Current Settings

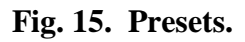

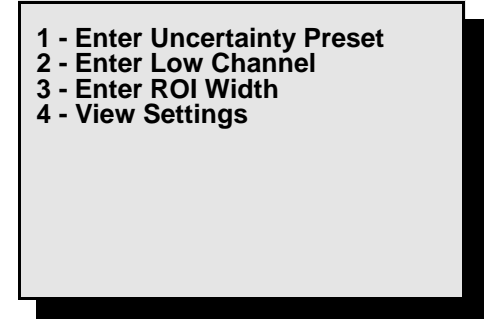

Fig. 16. Uncertainty Preset.

is described in Section 6.1. To clear the preset, enter 0 (zero) and press the **MENU/ENTER** key.

| 2 Enter Low Channel | This is the beginning of the peak region. The region<br>should start in the background region below the peak.<br>The three left-most channels should be background.<br>The region should not be wider than necessary, as the<br>unnecessary width increases the uncertainty value. |
|---------------------|----------------------------------------------------------------------------------------------------|
| 3 Enter ROI Width   | This is the number of channels for the peak region.<br>The region should be wide enough to end in the                                                                                                    |

background above the peak. The three right most channels should be background. The region should not be wider than necessary, as the unnecessary width increases the uncertainty value.

4 View Settings This shows the three values entered above as well as the current uncertainty in the peak region.

#### 6 MDA Presets

This function lets you establish MDA presets for up to 20 nuclides. Data acquisition stops when the MDAs of all of the selected peaks reach their set value. The dialog (Fig. 17) shows the enable/disable status of the MDA presets. Use the down arrow to see the MDA preset for nuclides 11 to 20. Use the up arrow to return to the first 10. The presets must be set in numerical order beginning with MDA 0 (e.g., MDA 1 must be next).

To enter the values for a specific MDA, press its number to display the submenu shown in Fig. 18. The details of the calculations and the definitions of the coefficients are explained in Section 6.2.

1 Enter MDA Preset (User) En

Enter the value for the preset as displayed by an application such as ScintiVision. This value is the

| 1 - MDA 0 | (ACTIVE)   |
|-----------|------------|
| 2 - MDA 1 | (ACTIVE)   |
| 3 - MDA 2 | (ACTIVE)   |
| 4 - MDA 3 | (ACTIVE)   |
| 5 - MDA 4 | (DISABLED) |
| 6 - MDA 5 | (DISABLED) |
| 7 - MDA 6 | (DISABLED) |
| 8 - MDA 7 | (DISABLED) |
| 9 - MDA 8 | (DISABLED) |
| 0 - MDA 9 | (DISABLED) |
|           | . ,        |

Fig. 17. MDA Presets.

Fig. 18. Set Up an MDA Preset.

preset in activity units (Bq or  $\mu$ Ci). It is the MDA Preset (Actual) divided by the branching ratio and efficiency as described in Section 6.2. The branching ratio-efficiency product is entered below. ScintiVision also stores this product in the digiDART-LF memory. The MDA Preset (Actual) value is also changed when this is entered. To retain current value, press **MENU/ENTER**.

2 Enter MDA Preset (Actual) Enter the MDA preset in this dialog. The value entered here is the MDA Preset (User) value multiplied by the branching ratio and efficiency as described in Section 6.2. The branching ratio is found in the gamma library, and the efficiency can be calculated in ScintiVision or similar programs. Use (5) Clear MDA to turn off this MDA preset off. The MDA Preset (User) is also changed when this value is entered. To retain the current setting, press **MENU/ENTER**. 3 Enter MDA Coefficient These are the MDA coefficients used in the MDA calculation (see Section 6.2). These coefficients depend on the MDA formula used. You can enter any coefficients here, but to have the values correspond to the MDA value calculated in a program such as ScintiVision, use the values shown in the ScintiVision MDA preset dialog. The three coefficients are entered as decimal numbers. These coefficients are used for all 20 MDA calculations. Changing them for one MDA changes them for all MDAs. It is only necessary to enter them once. 4 Enter Low Channel This is the beginning of the peak region. The region should start in the background region below the peak. The three left-most channels should be background. The region should not be wider than necessary, as the unnecessary width increases the background and the MDA value. 5 Enter ROI Length This is the number of channels for the peak region. The region should be wide enough to end in the background above the peak. The three right-most channels should be background. The region should not be wider than necessary, as the unnecessary width

increases the background and the MDA value.

| 6 | Enter Efficiency Yield | Enter the product of the detector efficiency and the gamma-ray yield or branching ratio. This value is entered by ScintiVision when you use it to set up the Preset. To retain the current value, press<br>MENU/ENTER. MDA Preset (Actual) = Efficiency Yield product × MDA Preset (User). |
|---|------------------------|----------------------------------------------------------------------------------------------------|
| 7 | Enter Nuclide Name     | Enter the nuclide name to be displayed in the MDA table and in the software display. This is loaded by the software when the preset is set. To retain the current name, press <b>MENU/ENTER</b> .                                                                                          |
| 8 | Clear MDA              | This disables the current MDA and sets all of the settings to 0, except the coefficients.                                                                                                    |
| 9 | View Settings          | This shows the 6 values entered above as well as the current MDA calculation for the peak region.                                                                                                    |

#### 7 View Current Settings

This displays the live time, real time, ROI integral, and ROI peak presets currently being used. The uncertainty and MDA presets have separate displays.

#### 2.2.6.4. ADC Settings

The dialog is shown in Fig. 19.

#### **1** Conversion Gain

This is the ADC conversion gain. It is the number of channels in the spectrum. Select from 512, 1024, or 2048. Press **MENU/ENTER** to keep the current setting.

| 1 - Conversion Gain<br>2 - LLD<br>3 - ULD<br>4 - Gate<br>5 - View Current Settings |
|------------------------------------------------------------------------------------|
|                                                                                    |

Fig. 19. ADC Settings.

#### 2 LLD

This is the lower-level discriminator. It should be set to reject any low-level noise but not any useful peaks.

#### 3 ULD

This is the upper-level discriminator. It is normally set to the conversion gain value. It is automatically set to the last channel when the conversion gain is changed.

#### 4 Gate

| 1 Off             | This is the normal mode of the gate input.                                                                                                    |
|-------------------|----------------------------------------------------------------------------------------------------|
| 2 Coincidence     | This sets the gate mode to coincidence mode. In this<br>mode, only those counts that are in coincidence with<br>the gate are counted in the spectrum. Use the Insight<br>Virtual Oscilloscope mode in MAESTRO (PC<br>software) to inspect the relative timing for the two<br>pulses. |
| 3 Anticoincidence | This sets the gate mode to anticoincidence mode. In<br>this mode, only those counts that are not in<br>coincidence with the gate are counted in the spectrum.<br>Use the Insight mode in MAESTRO (PC software) to<br>inspect the relative timing for the two pulses.                 |
| 4 Inhibit         | Not used.                                                                                                    |

#### **5** View Current Settings

This displays the ADC settings currently being used.

#### 2.2.6.5. Stabilizer Settings

The dialog is shown in Fig. 20. Gain and zero stabilization are discussed in more detail in Sections 6.3 and 6.4, respectively.

#### **1** Enable Gain Stabilization

This will enable the gain stabilizer to operate. The stabilizer must be set up before it can be enabled. An error message is displayed if the stabilization cannot be enabled. A confirmation message is shown if the stabilizer is enabled. Press **MENU/ENTER** to continue.

#### 2 Gain Stab Center Channel

This is the center channel of the region used for the stabilization. The peak will be centered in this region by the stabilizer operation. The peak should be in the upper half of the spectrum and isolated from other peaks.

1 - Enable Gain Stabilization
 2 - Gain Stab Center Channel
 3 - Gain Stab Width
 4 - Initialize Gain Stab
 5 - Enable Zero Stabilization
 6 - Zero Stab Center Channel
 7 - Zero Stab Width
 8 - Initialize Zero Stab
 0 - View Current Settings

#### Fig. 20. Stabilizer Settings.

#### **3** Gain Stab Width

This is the width (in channels) of the peak region to be used. It should be slightly wider than the peak, but not overly wide.

#### **4** Initialize Gain Stabilization

Resets the gain peak stabilization adjustment to unity (no adjustment).

#### **5** Enable Zero Stabilization

This enables the zero stabilizer to operate. The stabilizer must be set up before it can be enabled. A confirmation message is shown when the stabilizer is enabled; an error message is displayed if stabilization cannot be enabled. Press MENU/ENTER to continue.

#### 6 Zero Stab Center Channel

This is the center channel of the region used for the stabilization. The peak in this region will be centered by the stabilizer operation. The peak should be in the lower quarter of the spectrum.

#### 7 Zero Stab Width

This is the width (in channels) of the peak region to be used. It should be slightly wider than the peak, but not overly wide.

#### 8 Initialize Zero Stab

Resets the zero peak stabilization adjustment to unity (no adjustment).

#### **0** View Current Settings

This displays the stabilizer settings currently being used.

#### 2.2.7. (7) General Settings

These commands (Fig. 21) control instrument access, calibration, and the LCD display.

#### 1 Change User Password

Use this to set a numeric password to prevent unauthorized use of the instrument. The password is limited to 9 digits. When the user password has been set, the digiDART-LF prompts for it on powerup. To clear the password, enter 0 (zero) for the password, then press MENU/ENTER.

- 1 Change User Password 2 - Change Admin Password
- 3 Enter Password 4 Lock Spectral Display
- 5 Auto-Contrast 6 - Calibrate
- 7 Display

Fig. 21. General Settings.

#### 2 Change Admin Password

Use this to set a numeric administrator password that prevents other users from changing the current digiDART-LF settings. The password is limited to 9 digits. When the administrator password has been set, users (as distinguished from administrators) can view the current settings and the spectrum, unless the display is locked. They can also **START** and **STOP** data acquisition. However, if users try to change settings, an "Access denied" message will be displayed. Use (3) **Enter Password** to enter the administrator password and gain full access.

If the administrator password is not set, all users have full access to all functions. To clear the password, enter 0 (zero) for the password, then **MENU/ENTER**.

If the user and administrator passwords are identical, the digiDART-LF will grant administrator (full) access when the user password is entered. See Section 4.1.14.

## **NOTE** *There is no master administrator password.* If you lose this password, contact your ORTEC service representative or our Global Service Center.

#### **3 Enter Password**

Allows you to enter the administrator password so you can switch to administrator mode and then change the digiDART-LF settings. See Section 4.1.14.

To exit administrator mode, turn the power off and on, then enter user password if needed.

#### 4 Lock Spectral Display

This locks (turns off) or unlocks (displays) the spectrum display and **Peak Info** command. The unit must be in administrator mode to lock or unlock the display. Select (4) to switch from lock to unlock or unlock to lock. The display is not turned off until you leave administrator mode by turning the digiDART-LF off then back on.

**NOTE** When the display is locked *the unit will not respond to PC-based software commands*.

#### **5** Auto-Contrast

Automatically adjusts contrast on the display as ambient temperature changes. Label toggles between **Enable** and **Disable**. When disabled, you can adjust the contrast by pressing **MENU/ENTER**, then the up/down arrow buttons.

1 Enable Auto-Contrast

#### 6 Calibrate

Allows you to enter slope and intercept (linear) calibration coefficients from the keypad. This replaces the previous calibration, including calibrations from the host PC. See Section 4.1.9 for more details. If you connect this unit to a PC, its calibration will be read by the ORTEC spectroscopy application. Remember that in data-entry mode, the left arrow button is the minus (-) sign and the right arrow is the decimal point (.).

1 Enter Slope

This can be any positive decimal number.

2 Enter Intercept

This can be any positive or negative decimal number.

3 View Current Calibration

#### 7 Display

Figure 22 shows the Display menu.

1 Adjust Scale

Selects between linear and log and autoscale on or autoscale off. Autoscale Off applies only to normal (linear) displays.

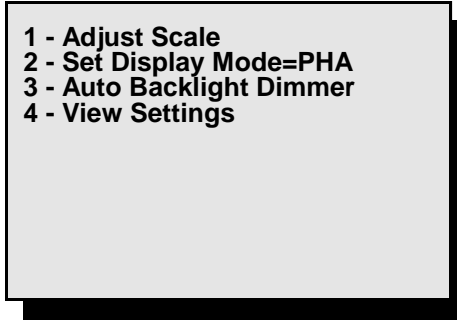

Fig. 22. Adjust Display Settings.

*1 Auto* — Switches the linear vertical scale to autoscale mode, which continuously adjusts the vertical scale so the tallest peak on the display is shown at about 75% of the maximum height of the screen. Autoscaling continues until you select (3). You can also autoscale by pressing **<8+Up-arrow**>.

2 Log — Switches to logarithmic vertical scale. The log display is always in autoscale mode. You can also do this by pressing <8+1>.

3 Normal — Switches to linear scale, autoscale off.

- 2 Set Display Mode=PHA The operation is set to PHA. This is only needed when you disconnected from the host PC with the digiDART-LF in Insight mode (see Section 4.3.1).
- 3 Auto Backlight Dimmer Allows you to enable/disable this feature. When disabled, the backlight remains on; enabled, the backlight turns off after approximately 1 minute.

4 View Settings

This shows the current display settings (Fig. 23).

| Auto-Contrast ON<br>Auto-Dimmer OFF |
|-------------------------------------|
|-------------------------------------|

Fig. 23. View the Current Display Settings.

#### 2.2.8. (8) Spectrum Memory

Figure 24 shows the Spectrum Memory menu. These commands let you view and monitor the contents of the digiDART-LF stored spectrum memory.

#### 1 Retrieve Stored Spectrum

Copies the selected spectrum from stored spectrum memory to the live spectrum memory. To select the spectrum, enter the stored-spectrum sequence number or the spectrum ID. To see the list of stored spectrum sequence numbers and IDs, press (3) Spectrum Directory. The display for selecting a spectrum number or ID is shown.

Figure 25 shows the spectrum number entry display. If you enter a spectrum number greater than the number of stored spectra, a message is displayed. When a spectrum is retrieved the current live spectral data are lost.

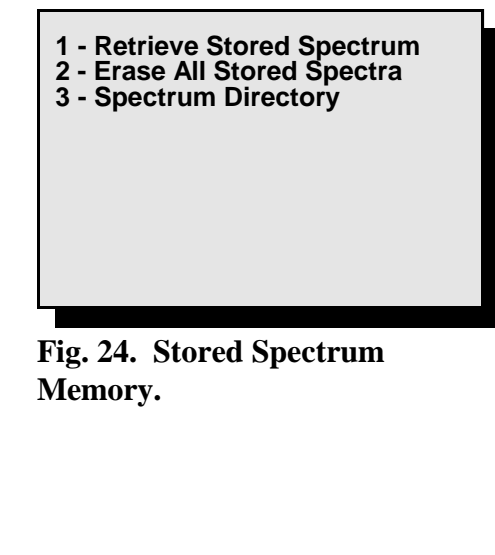

Enter Spectrum Number > !!! WARNING !!! Current Data will be LOST!

Fig. 25. Retrieve Stored Spectra.

#### 2 Erase All Stored Spectra

Deletes all stored spectra from stored spectrum memory. You must confirm the deletion; *there is no undo!* The display is shown in Fig. 26.

#### **3** Spectrum Directory

Allows you to see the list of spectra in the stored spectrum memory (Fig. 27). The format is:

#### sequence# spectrum id month/day hour:minute:second

The bottom of the screen displays a message saying **x# of y# bytes used** so you can keep track of the storage remaining. Use the up and down arrows to go through the spectra, one page at a time. Also, you can advance to a particular spectrum by entering its sequence number or spectrum ID so you don't have to go through the list.

#### 2.2.9. (9) Nuclide Report

The Nuclide Report (Fig. 28) is a very useful tool for monitoring nuclide count rates and activities in the field. The report readouts update in real time, for as long as the report screen is displayed, so you can have a "live" reading of the selected nuclides. You can select up to 9 gamma-ray energies located anywhere in the spectrum. The display shows the nuclide name, the energy, and the calculated value. The calculated value is the net area times a factor divided by the live time. The factor is user entered. If you enter a **1**, the value calculated is the net peak count rate. By including the efficiency and branching ratio in the factor, the value calculated is the activity. WARNING !!! This operation will completely delete all stored spectra. Are you sure you want to continue? 1 YES 0 NO

Fig. 26. Erase All Stored Spectra (be careful!).

Fig. 27. Monitor Stored Spectra.

| Nuclide keV | uCi/m2  | %    |
|-------------|---------|------|
| CO-60 1332  | 1.21E01 | 10.2 |
| CO-60 1173  | 1.09E01 | 12.3 |
| CO-57 122   | 1.48E00 | 86.2 |

Fig. 28. Real-Time Nuclide Report Display.

See Section 2.2.3 for detailed instructions on setting up the ROIs to be monitored by this report.

## 3. INSTALLATION AND STARTUP

## 3.1. Software and Hardware Installation

Installing the digiDART-LF and the MAESTRO-32 MCA Emulation Software takes just three easy steps. (Do not connect the digiDART-LF to your PC until MAESTRO has been installed.)

### 3.1.1. Install MAESTRO-32 and the CONNECTIONS-32 Driver Update Kit

- Install the accompanying version of MAESTRO-32 (must be v6.08 or higher) according to the instructions in the MAESTRO *Software User's Manual*, selecting the **USB-based instruments** hardware option.
- If your MAESTRO CD is accompanied by a CONNECTIONS-32 Driver Update Kit (P/N 797230), follow the installation instructions for the update kit, which supersede the MAESTRO instructions. The digiDART-LF requires CONNECTIONS-32 v6.11.08 or later.

## 3.1.2. Connect the digiDART-LF to the USB Port on the PC

- With the PC powered on, connect the digiDART-LF to the PC's USB port.
- Windows will indicate that the digiDART-LF has been detected and will start up the new hardware installation wizard. Click on **Next**, indicate you *do not* wish to connect to the internet or the Microsoft website to locate the driver, choose the "automatically locate driver" option, and follow the remaining prompts to completion. You will now be ready to run the MCB Configuration program so that MAESTRO and other CONNECTIONS-32 software can recognize the digiDART-LF.

## 3.1.3. Run the MCB Configuration Program to Build a List of Available Detectors

• From the Windows Start menu, select **MAESTRO 32** and **MCB Configuration**. The MCB Configuration program will locate all of the (powered on) ORTEC CONNECTIONS-32 MCBs attached to the local PC and to any network PCs, display a master list of the instruments found, and allow you to enter customized instrument numbers and descriptions. For complete instructions on building and customizing this Master Instrument List, see the MAESTRO-32 *Software User's Manual*.

## 3.1.4. Attaching More Than One digiDART-LF to the PC

Once the driver has been installed for one digiDART-LF, simply attach subsequent units to any available USB port on the PC or attached USB hub, and re-run the MCB Configuration program.

**REMINDER** Be sure to run MCB Configuration any time you add new digiDART-LFs (or any other ORTEC MCBs) to establish communication between the MCBs and the spectroscopy software.

#### 3.1.5. Connecting to and Disconnecting from the PC

The USB connection allows you to connect digiDART-LFs to and disconnect them from a USB port without shutting down MAESTRO, the PC, or the USB hub. Note that if MAESTRO is running when you disconnect the digiDART-LF, the software will display a "detector not responding" message on the status line at the bottom of the MAESTRO window. When you reconnect the digiDART-LF to the PC, simply reselect it from the detector droplist on the MAESTRO Toolbar.

**NOTE** When the digiDART-LF is connected to the PC, the keypad will be disabled and the display will read **LCD Display Disabled: Host USB Connected**. In this configuration, the digiDART-LF will function as a standard ORTEC CONNECTIONS-32 MCB.

## 3.2. Connectors

Figure 29 shows the digiDART-LF connectors at the top of the instrument.

Connect the power supply cable to the **12–15V DC** connector. When the digi-DART-LF is supplied with external 12-V power, the installed battery is charging. The external battery charger is only needed when you wish to charge batteries outside the digiDART-LF.

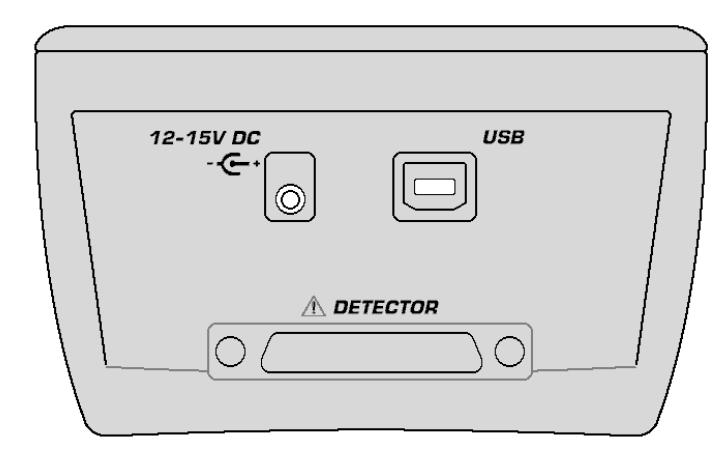

Fig. 29. digiDART-LF Connectors.

Attach the DIM cable to the **DETECTOR** connector.

The **USB** port operation is described in preceding sections.

## 3.3. Turning the Power On and Off

To power up the digiDART-LF, press **ON/OFF**. It takes 3–5 seconds for the spectrum display to appear. If not connected to a PC, when you turn the unit on but do not press any other key, the digiDART-LF will wait 10 minutes and shut itself off. This avoids battery drain from accidental start up.
To turn off the instrument, press **ON/OFF** again. The digiDART-LF is set up to avoid accidental power-down so you don't stop a spectrum in mid-acquisition. The display will ask you to confirm shutdown. Press 1 to power down or 0 to ignore the shutdown command.

# 3.4. Changing the Battery

Swapping batteries is easy. Open the battery hatch at the base of the instrument, position the palm of your hand under the opening, and tap the digiDART-LF's base gently against your palm. The battery will dislodge and slide into your hand. Press another battery into place and close the hatch.

# 4. USING THE DIGIDART-LF IN FIELD MODE

This chapter tells how to configure and operate the digiDART-LF by keypad in field/portable mode. You can also connect it to a PC and use software such as MAESTRO to set it up and operate it as a benchtop MCA (see Chapter 5 and the MAESTRO *Software User's Manual*).You can only store spectra in the digiDART-LF memory with the STORE button on the keypad. Spectra acquired with the digiDART-LF attached to a PC must be stored on the PC or its removable drives. The InSight Virtual Oscilloscope mode for viewing the pulses can only be accessed via MAESTRO or similar programs, with the digiDART-LF connected to the PC.

# 4.1. Field/Portable Operation

This section walks you through the normal steps needed for first-time use of the digiDART-LF in the field and saving the spectra on the laboratory PC. Once set up, the digiDART-LF saves all the settings and restores them on the next startup.

On any entry, if you just press **MENU/ENTER** without pressing any other keys, the current value will be used, that is, no change will be made. Therefore, if you open a dialog by mistake you can just press **MENU/ENTER** to go back without changing anything.

For complete details on the menus and dialogs, refer to Section 2.2. In addition, a quick reference menu tree is included on the last page of the manual (after the index).

**CAUTION** The digiDART-LF is splashproof but not watertight. To avoid equipment failure, protect the unit from prolonged or heavy rainfall and from immersion.

### 4.1.1. Battery

The battery will last up to 12 hours in full operation with the detector. The battery is charged internally when external power is supplied. Before starting a series of measurements, you should check the battery. To check the battery, turn on the digiDART-LF power, press **MENU**/**ENTER**, then (1) **View Status**. If the percent power is below 15% (1 hour remaining), you should install a new battery. To remove the battery, turn off the power, open the door at the base of the instrument, position the palm of your hand under the opening, and tap the digiDART-LF's base gently against your palm. The battery will dislodge and slide into your hand. Note the battery contacts and install the new battery in the same orientation.

If you need to change the battery in the field, you should stop the acquisition and turn off the HV to the detector, then turn off the power. The acquisition will stop and the HV will turn off as soon as the battery is removed. However, to maintain the highest spectrum quality you should

stop the acquisition and turn off the detector HV manually. Change the battery, then power up the digiDART-LF and the detector HV. Wait approximately 2 minutes for the detector to stabilize, then restart acquisition. To change the battery when external power is connected, it is not necessary to turn off the digiDART-LF.

### 4.1.2. Detector HV and Polarity

Connect the DIM cable to the digiDART-LF and power the instrument on.

Go to the HV Settings screen by pressing **MENU/ENTER**, (6) Adjust Controls, (1) HV Settings. Note that if a DIM is not attached, this screen will display only an HV Module not present message.

For a DIMPOS-NAI, set the HV to the value specified on the detector data sheet by pressing (2) Set Bias Voltage and entering the correct value, then turn on the HV by pressing (1) Enable HV.

For a DIM-296, follow the instructions in the hardware manual (p/n 762890) for adjusting the unit's HV potentiometer fully counterclockwise, turning on its HV switch, and adjusting the HV in conjunction with a digital voltmeter and the detector data sheet.

Finally, press (4) to confirm the HV settings are correct. If no detector is connected to the DIM, the readings will have no meaning.

### 4.1.3. Stored Spectrum Memory

Next check the amount of memory available for stored spectra. Press **MENU/ENTER**, then (8) **Spectrum Memory**, (3) **Spectrum Directory** to display the contents and remaining capacity of the stored-spectrum memory. The display format is:

#### sequence#, Identifier, start month and day, start time

The bottom of the screen displays a message saying **x# of y# bytes used**. If you expect to need more than the remaining storage space, you must clear out the existing spectra. If you want to save these spectra, you must download them to a PC using the MAESTRO Acquire/Download Spectra command. After download, clear the digiDART-LF memory by pressing MENU/ENTER, (8) Spectrum Memory, then (2) Erase All.

If no more stored-spectrum memory is available, you can, if you wish, collect a final spectrum and leave it stored in RAM. Once you've docked to the host PC, download that final spectrum first, then download the spectra from stored spectrum memory.

### 4.1.4. Spectrum Status Parameters

The digiDART-LF displays two data-acquisition parameters in real time at the top of the spectrum (see the top of Fig. 30, page 36). To set up this status line, press **MENU/ENTER** and press **(4) Status Line** to display the numbered list of parameters.

- 1 Cursor location (energy)
- 2 Cursor location (channel)
- 3 Live time
- 4 Real time
- 5 Live time remaining
- 6 Real time remaining
- 7 Battery time remaining
- 8 Count rate
- 9 Count rate in ROI
- 0 Counts

If any parameters are currently selected, they will be indicated by a 1\* or 2\* before the parameter number. If you like these settings, press **MENU/ENTER**. To remove a setting (with 1\* or 2\*), press the parameter number. To add a setting, press the parameter number. If no parameters are set, the first one selected becomes 1\*. If one parameter is selected, the next one selected becomes the other number. The 1\* parameter is shown on the left of the display and the 2\* is shown on the right. As an example for use in later steps, select (2) for 1\* and (3) for 2\*. Press **MENU/ENTER** to return to the Main Menu.

### 4.1.5. ADC

For HPGe detectors the spectrum size is normally 8K or more channels, and for NaI the spectrum size is normally 512, 1024 or 2048 channels. To set the number of channels (or conversion gain), press **MENU/ENTER**, (6), (4), then (1). Now press (3) for a conversion gain of 2048 channels. Press (2) and set the LLD to 10 (this is in channels). Press (3) and set the ULD to 2047. To turn off the gate, press (4) and (1). Press (5) to view the settings you just made to verify they are correct. Press **MENU/ENTER** 4 times to return to the spectrum display.

### 4.1.6. Amplifier

Now you need to set the amplifier to the proper settings. First, set the polarity for the input to match the output of the detector (almost always positive for NaI systems). Press **MENU/ ENTER**, (6), then (2) to show the menu of amplifier settings. Press (9) and then (1). Press **MENU/ENTER** 3 times to return to the spectrum display. Press <8+9> to show the complete spectrum. Put a known source (such as <sup>137</sup>Cs or <sup>60</sup>Co) in front of the detector, and press **STOP**, **CLEAR**, then **START** to begin collecting a spectrum. You should see a spectrum in the display and see the live time on the upper right.

If the peaks are not where you want them in the spectrum, press **MENU/ENTER**, (6), (2), and then (1) for coarse gain or (2) for fine gain, depending on how far from ideal the peaks are. Then adjust the gain to a lower or higher value. Press **MENU/ENTER** 3 times to return to the spectrum display, then press **STOP**, **CLEAR**, and **START** to collect another spectrum. Adjust again, if needed, or continue with the next step.

### 4.1.7. Rise Time and Flattop

The rise time should be set for the count rate and resolution you expect. Of course, you can't improve the resolution beyond the capabilities of the detector, but you can adjust the digiDART-LF setting for the best resolution at any count rate. For most field work, the rise time is set to 12 and the flattop is set to 1. This corresponds to the analog shaping time constant of 6 microseconds, which is the setting used for detector test and specification. If the count rate is expected to be high, then shorter rise times and flattops can be selected, which will increase the FWHM.

To set the rise time, press **MENU/ENTER**, (6), (2), (3), then enter the rise time. The rise time is a decimal number. If you don't enter one of the exact values (say you enter 11.3), the digiDART-LF selects the closest value (e.g., 11.4). Now set the flattop by pressing (4), then the flattop. The flattop is a decimal number. If you don't enter one of the exact values (suppose you enter 1.1), the closest value is selected (e.g., 1.2). You can view the settings now by selecting (0). Press **MENU/ENTER** 3 times to return to the spectrum display.

### 4.1.8. Detector State of Health

Press **STOP**. You can now view the detector state of health to check what has happened during the last acquisition. To check the detector SOH, press **MENU/ENTER**, (6), (1), (5) **View HV SOH**. This will display the status of the nine SOH bits as shown in Table 2. The Values are cleared on each START and set on each STOP. Press **MENU/ENTER** 4 times to return to the spectrum display.

| Bit | Description | Comment                                                                                                    |  |
|-----|-------------|----------------------------------------------------------------------------------------------------|--|
| 0   | +24V        |                                                                                                    |  |
| 1   | +12V        | The first four bits monitor the voltages coming from the digiDART-LF. If one of                                 |  |
| 2   | -12 V       | these values varies by $\pm 2$ V, the corresponding bit is set.                                                 |  |
| 3   | -24V        |                                                                                                    |  |
| 4   | Temperature | N/A for digiDART-LF-compatible DIMs                                                                             |  |
| 5   | HV voltage  | Set if the high voltage deviates ±300 V from the value you entered in (6) Adjust Controls/(2) Set Bias Voltage. |  |
| 6   | Overload    | Set if the preamplifier overloads for more than about 4.0 seconds.                                              |  |
| 8   | Security    | N/A for digiDART-LF-compatible DIMs                                                                             |  |
| 9   | Power       | Set if the power fails during an acquisition.                                                                   |  |

#### Table 2. State-of-Health Bit Definitions.

#### 4.1.9. Calibration

The fastest and easiest way to calibrate the digiDART-LF is with an ORTEC application such as MAESTRO. See the MAESTRO *Software User's Manual* for instructions.

Alternatively, you can set up a two-point (linear fit) calibration directly in the digiDART-LF. First, collect a spectrum or use the one collected above. Locate the peaks in the spectrum for the source. Use the left or right arrow to scroll the cursor to the first peak. Record the cursor channel as shown in the upper left corner of the display. Now put the marker on the second peak. Now find the slope by dividing the difference between the two energies by the difference between the two channel values. This is the slope. To enter the slope, press **MENU/ENTER**, select (7) **General Settings, (6) Calibrate**, then (1), and enter the slope (press the left arrow button to enter a minus ( - ) sign and the right arrow button to enter a decimal point ( . ). To calculate the intercept, multiply the slope by the low channel number, and subtract the resulting value from the low energy. Press (2) and enter the intercept. This linear calibration is used in the Peak calculation for the Nuclide Report (see Section 6.1.1).

For example, for a  ${}^{60}$ Co spectrum, the 1173 keV peak is in channel 358 and the 1332 keV peak is in 402. This gives (1173-1332)/(358-402) or 3.614 for the slope and 1173 - (3.614 \* 358) or -120.7 for the zero intercept. The zero intercept is the energy of channel 0 in the spectrum.

Select (3) to show the current slope and intercept. Press **MENU/ENTER** 4 times to return to the spectrum.

**NOTE** The most recently entered calibration (from either the digiDART-LF or a PC-based application such as MAESTRO) will be written into the stored spectrum memory when the spectrum is stored. The calibration will remain with the spectrum when it is downloaded to the PC and stored as an .**SPC** file.

### 4.1.10. Display Energy

Now select **MENU/ENTER**, then (4) to show the current status line selections. Press (2) to remove the marker channel and press (1) to display the marker energy. Press **MENU/ENTER** twice to return to the spectrum display.

## 4.1.11. Setting ROIs in the Spectrum Display

The digiDART-LF lets you mark any number of ROIs on the spectrum display. They are shown as horizontal lines immediately beneath the spectrum (Fig. 30). Any ROIs saved with the spectrum are displayed when the spectrum is viewed in MAESTRO, ScintiVision, etc. *Note that these are not the same as the ROIs for the Nuclide Report discussed in Section 4.1.14.* 

To set an ROI in the spectrum mode, put the marker on the starting channel and press <**8**+**3**>, then move the marker to the end channel and press <**8**+**6**>.

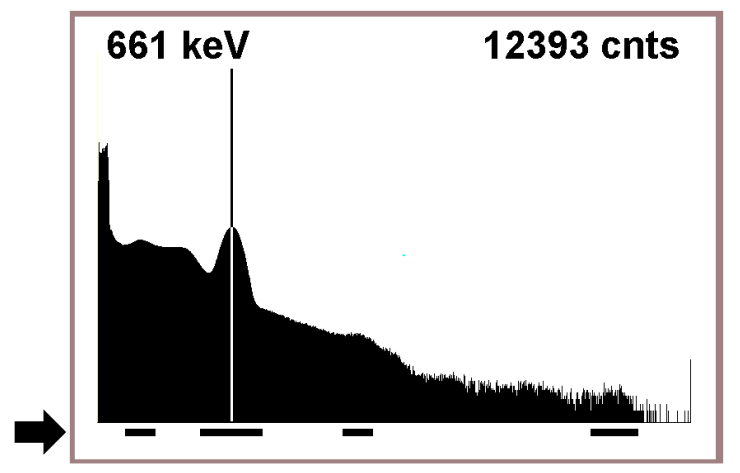

Fig. 30. ROI Indicator Lines.

The ROI is shown by a bar below the spectrum. The bar will always be shown, even if it is a small region in a condensed display.

To delete an ROI, put the marker in the ROI and press <8+4>.

## 4.1.12. Presets

To set a preset to stop the collection at a specific point, press **MENU/ENTER**, (6), (3), then the number of the preset type you want. For example, to set the Live time preset, press (1) now and enter the preset value in seconds. The value is a decimal number with resolution of 20 milliseconds. The entered value is truncated to the nearest valid value.

To turn off a preset, enter a 0 (not a blank), then **MENU/ENTER**. Entering a blank or nothing then pressing **MENU/ENTER** will keep the existing preset.

Press (7) to view the live, real, count and integral preset settings. The uncertainty and MDA settings are viewed on their own separate displays. Press **MENU/ENTER** 4 times to return to the spectrum display.

The MDA preset is used to stop the counting when all of the nuclide MDAs are met. The MDA setup process is discussed on page 17. The MDA preset requires the detector efficiency and nuclide branching ratio, both of these can easily be found or calculated with software such as ScintiVision.

#### 4.1.13. Stabilizers

The digiDART-LF is very stable, so unless you see peak drift the stabilizers can be disabled (turned off). To disable the stabilizers, press **MENU/ENTER**, (6), (5), then (7) to show the current state. If both show as **DISABLED**, press **MENU/ENTER** 4 times to return to the spectrum display. If either or both are enabled, press **MENU/ENTER**, then (1) for gain to disable it, or (4) to disable zero. Then press **MENU/ENTER** 3 times to return to the spectrum display.

### 4.1.14. Nuclide Report

The Nuclide Report is a very useful tool for monitoring nuclide count rates and activities in the field. The report readouts update in real time, for as long as the report screen is displayed, so you can have a "live" reading of the selected nuclides. You can select up to 9 gamma-ray energies located anywhere in the spectrum. The display shows the nuclide name, the energy, and the calculated value. The calculated value is the net area times a factor divided by the live time. The factor is user entered. If you enter a **1**, the value calculated is the net peak count rate. By including the efficiency and branching ratio in the factor, the value calculated is the activity.

To set up the ROIs to be monitored on the Nuclide Report screen, see Section 2.2.3.

To view the Nuclide Report from the spectrum screen, press MENU/ENTER, (9).

#### 4.1.15. Administrator and User Passwords

The digiDART-LF offers two levels of password security: user and administrator. The user password prevents any unauthorized startup of the instrument. The administrator password prevents non-administrators from changing the current digiDART-LF settings, but allows them to set and enable the detector high voltage, **START** and **STOP** data acquisition, monitor hardware status, and view the Nuclide Report. *Note that spectrum locking* (Section 4.1.15) *only works when an administrator password is set*.

- The passwords are numerical, and are one or more characters in length (but cannot be a single zero).
- Assigning a single zero (0) as the password is the "remove password" command.
- After assigning the password(s), power the digiDART-LF off/on to ensure they are in effect.
- If the user password is set, the digiDART-LF will prompt for the password when the unit is started up.
- If both a user and administrator password have been activated, either the user password or the administrator password can be entered at startup. If you enter it correctly, the password screen closes and the digiDART-LF goes to spectrum mode (unless the spectrum is locked and you have only user access). If not correct, an "Access denied" message is displayed. If the spectrum is locked, a text message will be shown at startup to indicate that the password was accepted.
- Once the administrator password is set, you must enter the administrator password to change passwords.
- To exit the administrator level, cycle the power off/on.

Table 3 summarizes how the two passwords work.

| Password(s) set      | Required on startup? | Required to adjust setup controls?                                                                 |
|----------------------|----------------------|----------------------------------------------------------------------------------------------------|
| User pwd only        | Yes                  | No (full access granted)                                                                           |
| Admin pwd only       | No                   | Yes                                                                                                |
| User and Admin pwds* | One of the two       | If only User pwd entered, no access to setup controls<br>If Admin pwd entered, full access granted |

Table 3. digiDART-LF Passwords.

\* If the user and administrator passwords are identical, entering the password grants full administrator access.

To set or change the user password, press **MENU/ENTER**, (7) **General Settings**, (1) **Change User Password**. Now enter the number(s) you wish to assign as the password. If you make a mistake, press **CLEAR** to erase the preceding character. When finished, press **MENU/ENTER** to return to the General Settings menu. To remove the password, enter a single 0, then **MENU/ENTER**. To set or change the administrator password from spectrum display mode, press, **MENU/ENTER (7) General Settings, (2) Change Administrator Password**, then enter the number(s) you wish to assign as the password. If you make a mistake, press **CLEAR** to erase the preceding character.

When finished, press **MENU/ENTER** to return to the General Settings menu.

To enter the administrator password and go to the administrator level, from the spectrum display, press **MENU/ENTER**, **(7)**, **(3) Enter Password**, enter the number string, and press **MENU/ENTER**. When you enter it correctly, the password display closes and returns to the Main Menu. If incorrect, an "Access denied" message is displayed.

If you do not know the password, press **MENU/ENTER** to clear the "Access denied" message and return to the Main Menu.

**NOTE** *There is no master administrator password.* If you lose this password, contact your ORTEC service representative or our Global Service Center.

#### 4.1.16. Locking the Spectrum Display

For use in sensitive areas, the spectrum display can be locked so that it can only be viewed by an administrator (e.g., an administrator password must be set for this feature to work). When the administrator locks the spectrum display, the spectrum screen shows a "locked" message and the (5) Peak Info function is not available. However, the operator can still view the Nuclide Report.

To lock the display, enter the administrator password, then go to the Main Menu, press (7) **General Settings, (4) Lock Spectral Display**, then (1) **LOCK**. The "Display Locked" message will be displayed. Press **MENU/ENTER** 2 times to return to the General Settings menu. Now power off the digiDART-LF. On next startup, the display will be locked and can only be unlocked by an administrator.

To unlock the display, in administrator mode go to the Main Menu, press (7) General Settings, (4) Lock Spectral Display, then (1) UNLOCK. The "Display Unlocked" message will be displayed. Press MENU/ENTER 2 times to return to the General Settings menu.

Table 4 summarizes how passwording interacts with spectrum locking.

| Spectrum locked (effect is immediate if admin pwd set) | Spectrum displayed?                                                                          |  |
|--------------------------------------------------------|----------------------------------------------------------------------------------------------|--|
| No pwd set                                             | Yes                                                                                          |  |
| Only User pwd set                                      | Yes                                                                                          |  |
| Only Admin pwd set                                     | No; must enter Admin pwd to display spectrum                                                 |  |
| Both User and Admin pwds set*                          | If only User pwd entered, spectrum not displayed<br>If Admin pwd entered, spectrum displayed |  |

 Table 4. Passwords and Spectrum Locking.

\* If the user and administrator passwords are identical, entering the password grants full administrator access and spectrum is displayed.

**NOTE** When the display is locked, the digiDART-LF will not communicate with PC-based spectroscopy applications. To restore communication with the PC software you must unplug the USB cable, enter the administrator password, unlock the display, then reconnect the USB cable.

### 4.1.17. Collecting Spectra

You are now ready to collect spectra. When you have collected the first spectrum, it can be saved in the digiDART-LF's internal, stored-spectrum memory. To save the spectrum, press **STORE**, enter the 8-character spectrum ID to be stored with the spectrum, then press **MENU/ENTER**. (If you attempt to enter more than 8 characters, an error message will be displayed. Simply press the **CLEAR** button to clear the error message, then press **MENU/ENTER**.) The current ID is displayed. To use this, just press **MENU/ENTER**. The same ID can be used in multiple spectra.

The ID entry dialog also shows you the amount of memory used and the amount used for this spectrum. When the memory is full, a warning is displayed. The next dialog asks you to confirm that you want to store this spectrum. Press (1) to store or (2) to skip the storage process. An individual spectrum cannot be erased from the stored spectrum memory.

The list of stored spectra is shown, from the spectrum display, by pressing **MENU/ENTER**, (8), (3). The list is shown by sequence number, ID, and date/time. To show any particular spectrum, enter the sequence number. For sequence numbers above 9, enter the first digit, then the second digit, then the other digits. Depending on how quickly you enter the two or more digits, the display may update with different lists. For example, to select spectrum 351:

- Press (3) and pause; the page with spectrum 3 at the top will be displayed.
- Next press (5) and pause; now the page with spectrum 35 at the top will be displayed.
- Now press (1) to show the page with spectrum 351 at the top.

To browse through all the spectra, use the down arrow key to display the next group of 8 spectra and the up arrow key to display the previous group of 8.

#### 4.1.18. Downloading Spectra to the PC

After you have collected the spectra and stored them in the digiDART-LF stored-spectrum memory, you can download them to a PC. The download of the spectra is controlled by PC-based software such as MAESTRO, using the application's **Acquire/Download Spectra** command. See the *Software User's Manual* for important details on downloading and saving the spectra.

When connected to the PC, the digiDART-LF displays a "USB Connected" message and the display and keypad are disabled. You can use MAESTRO to access every digiDART-LF function except:

- Storing spectra
- Entering or changing the digiDART-LF user and administrator passwords
- Locking the digiDART-LF display.

MAESTRO and other ORTEC programs have a detector-locking command — different than the digiDART-LF's user and administrator passwords — that prevents unauthorized users from changing detector settings, starting and stopping data acquisition, and clearing the detector memory. If the digiDART-LF is locked with the MAESTRO command, the unit can still be used in the field without knowing the MAESTRO password. However, to reconnect it to a PC and erase its memory, a user must know the MAESTRO-based password.

# 4.2. Should You Take a Laptop Into the Field?

The digiDART-LF is designed so that you don't need a PC to operate it, especially in the field. But, there are a few situations where a laptop is of use in field operations. One use is for advanced analysis of the spectra where the Nuclide Report does not show enough detail. In this case, software such as ScintiVision can be used to process the spectra "on the spot." The second is to provide storage for more spectra than the digiDART-LF stored-spectrum memory capacity (see Table 1, page 3). A laptop with MAESTRO will allow you to periodically transfer spectra from the digiDART-LF and clear its spectrum memory so you can continue data collection.

### 4.2.1. Operation with a PC

The details of the operation of the digiDART-LF by the PC software depend on the software itself. ORTEC software, such as MAESTRO, is described in the manual for the software. In general, the digiDART-LF operates very much like other ORTEC MCBs using CONNECTIONS-32. The digiDART-LF is a modern digital signal processor with all the settings, controls, and adjustments controllable by software. To use it with your own software, we recommend using our CONNECTIONS-32 Programmer's Toolkit (A11-B32). The commands are given in Chapter 8.

# 4.3. Troubleshooting

#### 4.3.1. If You Disconnected While In InSight Virtual Oscilloscope Mode

If digiDART-LF was in InSight mode when you disconnected it from the PC, it will stay in InSight mode until it is changed. You must switch the digiDART-LF out of InSight mode to collect data. If the spectrum display is unlocked, the digiDART-LF will display the message, **Display enabled, not in PHA mode.** To return to PHA mode, click on **MENU/ENTER**, (7) **Display,** (2) **Set Display Mode=PHA**. If the spectrum display is locked, enter the administrator password, then (2) **Set Display Mode = PHA**.

#### 4.3.2. The digiDART-LF Will Not Turn on

Replace the battery or connect to external power. Check that the battery is properly installed.

#### 4.3.3. If You Forgot the Password

If you have forgotten the user password, start the digiDART-LF, enter the administrator password, and create a new user password. If there is no administrator password or you have forgotten it, too, contact your ORTEC service representative or our Global Service Center.

### 4.3.4. MAESTRO Does Not Connect with the digiDART-LF

If properly installed and functioning MAESTRO software (or other CONNECTIONS-32 programs) cannot find and communicate with the digiDART-LF, check the following:

- The digiDART-LF is not turned on.
- The USB cable is not properly connected.
- The digiDART-LF display is locked.

The Master Instrument List on the PC does not include the digiDART-LF. Run the MCB Configuration program as discussed in Section 3.1.3 or the MAESTRO Software User's Manual. If the instrument is still not detected, go to C:\Program Files\Common Files\ORTEC Shared\UMCBI, right click on either the AddCon.exe or mcbcon32.exe program, select Properties, and ensure the File version on the Version tab is v6.11.08 or higher. If you have an earlier version, be sure to install the CONNECTIONS-32 Driver Update Kit that accompanied this instrument.

If this does not resolve the communication issue, contact our Global Service Center.

# 5. USING THE DIGIDART-LF WITH MAESTRO

The digiDART-LF is intended for completely independent operation, with no PC required. However, when you connect it to a PC running ORTEC CONNECTIONS-32 spectroscopy applications, such MAESTRO or ScintiVision you can use it as a high-performance spectrometer/digital MCA. When you disconnect from the PC, any changes you have made to the hardware settings via PC will remain in effect until changed from the keypad.

Be sure to install the accompanying MAESTRO-32 MCA Emulator application and, if supplied, the CONNECTIONS-32 Driver Update Kit (P/N 797230). These contain the most up-to-date drivers for the digiDART-LF and other ORTEC hardware. If you have any questions about software/hardware compatibility, contact your ORTEC representative or our Global Service Center. The MAESTRO *Software User's Manual* contains complete instructions on software installation and configuration of the MCBs attached to your PC. When installing MAESTRO, choose the **USB-Based Instruments** selection to install the correct driver for the digiDART-LF.

The rest of this chapter discusses the hardware setup dialog you will see within MAESTRO, ScintiVision, and all other ORTEC CONNECTIONS-32 software when you click on **Acquire/MCB Properties...**. When the digiDART-LF is connected to the PC, it is completely software controlled. The MCB Properties dialog contains all of the instrument controls including ADC setup parameters, acquisition presets, amplifier gain adjustments, pole-zero controls, and access to the InSight Virtual Oscilloscope. Just move from tab to tab and set your hardware parameters, then click on **Close** — it's that easy.

Note that as you enter characters in the data-entry fields, the characters will be underlined until you move to another field or until 5 seconds have lapsed since a character was last entered. During the time the entry is underlined, no other program or PC on the network can modify this value.

# 5.1. Amplifier Tab

Figure 31 shows the controls on the Amplifier tab.

**NOTE** The changes you make on this tab *take place immediately*. There is no cancel or undo for this dialog.

**Gain** — Set the amplifier coarse gain by selecting from the **Coarse** droplist, then adjust the **Fine** gain with the horizontal slider bar or the edit box, in the range of 0.45 to 1.00. The resulting effective gain is shown at the top of the **Gain** section. The two controls used together cover the entire range of amplification from 0.45 to 100.

The **Input Polarity** radio buttons select the preamplifier input signal polarity for the signal from the detector.

The **Baseline Restore** is used to return the baseline of the pulses to the true zero between incoming pulses. This improves the resolution by removing low frequency noise such as dc shifts or mains power ac pickup. The baseline settings control the time constant of the circuit that returns the baseline to zero. There are three fixed choices (**Auto**,<sup>3</sup> **Fast**, and **Slow**). The fast setting is used for high count rates, the slow for low count rates. **Auto** 

| Properties for: DigiDART                                                                                                    |
|----------------------------------------------------------------------------------------------------|
| Field Data       About       Status       Presets       MDA Preset       Nuclide Report         Amplifier       Amplifier 2       ADC       Stabilizer       High Voltage         Gain: 1.00       0.45       1.00       Image: Coarse: 100 million       Preamplifier Type       Preamplifier Type       Start Auto         Fine:       0.5000       0.5000       Image: Coarse: 2       Image: Coarse: 2       Image: Coars |
| Close                                                                                                    |

Fig. 31. Amplifier Tab.

adjusts the time constant as appropriate for the input count rate. The settings (auto, fast, or slow) are saved in the digiDART-LF even when the power is off. The time constant can be manually set on the InSight display (see the InSight discussion in the MAESTRO *Software User's'Manual*).

You can view the time when the baseline restorer is active on the InSight display as a **Mark** region (see the discussion on Marks in the *Software User's Manual*). In the automatic mode, the current value is shown on the InSight sidebar. For a low-count-rate system, the value will remain at about 90.

Preamplifier Type — The digiDART-LF uses Resistive Feedback preamplifiers.

The **Pole Zero** feature<sup>1</sup> performs a automatic pole zero at the specified rise time and other shaping values. Position a source such that the input count rate is approximately 5000 cps or the dead time (as monitored on MAESTRO's status sidebar during acquisition) is ~5%, and click on **Start**. A series of short beeps will sound to indicate that pole-zeroing is in progress. When the process is complete, the beeping will stop and a "pole-zero complete" message will be displayed at the bottom of the MAESTRO window.

The pole-zero **Stop** button aborts the pole zero and is normally not used.

<sup>&</sup>lt;sup>3</sup>U.S. Patent 5,912,825.

**Pile-up Rejection** (PUR) is used to reject overlapping pulses, improving the peak shape. The checkbox allows you to disable the PUR. This feature is normally enabled and is only turned off for special detectors.

Figure 32 shows the Amplifier 2 tab, which accesses the advanced digiDART-LF shaping controls including the InSight Virtual Oscilloscope mode, which is discussed in the MAESTRO *Software User's Manual*.

The many choices of **Rise Time** allow you to precisely control the tradeoff between resolution and throughput. The MAESTRO manual discusses this tradeoff and contains a guide to choosing rise time according to count rate. The value of the rise time parameter in the digiDART-LF

# 5.2. Amplifier 2 Tab

| Properties for: DigiDART                                                                                                    |
|----------------------------------------------------------------------------------------------------|
| Field Data     About     Status     Presets     MDA Preset     Nuclide Report       Amplifier     Amplifier 2     ADC     Stabilizer     High Voltage    |
| Rise Time       Flattop         4.00       Width         0.80       Tilt         0.00000       Tilt         InSight       Start         Start       Stop |
| Close                                                                                                    |

Fig. 32. Amplifier 2 Tab.

is roughly equivalent to twice the integration time set on a conventional analog spectroscopy amplifier. Thus, a digiDART-LF value of 12  $\mu$ s corresponds to 6  $\mu$ s in a conventional amplifier. Starting with the nominal value of 12.0, you should increase values of the rise time for better resolution for expected lower count rates, or when unusually high count rates are anticipated, reduce the rise time for higher throughput with somewhat worse resolution.

Use the up/down buttons to adjust the rise time within the range of 0.8 to 20.0. The most recent settings are saved in the digiDART-LF firmware even when the power is turned off.

For the more advanced user, the InSight mode allows you to directly view all the parameters and adjust them interactively while collecting live data. To access the InSight mode, go to the **InSight** section and click on **Start**.

The **Rise Time** value is for both the rise and fall times; thus, changing the rise time has the effect of spreading or narrowing the quasi-trapezoid symmetrically.

The **Flattop** controls adjust the top of the quasi-trapezoid. The **Width** adjusts the extent of the flattop from 0.5  $\mu$ s to 2.0  $\mu$ s. The **Tilt** adjustment varies the "flatness" of this section slightly.

The **Tilt** can be positive or negative. Choosing a positive value results in a flattop that slopes downward; choosing a negative value gives an upward slope.

The dead time per pulse is (3 × *Rise Time*) + (2 × *Flattop Width*).

When you are satisfied with the settings, Close the Properties dialog and prepare to acquire data.

Once data acquisition is underway, the advanced user might wish to select **MCB Properties...** and click on the **InSight** section's **Start** button to adjust the shaping parameters interactively with a "live" waveform showing the actual pulse shape, or just to verify that all is well. Section ? provides detailed instructions on using the InSight mode.

This tab (Fig. 33) contains the **Gate**, **Conversion Gain**, **Lower Level Disc**riminator, and **Upper Level Disc**riminator controls. In addition, the current real time, live time, and count rate are monitored at the bottom of the dialog.

The **Gate** control allows you to select a logic gating function. With this function **Off**, no gating is performed (that is, all detector signals are processed); with the function in **Coincidence**, a gating input signal *must be* present at the proper time for the conversion of the event; in **Anticoin**-

# 5.3. ADC Tab

| Properties for             | : DigiDART                 |                |                               | X              |
|----------------------------|----------------------------|----------------|-------------------------------|----------------|
| Field Data Al<br>Amplifier | bout Status<br>Amplifier 2 | Presets<br>ADC | MDA Preset<br>Stabilizer      | Nuclide Report |
| Gate<br>Off                | •                          | Conv           | ersion Gain  <br>r Level Disc | 2048 ÷         |
|                            |                            | Uppe           | r Level Disc                  | 2047           |
| Real Time<br>3.22          | Live Time                  | _              | Count Rate                    | 0              |
|                            |                            |                |                               | <u>C</u> lose  |

Fig. 33. ADC Tab.

**cidence**, the gating input signal *must not be* present for the conversion of the detector signal. The gating signal must occur prior to and extend 500 nanoseconds beyond peak detect (peak maximum).

The **Conversion Gain** sets the number of channels in the spectrum. The available settings are 512, 1024, and 2048 channels.

**Upper- and Lower-Level Discriminator** — In the digiDART-LF, the lower- and upper-level discriminators are under computer control. The **Lower Level Disc**riminator sets the level of the lowest amplitude pulse that will be stored. This level establishes a lower-level cutoff, by

channel number, for ADC conversions. Setting that level above random noise increases useful throughput because the MCB is not unproductively occupied processing noise pulses.

The **Upper Level Disc**riminator sets the level of the highest amplitude pulse that will be stored. This level establishes an upper-level cutoff, by channel number, for ADC conversions.

## 5.4. Stabilizer Tab

The digiDART-LF has both a gain stabilizer and a zero stabilizer. These are discussed in detail in Sections 6.3 and 6.4.

The Stabilizer tab (Fig. 34) shows the current values for the stabilizers. The value in each **Adjustment** section shows how much adjustment is currently applied. The **Initialize** buttons set the adjustment to 0. If the value approaches 90% or above, the amplifier gain should be adjusted so the stabilizer can continue to function when the adjustment value reaches 100%, the stabilizer cannot make further corrections in that direction. The **Center Chan**nel and **Width** fields show the peak currently used for stabilization.

| Properties for: DigiDART                                                                                                    |                                                                                                    |
|----------------------------------------------------------------------------------------------------|----------------------------------------------------------------------------------------------------|
| Field Data       About       Status       P         Amplifier       Amplifier 2       AD         Gain Stabilization Enabled       Center Chan:       0         Width:       1         Suggest Region       Adjustment         Initialize       -82% | resets MDA Preset Nuclide Report<br>C Stabilizer High Voltage<br>Zero Stabilization Enabled<br>Center Chan: 0<br>Width: 1<br>Suggest Region<br>Adjustment<br>Initialize +0% |
|                                                                                                    | Close                                                                                                    |

Fig. 34. Stabilizer Tab.

To enable the stabilizer, enter the **Center Chan**nel and **Width** values manually or click on the **Suggest Region** button. **Suggest Region** reads the position of the marker and inserts values into the fields. If the marker is in an ROI, the limits of the ROI are used. If the marker is not in an ROI, the center channel is the marker channel and the width is 3 times the FWHM at this energy. Now click on the appropriate **Enabled** checkbox to turn the stabilizer on. Until changed in this dialog, the stabilizer will stay active even if the power is turned off. When the stabilizer is enabled, the **Center Chan**nel and **Width** cannot be changed.

# 5.5. High Voltage Tab

Figure 35 shows the High Voltage tab, which allows you to turn the high voltage on or off, and set and monitor the voltage. The high voltage in the digiDART-LF is supplied by the DIM. See the detector manual or data sheet for the correct voltage. The polarity is determined by the DIM.

Enter the detector high voltage in the **Target** field, click **On**, and monitor the voltage in the **Actual** field. Click the **Off** button to turn off the high voltage. The high voltage cannot be enabled if the remote shutdown or overload signal prevents it. If an **Over**-

| Properties for: DigiDART                |                                                               |                          |                                          |  |
|-----------------------------------------|---------------------------------------------------------------|--------------------------|------------------------------------------|--|
| Field Data About Amplifier Amplifier Ta | Status Presets<br>er 2 ADC<br>rget 800 Volts<br>stual 0 Volts | MDA Preset<br>Stabilizer | Nuclide Report<br>High Voltage           |  |
| Off                                     | Overlo                                                        | ad                       | Polarity<br>(+) • • (-)<br><u>C</u> lose |  |

Fig. 35. High Voltage Tab.

**load** indicator is displayed, there is a bad connection in your system. If a **Shutdown** indicator is displayed, either the detector is warm or you have chosen the wrong shutdown mode.

This tab (Fig. 36) is used to view the digiDART-LF spectra collected in Field Mode, that is, in remote mode, detached from a PC. The digiDART-LF is always in Field Mode when disconnected from the PC. The spectrum can then be viewed as the "active" spectrum in the digiDART-LF. The active spectrum is the spectrum where the new data are collected. The current active spectrum is lost.

The lower left of the tab shows the total number of spectra (not counting the active spectrum) stored in the digi-DART-LF memory. The spectrum ID

# 5.6. Field Data Tab

| Properties for: DigiDART                                                                                                    | × |
|----------------------------------------------------------------------------------------------------|---|
| Amplifier Amplifier 2 ADC Stabilizer High Voltage<br>Field Data About Status Presets MDA Preset Nuclide Report<br>Move Spectra<br>4<br>Move |   |
| 9 Stored Spectra 123567                                                                                                    |   |

Fig. 36. Field Mode Tab.

of the active spectrum is shown in the lower right. The spectrum ID is the eight-character

alphanumeric value stored with the spectrum. The stored spectra cannot be viewed or stored in the PC until they are moved to the active spectrum position.

To move a spectrum from the stored memory to the active memory, enter the spectrum number and click on **Move**. Use the up/down arrow buttons to scroll through the list of spectra. The label on the lower right does not update until a spectrum is moved. The numbers are the same as the numbers shown on the digiDART-LF display in the stored spectrum list. Note that this only moves the spectrum inside the digiDART-LF. To save the current active spectrum to the PC disk, use the **File/Save** commands in the PC-based application.

The **Acquire/Download Spectra** command can also be used to download and save all the stored spectra to the host PC. (Be sure to read the *Software User's Manual* for details on selecting the proper conversion gain and spectrum file format before downloading.)

This tab (Fig. 37) displays hardware and firmware information about the currently selected digiDART-LF as well as the data **Acquisition Start Time** and **Sample** description. In addition, the **Access** field shows whether the MCB is currently locked with a password. **Read/Write** indicates that the MCB is unlocked; **Read Only** means it is locked.

# 5.7. About Tab

| Properties for: DigiDART                                                                 |                                                        |
|------------------------------------------------------------------------------------------|--------------------------------------------------------|
| Amplifier Amplifier 2 ADC St<br>Field Data About Status Presets MD<br>DigiDART<br>Sample | abilizer   High Voltage  <br>A Preset   Nuclide Report |
| Acquisition Start Time<br>13:39:57 Wednesday, May 20, 2009                               | Access<br>Read/Write                                   |
| Firmware Revision Serial Number<br>DDLF-223 848                                          | Acquisition Mode<br>PHA                                |
|                                                                                          | <u>C</u> lose                                          |

Fig. 37. About Tab.

# 5.8. Status Tab

Figure 38 shows the hardware Status tab. Twenty-one parameters are monitored at all times. Use the droplists to select any six parameters to be displayed simultaneously on the this tab. You can change your selections at any time.

Two types of status responses are displayed: **OK** or **ERR**, and a numeric value. The state-of-health (SOH) parameters all respond with **OK** or **ERR**. If the state is **OK**, the parameter stayed

within the set limits during the spectrum acquisition. If the parameter varied from the nominal value by more than the allowed limit, the **ERR** is set until cleared by the program. The numeric values are displayed in the units reported by the digiDART-LF. The **Security**, **Temperature State of Health**, **Detector temperature**, and **Live detector temperature** readouts are not available for this unit and read **N/A**.

| Properties for: DigiDART                                 |                         |  |  |
|----------------------------------------------------------|-------------------------|--|--|
| Amplifier Amplifier 2 ADC<br>Field Data About Status Pre | Stabilizer High Voltage |  |  |
| Detector State Of Health                                 | ОК                      |  |  |
| DIM +24V State Of Health                                 | ОК                      |  |  |
| DIM +12V State Of Health                                 | ОК                      |  |  |
| DIM -12V State Of Health                                 | ОК                      |  |  |
| DIM -24V State Of Health                                 | ОК                      |  |  |
| ▼or Temperature State Of Health                          | ОК                      |  |  |
|                                                          |                         |  |  |
|                                                          | <u>C</u> lose           |  |  |

The parameters are:

Fig. 38. Status Tab.

#### **Detector State of Health**

This is OK if all the SOH are OK and ERR if any one is ERR.

#### **DIM +24V State of Health**

This is OK if the +24 volt supply in the DIM has stayed within 200 mV of +24 volts since the last time the SOH was cleared.

#### **DIM +12V State of Health**

This is OK if the +12 volt supply in the DIM has stayed within 200 mV of +12 volts since the last time the SOH was cleared.

#### **DIM -12V State of Health**

This is OK if the -12 volt supply in the DIM has stayed within 200 mV of -12 volts since the last time the SOH was cleared.

#### **DIM -24V State of Health**

This is OK if the -24 volt supply in the DIM has stayed within 200 mV of -24 volts since the last time the SOH was cleared.

#### **Temperature State of Health**

Not available for the digiDART-LF.

#### High Voltage State of Health

This is OK if the HV supply in the DIM has stayed within 200 V of specified bias voltage since the last time the SOH was cleared.

#### **Shutdown State of Health**

This is OK if the detector shutdown has not activated since the last time the SOH was cleared.

#### **Preamplifier overload State of Health**

This is OK if the preamplifier overload has not activated since the last time the SOH was cleared.

#### **Security State of Health**

Not available for the digiDART-LF.

#### **Power State of Health**

This is OK if the power to the DIM was constant during the last spectrum acquisition.

#### +24 volts

This is the current value of the +24 volt supply in the DIM as delivered to the detector.

#### +12 volts

This is the current value of the +12 volt supply in the DIM as delivered to the detector.

#### -12 volts

This is the current value of the -12 volt supply in the DIM as delivered to the detector.

#### -24 volts

This is the current value of the -24 volt supply in the DIM as delivered to the detector.

#### **High Voltage**

This is the current value of the high-voltage bias supply in the DIM as delivered to the detector.

#### **Detector temperature**

Not available for the digiDART-LF.

#### Live detector temperature

Not available for the digiDART-LF.

#### **Battery voltage**

This is the present voltage of the internal battery.

#### **Battery % full**

This is an estimate of the amount of power remaining in the battery.

#### **Battery time remaining**

This is an estimate of the time remaining when using the internal battery operating in the current mode.

Figure 39 shows the Presets tab. MDA presets are shown on a separate tab.

The presets can only be set on an MCB that is *not* acquiring data (during acquisition the preset field backgrounds are gray indicating that they are inactive). You can use any or all of the presets at one time. To disable a preset, enter a value of zero. If you disable all of the presets, data acquisition will continue until manually stopped.

| Properties for: DigiDART                                     |                         |  |
|--------------------------------------------------------------|-------------------------|--|
| Amplifier Amplifier 2 ADC<br>Field Data About Status Presets | Stabilizer High Voltage |  |
| Real Time (s)                                                | Preset in %             |  |
| Live Time (s)                                                | Start Chan: 0           |  |
| ROI Peak (cnts)                                              | Width: 1                |  |
| Cverflow                                                     | Suggest Region          |  |
|                                                              | <u>C</u> lose           |  |

# 5.9. Presets Tab

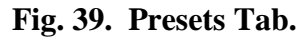

When more than one preset is enabled (set to a non-zero value), the

first condition met during the acquisition causes the MCB to stop. This can be useful when you are analyzing samples of widely varying activity and do not know the general activity before counting. For example, the **Live Time** preset can be set so that sufficient counts can be obtained for proper calculation of the activity in the sample with the least activity. But if the sample contains a large amount of this or another nuclide, the dead time could be high, resulting in a long counting time for the sample. If you set the **ROI Peak** preset in addition to the **Live Time** preset, the low-level samples will be counted to the desired fixed live time while the very active samples will be counted for the ROI peak count. In this circumstance, the **ROI Peak** preset can be viewed as a "safety valve."

The values of all presets for the currently selected MCB are shown on the Status Sidebar. These values do not change as new values are entered on the Presets tab; the changes take place only when you **Close** the Properties dialog.

Enter the **Real Time** and **Live Time** presets in units of seconds and fractions of a second. These values are stored internally with a resolution of 20 milliseconds (ms) since the MCB clock increments by 20 ms. *Real time* means elapsed time or clock time. *Live time* refers to the amount of time that the MCB is available to accept another pulse (i.e., is not busy), and is equal to the real time minus the *dead time* (the time the MCB is not available).

Enter the **ROI Peak** count preset value in counts. With this preset condition, the MCB stops counting when any ROI channel reaches this value unless there are no ROIs marked in the MCB, in which case that MCB continues counting until the count is manually stopped.

Enter the **ROI Integral** preset value in counts. With this preset condition, the MCB stops counting when the sum of all counts in all channels for this MCB marked with an ROI reaches this value, unless no ROIs are marked in the MCB.

The **Uncertainty** preset stops acquisition when the statistical or counting uncertainty of a userselected net peak reaches the value you have entered. Enter the **Preset in %** value as percent uncertainty at 1 sigma of the net peak area. The range is from 99% to 0.1% in 0.1% steps. You have complete control over the selected peak region. The region must be at least 7 channels wide with 3 channels of background on each side of the peak. As the uncertainty is calculated approximately every 30 seconds, the uncertainty achieved for a high count-rate sample might be better than the preset value.

Use the **Start Chan**nel and **Width** fields to enter the channel limits directly, or click on **Suggest Region**. If the marker is positioned in an ROI around the peak of interest, **Suggest Region** reads the limits of the ROI with the marker and display those limits in the **Start Chan** and **Width** fields. The ROI can be cleared after the preset is entered without affecting the uncertainty calculation. If the marker is not positioned in an ROI, the start channel is 1.5 times the FWHM below the marker channel and the width is 3 times the FWHM. The net peak area and statistical uncertainty are calculated in the same manner as for the MAESTRO **Peak Info** command, which is discussed in the *Software User's Manual*. Note that the **Suggest Region** button is not displayed during data acquisition.

Marking the **Overflow** checkbox terminates acquisition when data in any channel exceeds  $2^{31}$ -1 (over  $2 \times 10^{9}$ ) counts.

## 5.10. MDA Preset Tab

The MDA preset (Fig. 40) can monitor up to 20 nuclides at one time, and stops data collection when the minimum detectable activity for each of the user-specified MDA nuclides reaches the designated value. The MDA preset is implemented in the hardware. The formulas for the MDA are given in various textbooks and in the "Analysis Methods" chapter in the ScintiVision *Software User's Manual* and can be generally represented as follows:

$$MDA = \frac{a + \sqrt{b + c * Counts}}{Live time * Eff * Yield}$$

See also Section 6.2. The coefficients *a*, *b*, and *c* are determined by the MDA formula to be used. The *Eff* (detector efficiency) is determined from the calibration. The *Yield* (branching ratio) is read from the working library using the nuclide and energy specified. The **MDA** value is the one you have entered in the dialog. *Counts* is the gross counts in the specified region and *Live time* is the live time. The *MDA* value is calculated in the MCB given the values *a*, *b*, *c*, *Live time*, *Eff*, and *Yield*. The calculated value is compared with the **MDA** value on the dialog and when it is lower, acquisition is stopped.

**Coefficients A, B, and C can be** entered as numbers. If the application, such as ScintiVision, supports MDA calculations, you can click on the **Suggest** button to enter (from an internal table) the values for the MDA type selected. The MDA type should be chosen before the preset is selected here.

Select the **Nuclide** and **Energy** from the droplists. The **Nuclide** list contains all the nuclides in the working library. The **Energy** list shows all the gammaray energies for the selected nuclide in the library.

| Pr | operties for: Dig                                                                                  | jiDART          |              | ×                              |  |
|----|----------------------------------------------------------------------------------------------------|-----------------|--------------|--------------------------------|--|
| Ē  | Amplifier   Amplifier 2   ADC   Stabilizer  <br>Field Data   About   Status   Presets   MDA Preset |                 |              | High Voltage<br>Nuclide Report |  |
|    | MDA Preset                                                                                         | Nucl            | Energy       | Add New                        |  |
|    | 50.0000<br>50.0000                                                                                 | Co-60<br>Cs-137 | 0.00<br>0.00 | Update                         |  |
|    |                                                                                                    |                 |              | Delete                         |  |
| 1  | MDA Pre                                                                                            | set             | Coefficients |                                |  |
|    | Correction 50.0000                                                                                 | ) cA.           | A: 2.000000  |                                |  |
|    | Nuclide: Co-60                                                                                     | •               | B: 2.000000  | Suggest                        |  |
|    | Energy: 1173.24                                                                                    | 4 💌 keV         | C: 2.000000  |                                |  |
|    |                                                                                                    |                 |              | Close                          |  |

Fig. 40. MDA Preset Tab.

If the application supports efficiency calibration and the digiDART-LF is efficiency calibrated, the **MDA** is entered in the units selected in the application. If the unit is not efficiency calibrated (e.g., in MAESTRO, which does not support efficiency calibration), the **MDA** field is labeled **Correction**, the efficiency (*Eff*) is set to 1.0 and the preset operates as before. If the **Correction** factor is the actual MDA times the efficiency (known from other sources), the MDA preset will function normally.

# 5.11. Nuclide Report Tab

Figure 41 shows the Nuclide Report tab. The Nuclide Report displays the activity of up to 9 user-selected peaks. Once the report is set up you can view the Nuclide Report at any time on the digiDART-LF display. The peak area calculations in the hardware use the same methods as the MAESTRO **Peak Info** calculation (see the *Software User's Manual*), so the Nuclide Report display is the same as the **Peak Info** display on the selected peak in the spectra stored in the PC.

The calculated value is computed by multiplying the net peak count rate by a user-defined constant. If the constant includes the efficiency and branching ratio, the displayed value is the activity. You enter the nuclide label and the activity units.

The report format and calculations are discussed in detail in Chapter 6.

#### 5.11.1. Add New

#### 5.11.1.1. Manual Add

Nuclides can be added to the list using the library to assist in the region definition or manually. To add a nuclide manually, enter the nuclide name, ROI start and end channels, multiplicative factor and units in the Report section. Now press **Add New** to add this nuclide to the list. The units need only be entered once, since they are the same for all nuclides in the table.

| Properties for: DigiDART  |                            |                   |                        |                  |                                |  |  |  |
|---------------------------|----------------------------|-------------------|------------------------|------------------|--------------------------------|--|--|--|
| Amplifier<br>Field Data A | Amplifier 2<br>bout   Stat | ADC<br>us Presets | Stabilize<br>  MDA Pre | er Hi<br>eset Nu | igh Voltage  <br>uclide Report |  |  |  |
| Nucl                      | Low                        | High              | Factor                 | -                | Add New                        |  |  |  |
| Eu-154                    | 643<br>0                   | 663<br>0          | 1.0000E                | 2+00<br>2+00     | Update                         |  |  |  |
| <                         |                            | Ш                 | )                      | >                | Delete                         |  |  |  |
| Librar                    | ry                         | Report            |                        |                  |                                |  |  |  |
| Nuclide: Eu-              | 154 🚽                      | Nuclide: Et       | 4-154 Fa               | actor: 1.0       | 000E+000                       |  |  |  |
|                           |                            | Low ROI: 64       | 13 I                   | Units:           |                                |  |  |  |
| Energy: 123.14 💌          |                            | High ROI: 663     |                        | Select           | from Lib                       |  |  |  |
|                           |                            |                   |                        |                  | <u>C</u> lose                  |  |  |  |

Fig. 41. Nuclide Report Tab.

#### 5.11.1.2. Library Add

To use the library to aid in the definition, select the nuclide from the library nuclide drop down list. Now select the gamma-ray energy from the Energy drop down list. This defines what gamma ray to use. Now Press the **Select from Lib** button in the Report section. This will update all the entries in this section and show (as a yellow band) the region to be used in both the expanded spectrum and the full window. Now press **Add New** to add this nuclide to the list.

### 5.11.2. Edit

To change any of the current nuclides, select the nuclide in the list (use the scroll bars if needed). This will show the current settings for this nuclide. Make any changes needed. Any or all of the entries can be changed. When finished with the changes, click on **Update**.

### 5.11.3. Delete

To remove an entry, select the entry and press **Delete**.

When you close the Properties dialog, all the values entered are written to the digiDART-LF and are used when you view the Nuclide Report on the digiDART-LF display.

# 6. CALCULATIONS

# 6.1. The Nuclide Report

The Nuclide Report displays the activity of up to 9 user-selected peaks. Once the report is set up you can view the Nuclide Report at any time. The peak area calculations are the same as the calculations in MAESTRO and other ORTEC software, so the Report contents can be duplicated using the spectra stored in the PC. The calculated value is computed by multiplying the net peak count rate by a user-defined constant. If the constant includes the efficiency and branching ratio, the displayed value will be activity. The nuclide label and the activity units are entered by the user.

The report has this format:

| Nuclide | keV    | uCi/m2   | ±%   |
|---------|--------|----------|------|
| CO-60   | 1332.5 | 1.21E+01 | 10.2 |
| CO-60   | 1173.2 | 1.09E+01 | 12.3 |
| CO-57   | 122.1  | 1.48E+00 | 86.2 |

#### 6.1.1. Calculations

These are the calculations used to generate the Nuclide Report's Activity, Uncertainty, and **Peak** values.

Activity is calculated as follows:

Activity = 
$$\frac{NetCounts \cdot NucCoef}{LiveTime}$$

*NucCoef* is normally the inverse of efficiency times the branching ratio. Note that the efficiency is the ABSOLUTE counting efficiency for the source-detector geometry being used. Thus, in order to get meaningful activity results, as in any counting situation, you need to have efficiency factors which are appropriate to the actual counting geometry. If *NucCoef* is set to 1, you will get peak count rate on the display.

*LiveTime* is the current live time.

*NetCounts* is computed with the following equation:

*GrossCounts* is the sum of the counts in the ROI, excluding the first and last 3 channels of the ROI.

Background is:

$$Background = \frac{AvgCount \ first \ 3 \ chan + AvgCount \ last \ 3 \ chan}{2} \cdot ROIWidth$$

*ROIWidth* is:

Uncertainty (in percent) is calculated as follows:

$$Uncertainty = \frac{\sqrt{GrossCounts + Background \cdot \frac{ROIWidth}{6}}}{NetCounts} * 100$$

**Peak** is the position of the maximum count and is computed with the following equation:

#### Peak = MaximumROIChan \* EnergySlope + EnergyIntercept

*MaximumROIChan* is the channel in the ROI with the most counts. If there are no data, the center channel of the ROI is used.

*EnergySlope* and *EnergyIntercept* are the energy calibration values as entered on the digiDART-LF keypad or by software. If the values are not present, the result is given in channels.

## 6.2. MDA Preset Calculation

The formula for the MDA can be represented as follows:

$$Eff_i * Yield * MDA_i = \frac{a + \sqrt{b + c * Counts in ROI_i}}{Live time}$$

The MDA values in the MCB are calculated given the constants a, b, and c. i is a index from 0 to 19 that represents the 20 unique nuclides. *CountsinROI*<sub>i</sub> is the gross counts in the specified region for the  $i^{th}$  nuclide, and *LiveTime* is the live time. The constants a, b, and c and the total left-hand factor (expected value) are loaded into the MCB by the user. The calculated value (right-hand side) is compared with the expected value and when all are lower, acquisition is stopped. Note that a, b, and c are common for all nuclides while the ROI and the preset (left-hand value) are unique for each of the nuclides.

# 6.3. Gain Stabilization

The gain stabilizer (Section 2.2.6.5) requires a peak in the spectrum to monitor the changes in the gain of the system amplifier. The gain stabilizer controls the amplification factor of a separate amplifier so that the peak will be maintained in its original position. The input pulse-height-to-channel-number relationship is:

#### Channel number = Intercept + Gain \* pulse height

where:

*Intercept* = The channel number of the zero-height input pulse *Gain* = The relation between pulse height and channel number (slope of the curve)

Changes in either the intercept or gain can affect the positions of all the peaks in the spectrum. When used with the zero stabilizer, both the zero intercept and the gain (slope) will be monitored to keep all the peaks in the spectrum stabilized. The zero stabilization and gain stabilization are separate functions in the digiDART-LF but both will affect the position of the peaks in the spectrum.

The stabilization operates by keeping a peak centered in an ROI you have defined. The ROI should be made symmetrically about the center of a peak with reasonably good count rate in the higher channels of the spectrum. The ROI should be about twice the FWHM of the peak. If the region is too large, counts not in the peak will have an effect on the stabilization.

Before setting either stabilization peak, the coarse and fine gains should be set to the desired values, and the pole zero performed.

# 6.4. Zero Stabilization

The zero stabilizer (Section 2.2.6.5) enables you to control the zero-level (or offset) stabilizer. The zero-level stabilizer uses a peak in the spectrum to monitor the changes in the zero level of the system amplifier. The zero stabilizer controls the offset bias level so the peak will be maintained in its original position. The input pulse-height-to-channel-number relationship is:

#### Channel number = Intercept + Gain \* pulse height

where:

*Intercept* = The channel number of the zero-height input pulse *Gain* = The relation between pulse height and channel number (slope of the curve)

Changes in either the zero intercept or gain can affect the positions of all the peaks in the spectrum. When used with the gain stabilizer, both the zero intercept and the gain (slope) are monitored to keep all the peaks in the spectrum stabilized. The zero stabilization and gain stabilization are separate functions in the digiDART-LF but both will affect the position of the peaks in the spectrum.

The stabilization operates by keeping a peak centered in an ROI you have defined. The ROI should be set symmetrically about the center of a peak with reasonably good count rate in the lower channels of the spectrum. The ROI should be about twice the FWHM of the peak. If the region is too large, counts not in the peak will have an effect on the stabilization.

# 7. SPECIFICATIONS

# 7.1. digiDART-LF

**Maximum system throughput** >100,000 cps

**Coarse Gain Settings** 1 to 32 in binary steps (1,2,4,8,16,32)

Fine Gain 0.45 to 1

**Input Polarity** Selectable from the digiDART-LF keypad or in MAESTRO.

**System Conversion Gain** Selectable from the digiDART-LF keypad or in MAESTRO as 512, 1024, or 2048 channels.

**Preamplifier Support** INPUT accepts either positive or negative pulses with rise times of 10 ns to 650 ns and decay times of 40  $\mu$ s to infinity,  $Z_{in} \approx 1000 \Omega$  dc-coupled; linear maximum 10 V; absolute maximum 20 V.

### **Shaping-Time Constants**

- Rise time:  $0.8 \ \mu s$  to  $20 \ \mu s$  in steps of  $0.2 \ \mu s$
- Flattop:  $0.5 \ \mu s$  to  $2.0 \ \mu s$  in steps of  $0.1 \ \mu s$

**Dead-Time Correction** Extended live-time correction according to Gedcke-Hale method.<sup>2</sup>

### Linearity

- Integral Nonlinearity: <±0.025% over top 99.5% of spectrum (measured with a Model 448 pulser).
- Differential Nonlinearity: <±1% (measured with a BNC pulser and ramp generator).

### digiDART-LF Temperature Coefficient

- Gain: <35 ppm/°C [typically 30 ppm/°C]
- Offset: <3 ppm/°C, with rise and fall times of 12 μs and flattop of 1 μs (similar to analog 6-μs shaping)</li>

**Overload Recovery** At maximum gain, recovers to within 2% of rated output from ×1000 overload in 2.5 non-overloaded pulse widths (measured using the InSight Virtual Oscilloscope).

Pulse Pileup Rejector Automatically set threshold. Pulse-pair resolution typically 500 ns.

**Automatic Digital Pole-Zero Adjustment** Performed from the digiDART-LF keypad or software.<sup>1</sup> Can be set automatically or manually. Remote diagnostics via InSight Virtual Oscilloscope mode.

**ADC Gate** (Not available for -PLUS [transistor-reset preamplifier] or SMART-1 detectors.) Accepts a positive TTL input via the DIM's "Inhibit" BNC. Signal must occur prior to and extend 0.5 µs beyond peak detect. Software-selectable as off, coincidence, and anticoincidence.

**LLD** Digital lower-level discriminator set in channels. Hard cutoff of data in channels below the LLD setting.

**ULD** Digital upper-level discriminator set in channels. Hard cutoff of data in channels above the ULD setting.

**Count Rate Meter** Monitor the input count rate from the digiDART-LF display or software.

**Stored Spectrum Memory** 1.5 MB of memory available for storage of spectra and collection parameters. Any combination of spectrum sizes can be stored.

**Presets** Multiple presets can be set (by software or keypad) on any or all of the following:

- **Real Time** Stops data collection when the real time reaches this value (in increments of 1 s).
- Live Time Stops data collection when the live time reaches this value (in increments of 1 s).
- **ROI Integral** Integral count stops data collection when the sum of all ROI channels reaches this value.
- **ROI Peak** Peak count stops data acquisition when any ROI channel reaches this value (maximum value of 2<sup>32</sup>-1 counts [4 billion]).
- **Uncertainty** Sets the required statistical accuracy on a key peak (for example: stop counting when the activity of <sup>60</sup>Co is known to be better than 5%).
- **Multi-Nuclide MDA** Stops data collection when the value of the minimum detectable activity (MDA) for up to 20 user-specified MDA nuclides reaches the needed value. The presets are implemented in hardware so do not require the computer to be polling the digiDART-LF for the preset to operate. See Section 6.2 for details on the MDA preset calculation.
• **Data Overflow** Terminates acquisition when data in any channel exceeds 2<sup>31</sup>-1 (2 billion) counts.

# 7.1.1. Electrical and Mechanical

#### Dimensions

- **digiDART-LF**: The digiDART-LF is shaped to fit your hand; the maximum dimensions are: 20 cm × 10 cm × 7.5 cm (8 in. × 5 in. × 3 in.).
- **DIM POSNAI**: The DIM is shaped for easy mounting; the maximum dimensions (including handles) are: 12 cm × 8.2 cm × 3.3 cm (4.7 in. × 3.2 in. × 1.3 in.).
- **DIM-296**: The Model 296 Scintpack Photomultiplier Base with Preamp and HV Supply dimensions are: 12 cm × 8.2 cm × 3.3 cm (4.7 in. × 3.2 in. × 1.3 in.).

#### Weight

- **digiDART-LF**: <900 gm (1.9 lb)
- **DIM**: <240 gm (0.5 lb)

**Operating Temperature Range** -10 to  $+60^{\circ}$ C, including LCD display.

**Battery** Single battery inserted through door in case. The compartment is semi-sealed and protects against penetration of dirt and moisture. Battery can be changed without loss of data in spectrum memory. Battery life is up to 12 hours.

**Battery Type** Lithium-ion camcorder battery, Sony NP-F960 (7.2 V, 38.8 W hr). Charging circuitry and battery management circuitry internal to digiDART-LF.

# 7.1.2. Connectors

# **DETECTOR**:

- Preamp Power: 1 W maximum (+12V, -12V, +24V, -24V, 2 GND)
- Amp In: Normal amplifier input
- TRP Inhibit
- Battery Power (5–12 V) for DIM

**USB** Universal serial bus for PC communications.

**12-15V DC** External power input, 12 V dc, <1.25 A, center contact positive.

# 7.2. PC Prerequisites

The digiDART-LF can be used in conjunction with the included MAESTRO-32 MCA Emulation Software or other ORTEC gamma-ray analysis software. MAESTRO operates on any PC that runs under Windows 2000 Professional, XP Professional SP2, or Vista Ultimate; and has a USB port.

# 7.3. Feature Mask Bits

The following table describes the feature bits from the SHOW\_FEATURES command discussed on page 93. If the feature is supported in the digiDART-LF the bit is set to 1; if the feature is not supported, the bit is 0.

# **<u>Bit</u>** Meaning

- 0 Software-selectable conversion gain
- 1 Software-selectable coarse gain
- 2 Software-selectable fine gain
- 3 Gain stabilizer
- 4 Zero stabilizer
- 5 PHA mode functions available
- 6 MCS mode functions available
- 7 List mode functions available
- 8 Sample mode functions available
- 9 Digital Offset (e.g., 920)
- 10 Software-selectable analog offset
- 11 HV power supply
- 12 Enhanced HV (SET\_HV, SET/SHOW\_HV\_POL, SHOW\_HV\_ACT)
- 13 Software-selectable HV range (ENA\_NAI, DIS\_NAI)
- 14 Auto PZ (START\_PZ\_AUTO)
- 15 Software-selectable manual PZ (SET/SHOW\_PZ)
- 16 Battery-backed, real-time clock (SHOW\_DATE/TIME, SHOW\_DATE/TIME\_START)
- 17 Sample changer support (SET/SHOW\_OUTPUT, SHOW\_INPUT)
- 18 One-button acquisition (ENA/DIS/SHOW\_TRIG\_SPEC, MOVE)
- 19 Nomadic (likely to move between opens)

# <u>Bit</u> <u>Meaning</u>

- 20 Local app data (SET\_DATA\_APP, SHOW\_DATA\_APP)
- 21 Software-retrievable serial number
- 22 Power management commands
- 23 Battery status support (SHOW\_STAT\_BATT)
- 24 Software-selectable AMP polarity (SET/SHOW\_GAIN\_POLAR)
- 25 Support for flattop optimization (ENA/DIS\_OPTI)
- 26 Stoppable AutoPZ (STOP\_PZ\_AUTO)
- 27 Network support (e.g., DSPEC)
- 28 Multi-drop serial support (e.g., MicroNOMAD<sup>®2</sup>)
- 29 Software-selectable DPM address (SET\_DPM\_ADDR)
- 30 Multiple devices (e.g., 919)
- 31 Software-selectable ADC gate mode (SET\_GATE...)
- 32 Software-downloadable firmware
- 33 Time histogramming functions available (e.g., 9308)
- 34 Software-selectable lower level discriminator
- 35 Software-selectable upper level discriminator
- 36 MCS-mode SCA input available
- 37 MCS-mode positive TTL input available
- 38 MCS-mode fast-negative NIM input available
- 39 MCS-mode discriminator input available
- 40 Software-switchable MCS-mode discriminator edge
- 41 Software-programmable MCS-mode discriminator level
- 42 Software-programmable SCA upper and lower thresholds
- 43 Software-selectable MCS-mode input sources
- 44 Uncertainty/statistical preset (SET\_UNCERT\_PRES)
- 45 Features vary by input (SHOW\_FEATURES depends on device/segment;multi-input MCBs only)
- 46 Software-selectable HV shutdown mode (SET/SHOW/VERI\_SHUT)
- 47 Software-selectable shaping time constants (SET\_SHAP)
- 48 Explorable shaping time constants (SHOW\_CONFIG\_SHAP)
- 49 Advanced shaping time (SET\_SHAP\_RISE, SET\_SHAPE\_FLAT, etc.)
- 50 Software-selectable BLR (ENA/DIS/SHO\_BLR\_AUTO SET/SHO/VERI\_BLR)

# **<u>Bit</u>** Meaning

- 51 SHOW\_STATUS command supported (returns \$M record)
- 52 Overflow preset (ENA/DIS/SHO\_OVER\_PRES)
- 53 Software-enabled, MicroNOMAD-style audio clicker (ENA/DIS\_CLICK)
- 54 Software-readable thermistor (SHOW\_THERM)
- 55 Floating-point fine gain (SET/SHO/VERI/LIST\_GAIN\_FINE)
- 56 Software-enabled pileup rejector. (ENA/DIS/SHO\_PUR, SET/VERI\_WIDT\_REJ)
- 57 Alpha-style HV power (SHOW\_HV\_CURRENT)
- 58 Software-readable vacuum (SHOW\_VACUUM)
- 59 Acquisition alarms (ENA/DIS/SHO\_ALARM)
- 60 Hardware acquisition trigger (ENA/DIS/SHO\_TRIG)
- 61 Ordinal numbers for shaping times (SET\_SHAP 0, SET\_SHAP 1, ...)
- 62 Query gain ranges (LIST/VERI\_GAIN\_FINE, ...\_COAR, ...\_CONV)
- 63 Routable inputs (SET/SHOW\_INPUT\_ROUTE)
- 64 External dwell support (ENA/DIS\_DWELL\_EXT)
- 65 Selectable SUM or REPLACE MCS modes (ENA/DIS\_SUM)
- 66 External start of pass support (ENA/DIS/SHO\_START\_EXT)
- 67 Explorable with MCS list commands (LIST\_SOURCE, LIST\_LLSCA & LIST\_ULSCA)
- 68 Device supports the MDA preset
- 69 Software-selectable ADC type (Matchmaker<sup>TM</sup>)
- 70 Has ability to daisy-chain MCBs (DART)
- 71 ZDT functions available (DSPEC Plus<sup>TM</sup>)
- 72 DSPEC Plus-style Insight triggering (LIST/SET\_TRIG\_SAMP)
- 73 Multiple inputs per connection (for example, OCTÊTE<sup>®</sup> Plus)
- 74 Hardware count-rate meter (SH\_CRM)
- 75 Has multiple ZDT modes (SET/SHOW/LIST\_MODE\_ZDT)
- 76 Has multi-nuclide MDA preset
- 77 Has MCS Replace then Sum Mode (SET\_RPLSUM)
- 78 Has programmable external dwell voltage capability 1
- 79 No Peak Preset feature (M<sup>3</sup>CA and OASIS)
- 80 Programmable pulser (OASIS)
- 81 Programmable Vacuum/HV interlock (OASIS)

# **<u>Bit</u>** Meaning

- 82 Programmable Current/HV interlock (OASIS) 0
- 83 Explorable Stabilizer (LIST\_GAIN\_ADJU,LIST\_ZERO\_ADJU)
- 84 Has programmable input impedance (MCS)
- 85 Advanced shaping-time feature has no CUSP (digiDART)
- 86 Selectable HV rise-time (SET/SHOW/LIST\_HV\_RISE) (SBS-60)
- 87
- 88 Monitor command support (SHOW\_MONI\_MAX/LABEL/VALUE)
- 89 SMART-1 Detector support (SHOW\_SMART\_DET, SHOW\_SNUM\_DET, SHOW\_HV\_RECO)
- 90 Nuclide report (SET/SHOW\_NUCL\_COEF, SET/SHOW\_ROI\_NUCL, ...)
- 91 Interactive Display Features Such as Nuclide Report
- 92 Advanced Stored Spectra (SH\_SPEC\_COUNT, SET/SHOW\_SPEC\_ID, MOVE)

# 8. FIRMWARE COMMANDS AND RESPONSES

# 8.1. Introduction

Most software communication with the digiDART-LF will be through the CONNECTIONS-32 software layer. CONNECTIONS-32 is used by all ORTEC software and is available for other software development.

In CONNECTIONS-32, the communication consists of sending command records to the MCB API and receiving response records from the MCB API. Both command and response records consist of a sequence of printable ASCII characters followed by an ASCII carriage return. The single exception to this rule is the "#B" response record for the WRITE command, which contains binary integer numbers. All commands eventually respond with a percent response record (so named because the response begins with an ASCII percent sign "%") which signifies the completion of the command. SHOW and STEP commands respond with a dollar response record (which begins with an ASCII dollar sign "\$") followed by a percent response record. The WRITE command can respond with multiple pound sign records (which begin with an ASCII pound sign "#") but eventually completes by sending a percent response record. All other commands result in a single percent response record upon completion.

# 8.1.1. Command Records

Commands consist of a command header that may be followed by numeric parameter values. The header consists of a verb or a verb and noun separated by an underscore; or a verb, noun, and modifier, each separated by underscores. The verbs, nouns, and modifiers in the command header are mnemonic words such as the verb ENABLE or the noun OVERFLOW that relate to the function performed by the MCB API when it executes the command. The first four letters of any word will always be enough to uniquely identify the word when composing commands for an MCB API. For example, the command ENABLE\_OVERFLOW\_PRESET can be abbreviated to ENAB\_OVER\_PRES.

Numeric parameters follow the command header separated by one or more spaces. Specific commands require up to three parameters, separated by commas, which specify numeric quantities related to the operation of the MCB, such as live time or conversion gain. The command **SET\_WINDOW 0,16384** has two parameters, 0 and 16384, which set the window of interest to start at channel 0 and continue for 16384 channels.

Some parameters listed in the command dictionary are considered optional and are distinguished from mandatory parameters by being surrounded by brackets in the command prototype line (e.g., **SET\_WINDOW [start,length]**). Commands that have optional parameters may be sent to the MCB API without the optional parameters, in which case the behavior will be changed as explained in the command description.

An optional checksum may be added to the end of any command sent to MCB API. The checksum is a 1-byte unsigned integer sum of all of the characters in a command, treated as unsigned integers, up to and including the comma or space(s) that separates the checksum from the command. The checksum simply appears as an extra parameter added to the end of the command parameter list. For commands that do not normally have parameters, the checksum appears as the only parameter separated from the header by one or more spaces. All optional parameters must be included in a command if a checksum is to be provided so that the checksum is not mistaken by the MCB API as a parameter. For example, the SET\_WINDOW command must include the two optional parameters, start and length, if the checksum is provided (e.g., **SET\_WINDOW 0,16384,209**).

# 8.1.2. Percent Response Records

The MCB API responds to all commands with a percent response record that signifies the completion of the command. Percent response records contain two error code numbers and a 1-byte checksum as follows:

# %aaabbbccc<CR>

where % represents the ASCII % character, **aaa** represents the macro error code, **bbb** represents the micro error code, **ccc** represents the checksum and <CR> represents the ASCII carriage return character signifying the end of the record. The macro error code represents the general class of error with 0 meaning no error, and the micro error code represents the sub-class of error with 0 meaning no error. Following is a list of all percent responses for the digiDART-LF.

**Unconditional Success:** 

| %000000069 <cr></cr> | No errors detected. Command executed as specified.                                                 |
|----------------------|----------------------------------------------------------------------------------------------------|
| %000005074 <cr></cr> | Device already started or stopped. The START or STOP command was ignored.                          |
| %000006075 <cr></cr> | Device preset already exceeded. The START command was ignored.                                     |
| %000016076 <cr></cr> | START requested but amplifier not pole-zeroed since last power-<br>up. START was attempted anyway. |
| %000032074 <cr></cr> | START requested but high voltage not enabled START was attempted anyway.                           |
| %000064079 <cr></cr> | Specified parameter was rounded to the closest legal value.                                        |

Note that the above responses can be combined to indicate a combination of warnings such as: %000048081<CR> Amplifier was not pole-zeroed nor was high voltage enabled. The START was attempted anyway.

| %000037079 <cr></cr>   | Device already started and high voltage not enabled. The                               |  |
|------------------------|----------------------------------------------------------------------------------------|--|
| %000053077 <cr></cr>   | command was ignored.<br>Device already started, high voltage not enabled and amplifier |  |
|                        | was not pole-zeroed. The command was ignored.                                          |  |
| %000038080 <cr></cr>   | Device preset already exceeded and high voltage not enabled. T                         |  |
|                        | command was ignored.                                                                   |  |
| %000054078 <ck></ck>   | amplifier was not pole-zeroed. The command was ignored.                                |  |
| Power-Up Alert:        | Power-up just occurred and the selftest results are:                                   |  |
| %001000070 <cr></cr>   | All power-up selftest passed.                                                          |  |
| %003000072 <cr></cr>   | Battery backed-up data lost.                                                           |  |
| Command Syntax Errors: |                                                                                        |  |
| %129001082 <cr></cr>   | Invalid command verb.                                                                  |  |
| %129002083 <cr></cr>   | Invalid command noun.                                                                  |  |
| %129003084 <cr></cr>   | Invalid command verb and noun.                                                         |  |
| %129004085 <cr></cr>   | Invalid command modifier.                                                              |  |
| %129005086 <cr></cr>   | Invalid command verb and modifier.                                                     |  |
| %129006087 <cr></cr>   | Invalid command noun and modifier.                                                     |  |
| %129007088 <cr></cr>   | Invalid command verb, noun, and modifier.                                              |  |
| %129132087 <cr></cr>   | Invalid command (verb, noun, and modifier valid but not together).                     |  |
| Communication Errors:  |                                                                                        |  |
| %130001074 <cr></cr>   | Serial line buffer overrun.                                                            |  |
| %130002075 <cr></cr>   | Serial line parity error.                                                              |  |
| %130003076 <cr></cr>   | Serial line buffer overrun and parity error.                                           |  |
| %130004077 <cr></cr>   | Serial line framing error.                                                             |  |
| %130005078 <cr></cr>   | Serial line buffer overrun and framing error.                                          |  |
| %130006079 <cr></cr>   | Serial line parity error and framing error.                                            |  |
| %130007080 <cr></cr>   | Serial line buffer overrun, parity error, and framing error.                           |  |
| %130008081 <cr></cr>   | Serial line break detected.                                                            |  |
| %130128084 <cr></cr>   | Command checksum incorrect (only when optional checksum                                |  |
|                        | provided).                                                                             |  |
| %130129085 <cr></cr>   | Command (or WRITE handshake) record too long.                                          |  |
| %130131078 <cr></cr>   | WRITE command aborted by "HA" handshake.                                               |  |
| %130132079 <cr></cr>   | WRITE command aborted by timeout.                                                      |  |
| %130133080 <cr></cr>   | WRITE command aborted by invalid handshake.                                            |  |

| Execution Errors:    |                                                     |
|----------------------|-----------------------------------------------------|
| %131128085 <cr></cr> | Invalid 1st command parameter.                      |
| %131129086 <cr></cr> | Invalid 2nd command parameter.                      |
| %131130078 <cr></cr> | Invalid 3rd command parameter.                      |
| %131132080 <cr></cr> | Invalid number of command parameters.               |
| %131134082 <cr></cr> | Invalid device or segment selected.                 |
| %131135083 <cr></cr> | Command not allowed while acquisition in progress.  |
| %131136084 <cr></cr> | Command not allowed in current mode of operation.   |
| %131137085 <cr></cr> | Hardware failure detected while processing command. |

# 8.1.3. Dollar Response Records

SHOW and STEP commands respond with a single dollar response record followed immediately by a percent response record. All valid dollar response records for each command are listed in the command dictionary.

The following list provides the general form of each dollar response record for the MCB API. In this list, lower case letters represent numeric values. The letters "**ccc**" always represent an 8-bit unsigned checksum of all characters on the record up to but not including the checksum characters, and **<CR>** represents the ASCII carriage return character.

| xxx is a single 8-bit unsigned number.                 |  |
|--------------------------------------------------------|--|
| xxxxx is a single 16-bit unsigned number.              |  |
| xxxxx and yyyyy are 16-bit unsigned numbers.           |  |
| xxxxx is a single 16-bit alarm mask.                   |  |
| ssss is a variable length ASCII character sequence (no |  |
| checksum is sent with this record).                    |  |
| xxxxxxxx is a single 32-bit unsigned number.           |  |
| True response to a SHOW command (no checksum).         |  |
| False response to a SHOW command (no checksum).        |  |
| Response to SHOW_CONFIGURATION command.                |  |
| Response to SHOW_STATUS command.                       |  |
| xxx, yyy, and zzz are 8-bit unsigned numbers.          |  |
|                                                        |  |

# 8.1.4. Command Catalog

This section lists each command with a description of its operation. The descriptions include a list of any unusual responses that may result. As described in previous sections, the usual response from a command is a **%00000069**<**CR**> response, which represents a macro error code of 0 and a micro error code of 0 (no errors).

All execution error responses, if any, are listed for each command. Though syntax and communication error responses may result from any command, in practice, these error responses rarely occur on systems with reliable communication hardware running debugged software. Refer to Section 8.1.2 for information about error responses.

In the following catalog, the commands are listed in alphabetical order, each starting with a command prototype line. Upper-case letters, numeric digits, blank spaces, and special symbols such as the underscore (\_) and comma (,) in the prototype line are *literal text to be sent to the MCB exactly as they appear*. Lower-case letters in the prototype line represent numeric values as described in the accompanying text and should not be sent literally to the MCB but should be *replaced by an appropriate numeric value*. Lower-case letters enclosed in quotes represent *alphanumeric character strings* rather than numerical values. Items in the command prototype that are surrounded by square brackets "[...]" are optional items and are not always required.

In this section the term **<CR>** represents the ASCII carriage return character, decimal value 13, and the character "\_" represents the ASCII underscore character, decimal value 95.

# CLEAR

The channels of spectral data in the window of interest (see SET\_WINDOW command) are set to zero. The live time and true time counters are also set to zero. This command is equivalent to the combination of CLEAR\_COUNTERS and CLEAR\_DATA commands.

# CLEAR\_ALL

This command is equivalent to the combination of CLEAR\_COUNTERS, CLEAR\_DATA, CLEAR\_PRESETS, and CLEAR\_ROI commands.

# Execution Errors:

%131135083<CR>

The command was attempted while spectrum acquisition was in progress. No action was taken.

# **CLEAR\_COUNTERS**

The live time and true time counters are set to zero.

# CLEAR\_DATA

The channels of spectral data in the window of interest (see SET\_WINDOW command) are set to zero. The ROI flags are not changed, nor are the presets changed.

# CLEAR\_HV\_HEALTH

Clears (resets) the state-of-health bits.

#### CLEAR\_MDA\_PRESET

Clears all MCA preset values. This command is used to quickly clear the list of MDA preset values.

#### CLEAR\_NUCLIDE [PeakNumber]

Clears all parameters for a specific nuclide peak number. This command is used to quickly clear the list of nuclide values.

#### CLEAR\_NUCLIDE\_ALL

Clears all nuclide values. This command is used to quickly clear the list of nuclide values.

# CLEAR\_PRESETS

The live time, true time, ROI integral, ROI peak, and overflow presets are all set to zero (disabled).

Execution Errors:

%131135083<CR>

The command was attempted while spectrum acquisition was in progress. No action was taken.

# CLEAR\_ROI

The region-of-interest flags for the channels in the window of interest (see SET\_WINDOW command) in the currently selected device (see SET\_DEVICE command) are cleared. Execution Errors:

%131135083<CR>

The command was attempted while spectrum acquisition was in progress. No action was taken.

#### CLEAR\_SPECTRUM num

Clears out the single spectrum (num) stored in stored spectrum memory. (num) is a number between 0 and the value returned by SHOW\_SPECTRUM\_COUNT.

# CLEAR\_SPECTRUM\_ALL

Clears all stored spectra from stored spectrum memory.

#### COMP

Selects the computer mode for the communication replies.

#### **DISABLE\_BLRE\_AUTOMATIC**

Disables the automatic determination of baseline restorer time constant. See also ENABLE\_BLRE\_AUTOMATIC, SET\_BLRE, and SHOW\_BLRE.

#### DISABLE\_DISPLAY

Disables the spectrum display when the digiDART-LF is disconnected from the PC.

# DISABLE\_GAIN\_STABILIZATION

Stops stabilization of the gain peak while data is being acquired. The gain stabilization adjustment is held at its current value until either gain stabilization is reenabled with the ENABLE\_GAIN\_STABILIZATION command or reinitialized with the INITIALIZE\_GAIN\_ STABILIZATION, SET\_GAIN\_PEAK or SET\_GAIN\_WIDTH command. See also SHOW\_GAIN\_STABILIZATION.

# DISABLE\_HV

Turns off the high-voltage enable signal of the digiDART-LF. See the section on the bias supply for more information about the high-voltage output. See also ENABLE\_HV and SHOW\_HV.

# DISABLE\_OVERFLOW\_PRESET

Disables the overflow preset. Channels that receive a count when they contain 2147483647 counts, the maximum number of counts, will roll over to zero counts if the overflow preset is disabled. See also ENABLE\_OVERFLOW\_PRESET and SHOW\_OVERFLOW\_PRESET.

# **DISABLE\_PZ\_AUTOMATIC**

Disables the automatic pole zero mode. See also ENABLE\_PZ\_AUTOMATIC.

# DISABLE\_PZ\_NEED

Disables the reporting of an error when the digiDART-LF has not been pole zeroed.

# DISABLE\_REMOTE

Disables the recognition of commands on the alternate communication path. See also ENABLE\_REMOTE and SHOW\_REMOTE.

#### DISABLE\_THRESHOLD\_AUTOMATIC DISABLE\_THRESHOLD\_SAMPLE DISABLE\_TBLCCED\_SPECIAL

# DISABLE\_TRIGGER\_SPECIAL

No function in the digiDART-LF. These commands have been included for backward compatibility.

# DISABLE\_ZERO\_STABILIZATION

Stops stabilization of the zero peak while data is being acquired. The zero stabilization adjustment is held at its current value until either zero stabilization is reenabled with the ENABLE\_ZERO\_STABILIZATION command or reinitialized with the INITIALIZE\_ZERO\_ STABILIZATION, SET\_ZERO\_CHANNEL or SET\_ZERO\_WIDTH commands. See also SHOW\_ZERO\_STABILIZATION.

#### ENABLE\_BLRE\_AUTOMATIC

Enables the automatic determination of baseline restorer time constant. See also DISABLE\_BLRE\_AUTO, SHOW\_BLRE, and SET\_BLRE.

#### ENABLE\_DISPLAY

Enables the spectrum display when the digiDART-LF is disconnected from the PC.

#### ENABLE\_GAIN\_STABILIZATION

Enables the stabilization of the gain peak by the previously selected method, either Gauss mode or point mode (see SET\_MODE\_GAUSS and SET\_MODE\_POINT). See also DISABLE\_GAIN\_STABILIZATION, SHOW\_GAIN\_STABILIZATION, and INITIALIZE\_GAIN\_STABILIZATION.

#### ENABLE\_HV

Turns on the high-voltage enable output of the digiDART-LF. See also DISABLE\_HV and SHOW\_HV.

Execution Errors:

%131137085<CR>

The high voltage could not be enabled due to a high voltage shutdown condition.

#### ENABLE\_OVERFLOW\_PRESET

Enables the overflow preset. Channels that receive a count when they contain 2147483647 counts, the maximum number of counts, will stop the acquisition if the overflow preset is enabled. The channel that caused the preset to complete will contain 2147483647 counts. See also DISABLE\_OVERFLOW\_PRESET and SHOW\_OVERFLOW\_PRESET commands.

#### ENABLE\_PZ\_AUTOMATIC

Enables the automatic pole zero mode. See also DISABLE\_PZ\_AUTO and SHOW\_PZ\_AUTO.

#### ENABLE\_PZ\_NEED

Enables the reporting of an error when the digiDART-LF needs pole zeroing.

#### ENABLE\_REMOTE

Enables the recognition of commands on the alternate communication path. If this command is sent to the digiDART-LF via Ethernet, it enables command recognition on the serial line.

# ENABLE\_THRESHOLD\_AUTOMATIC

Enables automatic determination of the positive and negative thresholds. See also DISABLE\_THRESHOLD\_AUTO, SHOW\_THRESHOLD\_AUTO, SET\_THRESHOLD\_NEGATIVE, and SET\_THRESHOLD\_POSITIVE.

# ENABLE\_THRESHOLD\_SAMPLE

# ENABLE\_TRIGGER\_SPECIAL

No function; included for backward compatibility.

# ENABLE\_ZERO\_STABILIZATION

Enables the stabilization of the zero peak by the previously selected method, either Gauss mode or point mode (see SET\_MODE\_GAUSS and SET\_MODE\_POINT). See also DISABLE\_ZERO\_STABILIZATION, SHOW\_ZERO\_STABILIZATION, and INITIALIZE\_ZERO\_STABILIZATION.

# INITIALIZE

Returns the digiDART-LF to the factory default settings. *To protect the DIM, before issuing this command turn off the detector bias voltage and disconnect the detector cable from the digiDART-LF*.

Execution Errors:

The INITIALIZE command simulates a power-down/power-up cycle for the MCB after a simulated loss of battery-backed-up memory.

Response:

%003000072<CR>

MCB Power-up occurred/Memory lost/No selftest errors (Normal Response for INITIALIZE command).

# INITIALIZE\_GAIN\_STABILIZATION

Resets the gain peak stabilization adjustment to unity (no adjustment). This value is reported as 2048 by the SHOW\_GAIN\_ADJUSTMENT command. See also SET\_GAIN\_ADJUSTMENT, ENABLE\_GAIN\_STABILIZATION, and DISABLE\_GAIN\_STABILIZATION.

# INITIALIZE\_ZERO\_STABILIZATION

Resets the zero peak stabilization adjustment to unity (no adjustment). This value is reported as 2048 by the SHOW\_ZERO\_ADJUSTMENT command. See also SET\_ZERO\_ADJUSTMENT, ENABLE\_ZERO\_STABILIZATION, and DISABLE\_ZERO\_STABILIZATION.

#### LIST\_BLRE

Lists the valid settings of the baseline restore function.

#### LIST\_CORR\_FLAT

Lists the valid settings of the flattop width.

#### LIST\_GAIN\_COARSE

Lists the valid coarse-gain settings.

# LIST\_GAIN\_FINE

Lists the valid fine-gain settings.

#### LIST\_HV

Lists the valid high-voltage settings.

#### LIST\_ROI\_SAMPLE

Lists the valid ROI sample settings.

#### LIST\_SHAP\_FLAT

Lists the valid flattop width settings.

# LIST\_SHAP\_RISE

Lists the valid rise-time settings.

# LIST\_TRIG\_SAMPLE

Lists the valid sample trigger settings.

#### MOVE <spectrum number>

This command copies the specified stored spectrum, calibration, and all parameters to the live memory along with the live time, real time, start time and date, live-time preset, real-time preset, ROI-integral preset, ROI-peak preset, and data ID string, if any (see SET\_ID). Spectrum number can be any value from 1 to the number of spectra stored.

Execution Errors:

| %131128085 <cr></cr> | An invalid spectrum number was specified. No action was |
|----------------------|---------------------------------------------------------|
|                      | taken.                                                  |
| %131135083 <cr></cr> | Command was attempted while spectrum acquisition was in |
|                      | progress. No action was taken.                          |

#### OFF

Turns the digiDART-LF off.

#### RESET

Resets the digiDART-LF to the state just after power is applied. This command responds with a % response that indicates power-up just occurred.

#### **RESET\_REMOTE**

Resets any UART error conditions when sent to the digiDART-LF via the Ethernet

#### SET\_BLRE baseline

This sets the baseline restorer time constant to the value baseline. Baseline is in microseconds with a range from 10 to 100. The specified value is only used if automatic baseline restorer mode is disabled. See also ENABLE\_BLRE, DISABLE\_BLRE, and SHOW\_BLRE. Execution Warnings:

%000064079<CR> Value was rounded to the closest legal value.

#### SET\_CORRECTION\_FLAT value

This sets the flattop correction to value. See also SHOW\_CORRECTION\_FLAT.

# **SET\_DATA** [start, chans],value

If the optional start and chans parameters are included in this command, the range of channels specified by start and chans is loaded with value. If start and chans are not specified, sets all channels of spectral data in the window of interest (see SET\_WINDOW command) to the specified value. ROI flags are not affected.

# SET\_DATA\_APPLICATION "string1","string2"

This is used to store information in the digiDART-LF internal memory that can be used by other programs, such as sample descriptions and energy calibrations. The Unified MCB Interface (UMCBI) structure and ORTEC CONNECTIONS-32 make use of this feature. String1 = the data identifier, 32 bytes maximum; string2 = the data, 128 bytes maximum.

# SET\_DATE day,month,year

Sets the date stored in the battery backed-up system clock to the specified values. Day can be any value from 1–31; month any value from 1–12; and year any value from 0–99. The current date and time are stored for a device when an acquisition is started. See also SHOW\_DATE, SET\_TIME, and SHOW\_TIME.

# SET\_DATE\_START day,month,year

Sets the start date to the specified values. Normally the start date and time are set automatically whenever a device is started with the START command. See also SHOW\_DATE\_START, SET\_TIME\_START, and SHOW\_TIME\_START.

#### SET\_DELAY\_COLLECTION value

Controls the pileup rejector by setting a width threshold such that if a fast channel discriminator pulse is wider than value, the pulse is rejected. This portion of the pileup

rejector rejects pulses that are too close together to be detected separately by the fast channel. Value is in microseconds with a range from 0.250 to 6 in steps of 0.05. See also SHOW\_DELAY\_COLLECTION.

#### SET\_DELAY\_SAMPLE num

Delays the waveform collected in InSight mode by num points. Num must be between 0 and 65535. See also SHOW\_DELAY\_SAMPLE.

#### SET\_DEVICE SET\_DISPLAY SET FRONT BYPASS

Not used; included for backward compatibility.

# SET\_GAIN\_ADJUSTMENT value

Sets the gain stabilization adjustment to an arbitrary value from -65535 to 65535. This adjustment is usually made only by the gain stabilizer, and reset to 0 with the INITIALIZE\_GAIN\_STABILIZATION command. See also SHOW\_GAIN\_ADJUSTMENT. Execution Errors:

%131134082<CR>

The command was attempted when the currently selected device was other than device 1.

# SET\_GAIN\_CHANNEL chan

Sets the center channel for the stabilizer gain peak. If a gain channel is chosen such that the beginning channel or ending channel would be below channel 0 or above the maximum channel as determined by the conversion gain, the gain peak width is reduced until the peak fits the device boundaries. A gain channel and width must be set before gain stabilization can be enabled.

Execution Errors:

| %131128085 <cr></cr> | The specified channel number would create a peak that w         |  |
|----------------------|-----------------------------------------------------------------|--|
|                      | less than the minimum width (3 channels) or would be            |  |
|                      | outside the device's range.                                     |  |
| %131136084 <cr></cr> | The command was attempted while gain stabilization was enabled. |  |

# SET\_GAIN\_COARSE num

This sets the coarse gain to num, which must be 1, 2, 4, 8, 16, or 32. See also SHOW\_GAIN\_COARSE.

# SET\_GAIN\_CONVERSION chans

Sets the conversion gain. The conversion gain defines the number of channels within the device that will used for spectral data. This has the effect of altering the resolution of the ADC from 14 bits (conversion gain = 2048) to 9 bits (conversion gain = 512) for the device. See also SHOW\_GAIN\_CONVERSION.

Legal Commands:

SET\_GAIN\_CONVERSION 0<CR> SET\_GAIN\_CONVERSION 512<CR> SET\_GAIN\_CONVERSION 1024<CR> SET\_GAIN\_CONVERSION 2048<CR>

Conversion gain set to default (2048). Conversion gain set to 512 channels. Conversion gain set to 1024 channels. Conversion gain set to 2048 channels.

# SET\_GAIN\_FINE value

This sets the fine gain to value. Value is a floating point value from 0.45 to 1.0. See also SHOW\_GAIN\_FINE.

# SET\_GAIN\_NEGATIVE

This sets the amplifier input polarity to negative.

# SET\_GAIN\_POSITIVE

This sets the amplifier input polarity to positive.

# SET\_GAIN\_WIDTH chans

Sets the width in channels for the stabilizer gain peak. The gain width must be chosen such that the beginning channel is no lower than channel 0 and the ending channel is no higher than the maximum channel as determined by the conversion gain. The gain channel and width must be set before gain stabilization can be enabled. The absolute minimum width for the gain peak is 3 channels, and the absolute maximum width for the gain peak is 256 channels in Gauss mode. In point mode there is no maximum peak width, though the chosen width must allow the peak to fit within the device's channel limits as stated above. See also SHOW\_GAIN\_WIDTH, SET\_GAIN\_CHANNEL and SHOW\_GAIN\_CHANNEL.

# Execution Errors:

| %131128085 <cr></cr> | The specified number of channels would create a peak that |
|----------------------|-----------------------------------------------------------|
|                      | was less than the minimum (3 channel) width or would be   |
|                      | outside the device's range.                               |
| %131136084 <cr></cr> | The command was attempted while gain stabilization was    |

enabled.

# SET\_GATE\_ANTICOINCIDENT

Causes the digiDART-LF to use the ADC gate input signal in anticoincident mode. See also SET\_GATE\_OFF, SET\_GATE\_COINCIDENT, and SHOW\_GATE.

#### SET\_GATE\_COINCIDENT

Causes the digiDART-LFo use the ADC gate input signal in coincident mode. See also SET\_GATE\_OFF, SET\_GATE\_ANTICOINCIDENT, and SHOW\_GATE.

#### SET\_GATE\_OFF

Causes the digiDART-LF to ignore the state of the ADC gate input signal. See also SET\_GATE\_COINCIDENT, SET\_GATE\_ANTICOINCIDENT, and SHOW\_GATE.

#### SET\_HV value

This sets the HV bias to value, in volts.

#### SET\_ID "<id string>"

Sets the sample id string. This string can be up to 16 characters long and can be set to any arbitrary value. The id string is intended to uniquely identify the sample being analyzed. The id string is also set by the BARCODE command and is stored with each spectrum acquired in field mode. See also SHOW\_ID.

 Execution Errors:

 %131132080<CR>
 No ID string was specified. No action was taken.

 Examples:
 SET\_ID "Site 123"

 SET\_ID "Sample 123456789"
 SET\_ID "Sample 123456789"

# SET\_INTEGRAL\_PRESET count

Sets the ROI integral preset to the specified count. During data acquisition when the sum of the counts contained in the channels that have the ROI flag set reaches the integral preset count, the preset is complete and the acquisition is stopped. The actual number of counts in the ROI integral may exceed the preset value by up to 512 counts due to the pipelined architecture of the digiDART-LF. Setting an integral preset to 0 counts disables the preset. The integral preset may be set to from 0 (disabled) to 4294967295 counts. See also CLEAR\_PRESETS and SHOW\_INTEGRAL\_PRESET.

# Execution Errors:

%131135083<CR>

The command was attempted while spectrum acquisition was in progress. No action was taken.

#### SET\_LENGTH\_SAMPLE length

Sets the number of points in the Insight mode display to the specified value. Normally this setting would remain at 1000.

#### SET\_LIVE ticks

Sets the live-time counter to the specified number of ticks. The number represents live time in units of 20 ms (50 ticks/s). Normally this value is set by the digiDART-LF during data acquisition. See also CLEAR\_COUNTERS and SHOW\_LIVE.

# Execution Errors:

%131135083<CR>

The command was attempted while spectrum acquisition was in progress. No action was taken.

# SET\_LIVE\_PRESET ticks

Sets the live-time preset to the specified number of ticks (20 ms/tick). During data acquisition when the live-time counter reaches the preset number of ticks, the preset is complete and the acquisition is stopped. The preset should always be set to a multiple of 1 second. Setting a live-time preset to 0 ticks disables the preset. See also CLEAR\_PRESETS and SHOW\_LIVE\_PRESET.

# Execution Errors:

%131135083<CR>

The command was attempted while spectrum acquisition was in progress. No action was taken.

# SET\_LLD chan

Sets the lower level discriminator to chan, which must be between 0 and 16383. See also SHOW\_LLD.

# SET\_MDA\_COEF a,b,c

Sets the coefficients in the MDA preset calculation to the specified values. A, b, and c are floating-point values. The MDA preset checks for the following condition to be met:

$$MDA \ Preset_i > \frac{a + \sqrt{b + c * CountsinROI_i}}{Live \ Time}$$

The calculation is performed once every 30 seconds with *i* starting at 0 and advancing through each of up to 20 unique MDA presets. *i* only advances once the preset has been met. Note that a, b, and c are the same for each of the unique presets. Only the ROI range and the MDA preset change when *i* advances. Once *i* reaches 20 or  $MDAPreset_i$  equals 0, the acquisition terminates.

# SET\_MDA\_PRESET MDAPreset, [PeakNumber]

Sets or reports the MDAPreset PeakNumber value as shown in the equation in the SET\_MDA\_COEF description above. MDAPreset is usually the product of the desired MDA, the yield and the efficiency. PeakNumber is a parameter that specifies which of up to 20 (0–19) MDA presets to change. If PeakNumber is omitted in the set command, all MDA

preset values will be set to 0 (disabled), and the supplied value will be applied to MDA Preset 0. This provides compatibility with old ScintiVision products.

# SET\_MODE\_PHA

The mode is set to PHA.

# SET\_MODE\_SAMPLE

Starts InSight Virtual Oscilloscope mode.

# SET\_NUCLIDE\_COEF NucCoef, [PeakNumber]

Sets or reports the NucCoef PeakNumber value as shown in the equation above. NucCoef is usually the product of the yield and the efficiency. PeakNumber is a parameter that specifies which of up to 9 (0–8) peaks to change. The coefficient can be any value from 0 to 65535.996 in steps of 1/256. (The add-in will convert the value to an unsigned long with a binary point between the left of the least significant byte.)

# SET\_NUCLIDE\_DESC PeakNumber,"NucLabel"

Sets the nuclide label for the specified peak to the specified value. The label must be 6 characters or less.

# SET\_NUCLIDE\_UNITS "units"

Sets the activity units to the specified string. The string may be no more than 6 characters.

# SET\_PEAK\_PRESET count

Sets the ROI peak preset to the specified count. During data acquisition when the contents of any channel of a device that has the ROI flag set reaches the peak preset count, the preset is complete and the acquisition is stopped. The actual number of counts in the ROI peak may exceed the preset value by a small number of counts due to the pipelined architecture of the digiDART-LF. Setting a peak preset to 0 counts disables the preset. The peak preset may be set to from 0 (disabled) to 2147483647 counts. See also CLEAR\_PRESETS and SHOW\_PEAK\_PRESET.

#### Execution Errors:

%131135083<CR>

The command was attempted while spectrum acquisition was in progress. No action was taken.

# SET\_PZ num

This sets the pole zero to num, which must be between 0 and 4095. See also ENABLE \_PZ\_AUTO, SHOW\_PZ, and DISABLE\_PZ\_AUTO.

#### **SET\_RADIX\_BINARY**

Not used; included for backward compatibility.

#### **SET\_ROI** start\_chan,number\_of\_chans

Sets the ROI flags for the specified channels. This command can be used multiple times to set ROI flags without affecting previously set flags. ROI flags specify channels within a device that are considered for ROI integral and ROI peak presets.

# **SET\_ROI\_MDA** start, numchans, [PeakNumber]

Sets the region to use to compute the gross counts in the MDA calculation. PeakNumber is an optional parameter (assumed 0 if not present) that specifies which of up to 20 (0-19) MDA Presets to change.

# **SET\_ROI\_NUCLIDE** start, numchans, [PeakNumber]

Sets the region to use to compute the net counts in the activity calculation. PeakNumber is an optional parameter (assumed 0 if not present) that specifies which of up to 9 (0–8) peaks to change.

# SET\_ROI\_SAMPLE num

Selects which controls signals are displayed as an ROI on the captured waveform. Only a single bit can be turned on at a time. The following signals can be selected with the associated bit.

| <b>Bit 0:</b> | Pileup reject.               |
|---------------|------------------------------|
| Bit 1:        | Negative baseline threshold. |
| Bit 2:        | Baseline restorer gate.      |
| Bit 3:        | Positive baseline threshold. |
| Bit 4:        | Busy.                        |
| Bit 5:        | Gate.                        |
| Bit 6:        | Reserved.                    |
| Bit 7:        | Peak detect.                 |
| Bit 8:        | Reserved.                    |
|               |                              |

# SET\_ROI\_UNCERTAINTY start, chans

Sets the region to be used for the uncertainty preset calculation. See also SHOW\_ROI\_UNCERTAINTY.

# SET\_SEGMENT

#### SET\_SHAPE\_CUSP

Not used; included for backward compatibility.

# SET\_SHAP\_FLAT value

Sets the width of the flattop to value. Value is in microseconds, ranging from 0.3 to 2.4 in steps of 0.1. See also SHOW\_SHAP\_FLAT.

#### **SET\_SHAP\_RISE** value

Sets the rise time to value. Value is in microseconds, ranging from 0.2 to 23 in steps of 0.2. See also SHOW\_SHAP\_RISE.

#### SET\_THRESHOLD\_NEGATIVE value

Sets the negative threshold to value. The negative threshold is normally set automatically by the digiDART-LF. See also ENABLE\_ THRESHOLD\_AUTOMATIC and SHOW\_THRESHOLD\_NEGATIVE.

#### SET\_THRESHOLD\_POSITIVE value

Sets the positive threshold to value. The positive threshold is normally set automatically by the digiDART-LF. See also ENABLE\_THRESHOLD\_AUTOMATIC and SHOW\_THRESHOLD\_ POSITIVE.

#### SET\_TIME hour,min,sec

Sets the time stored in the battery backed-up system clock to the specified values. hour can be any value from 0–23; min and sec can be any value from 0–59. The current date and time are stored for a device when an acquisition is started. See also SHOW\_TIME, SET\_DATE, SHOW\_DATE, SET\_TIME\_START, and SHOW\_TIME\_START. <u>Execution Errors:</u>

%131137085<CR>

The time could not be set due to a hardware malfunction. Hardware service may be required.

#### SET\_TIME\_START hour,min,sec

Sets the start time to the specified values. Normally the start date and time are set automatically whenever a device is started with the START command. See also SHOW\_TIME\_START, SET\_DATE\_START, SHOW\_DATE\_START, SET\_DATE, and SET\_TIME.

#### SET\_TRIG\_SAMPLE setting

Selects the triggering source in Insight Mode. See LIST\_TRIG\_SAMP for legal trigger sources.

#### SET\_TRUE ticks

Sets the true-time counter to the specified number of ticks. The number represents true time in units of 20 ms (50 ticks/sec). Normally this value is set by the digiDART-LF during data acquisition. See also CLEAR\_COUNTERS and SHOW\_TRUE.

# Execution Errors:

#### %131135083<CR>

The command was attempted while spectrum acquisition was in progress. No action was taken.

# **SET\_TRUE\_PRESET** ticks

Sets the true-time preset to the specified number of ticks (20 ms/tick). During data acquisition when the true-time counter reaches the preset number of ticks, the preset is complete and the acquisition is stopped. Setting a true-time preset to 0 ticks disables the preset. The preset should always be set to a multiple of one second. See also CLEAR\_PRESETS and SHOW\_TRUE\_PRESET.

# Execution Errors:

%131135083<CR>

The command was attempted while spectrum acquisition was in progress. No action was taken.

# SET\_ULD value

This sets the upper level discriminator to value, in channels.

#### SET\_UNCERTAINTY\_PRESET percent

Sets the uncertainty preset to the specified value in percent. percent is a floating point value from 0–99.9999. See also SHOW\_UNCERTAINTY\_PRESET.

# SET\_WINDOW [start, length]

Sets the window of interest to the specified start channel and number of channels. The channels of spectral data in the window of interest are affected by commands such as CLEAR, SET\_DATA, and WRITE. If neither start nor length is provided, the window is set to the maximum size allowed by the conversion gain specified. The window of interest is always set to the maximum size after a SET\_DEVICE command or a SET\_SEGMENT command.

| Execution Errors:    |                                                              |
|----------------------|--------------------------------------------------------------|
| %131128085 <cr></cr> | The start channel was higher than the conversion gain.       |
| %131129086 <cr></cr> | The length specified one or more channels that were too high |
|                      | conversion gain.                                             |
| %131132080 <cr></cr> | The start channel was specified without a length. If one     |
|                      | value is given, the other must also be given.                |

# SET\_ZERO\_ADJUSTMENT value

Sets the zero stabilization adjustment to an arbitrary value from -65535 to 65535. The total range of the adjustment value represents ±256 channels. This adjustment is usually only made by the gain stabilizer, and reset to 0 with the INITIALIZE\_ZERO\_STABILIZATION command. See also SHOW\_ZERO\_ADJUSTMENT.

# SET\_ZERO\_CHANNEL chan

Sets the center channel for the stabilizer zero peak. If a zero channel is chosen such that the beginning channel or ending channel would be below channel 0 or above the maximum channel, as determined by the conversion gain, the zero peak width is reduced until the peak

fits the device boundaries. A zero channel and width must be set before zero stabilization can be enabled. See also ENABLE\_ZERO\_STABILIZATION.

| %131128085 <cr> The specified channel number wou</cr>         | ld create a peak that was |
|---------------------------------------------------------------|---------------------------|
| less than the minimum width (3 ch                             | annels) or would be       |
| outside the device's range.                                   |                           |
| %131136084 <cr> The command was attempted while enabled.</cr> | e zero stabilization was  |

#### SET\_ZERO\_WIDTH chans

Sets the width in channels for the stabilizer zero peak. The zero width must be chosen such that the beginning channel is no lower than channel 0 and the ending channel is no higher than the maximum channel as determined by the conversion gain. The zero channel and width must be set before zero stabilization can be enabled. The absolute minimum width for the zero peak is 3 channels, and the absolute maximum width for the zero peak is 256 channels in Gauss mode. In point mode there is no maximum peak width, though the chosen width must allow the peak to fit within the device's channel limits as stated above. Execution Errors:

| %131128085 <cr></cr> | The specified number of channels would create a peak that was less than the minimum width (3 channels) or would be |
|----------------------|----------------------------------------------------------------------------------------------------|
| %131136084 <cr></cr> | The command was attempted while zero stabilization was enabled.                                                    |

#### SHOW\_ACTIVE

Returns a 1 if the digiDART-LF is active (i.e., acquiring spectral data) or 0 if it is not active. <u>Responses:</u>

| \$C0000087 <cr></cr>  | Not active. |
|-----------------------|-------------|
| \$C00001088 <cr></cr> | Active.     |

# SHOW\_BLRE

Shows the baseline restorer time constant in microseconds. See also SET\_BLRE. <u>Responses:</u>

**BLUE 00000000000091** Time constant is 91 μs.

#### SHOW\_BLRE\_AUTOMATIC

Shows whether automatic selection of the baseline restorer constant is off or on.Responses:\$IT<CR>Automatic baseline is enabled.\$IF<CR>Automatic baseline is disabled.

# SHOW\_CONFIGURATION

Returns a record that indicates the hardware configuration of the MCB. The record contains information about the number of segments in an MCB device (always 1 for the digiDART-LF), and the current conversion gain for each segment. The record is organized as follows:

# \$J1638400001aaaaa00000[65 zeros here for total of 75 zeros]00000ccc

where **aaaaa** represents the conversion gain for the one and only segment in the currently selected device, and **ccc** represents the record checksum. See the section on response records in this chapter for more information about response records and checksums.

# SHOW\_CONFIGURATION\_MASK

Returns two masks, the first of which can be "anded" with data from the MCB to clear the ROI bit from the data. When the second mask value is "anded" with data from the MCB, the data bits are removed and only the ROI bit remains.

Response:

# CONF\_MASK 02147483647 02147483648

# SHOW\_CORRECTION\_FLAT

Shows the flattop correction value. See also SET\_CORR\_FLAT. <u>Responses:</u>

# CORR\_FLAT 000000000000000

# SHOW\_CRM

Returns the current reading of the count-rate meter.Response:\$G0000050781096Current input count rate is 50781 counts/s.

# SHOW\_DATA\_APPLICATION "string"

If string matches "string1" in a previous SET\_DATA\_APPLICATION command, thenstring2 from that command is returned. The response is a \$F record.<u>Execution Errors:</u>%131138085<CR>The specified string could not be matched.

# SHOW\_DATE

Returns the day, month, and year of the current date as maintained in the battery-backed-up real time clock, in the form dddmmmyyy. The day is returned as a 3-digit integer number from 001–031, month as a 3-digit integer number from 001–012, and year as a 3-digit integer number from 000–099. See also SET\_DATE\_START.

| <u>Responses:</u><br>\$N001001088052 <cr></cr> | Date reported as Jan 1, 1988.  |
|------------------------------------------------|--------------------------------|
|                                                |                                |
| \$N031012099059 <cr></cr>                      | Date reported as Dec 31, 1999. |
| \$N001001000036 <cr></cr>                      | Date reported as Jan 1, 2000.  |
|                                                |                                |
| \$N031012087056 <cr></cr>                      | Date reported as Dec 31, 2087. |

#### SHOW\_DATE\_START

Returns the day, month and year of the acquisition start date in the form dddmmmyyy. The day is returned as a 3-digit integer number from 001–031, month as a 3-digit integer number from 001–012, and year as a 3-digit integer number from 000–099. See also SET\_DATE\_START. Responses:

| \$N001001088052 <cr></cr> | Date reported as Jan 1, 1988  |
|---------------------------|-------------------------------|
| •••                       | •••                           |
| \$N031012099059 <cr></cr> | Date reported as Dec 31, 1999 |
| \$N001001000036 <cr></cr> | Date reported as Jan 1, 2000  |
| •••                       | •••                           |
| \$N031012087056 <cr></cr> | Date reported as Dec 31, 2087 |

#### SHOW\_DEBUG

Shows the debug level of the software.

# SHOW\_DELAY\_COLLECTION

Shows the width of the PUR signal setting. See also SET\_DELAY\_ COLLECTION. <u>Responses:</u>

DEL\_COLL 00000000001.6

Delay collection 1.6 seconds.

#### SHOW\_DELAY\_SAMPLE

Shows the Delay Sample setting. See also SET\_DELAY\_SAMPLE.

Responses:

\$C00003090

The sample number is 00003, and 090 is the checksum.

#### SHOW\_DET\_VERSION

Returns the DIM firmware version.<u>Examples:</u>\$FNAID-0002NaI DIM firmware version 2.

#### SHOW\_DEV

Shows the currently selected device. Always 1 for digiDART-LF.

# SHOW\_FEATURES

Responds with four 32-bit masks indicating which features are present in the MCB. See Appendix 7.3 for a complete description of each bit in the mask. <u>Example Response</u>:

#### FEATURES 02235160895 01100877836 00530584848 0000000000

#### SHOW\_GAIN\_ADJUST

Returns the gain-stabilize amplifier setting.

# SHOW\_GAIN\_CHANNEL

Reports the current center channel for the stabilizer gain peak. See also SET\_GAIN\_CHANNEL. Responses:

| \$C0000087 <cr></cr>      | Gain channel has not been set.                                   |
|---------------------------|------------------------------------------------------------------|
| \$C00002089 <cr></cr>     | Gain channel is channel 2 (lowest possible channel).             |
| <br>\$C16382107 <cr></cr> | <br>Gain channel is channel 16382 (highest possible<br>channel). |

# SHOW\_GAIN\_COARSE

Returns the coarse gain for the digiDART-LF internal amplifier. In operation, the resulting signal gain is the product of the coarse gain, the fine gain, and the super-fine gain (used by stabilizer). The coarse gain is returned in terms of an integer gain multiplier.

<u>Responses:</u> \$C00001088<CI

| \$C00001088 <cr></cr> | Coarse gain reported as 1.  |
|-----------------------|-----------------------------|
| \$C00002089 <cr></cr> | Coarse gain reported as 2.  |
| \$C00004091 <cr></cr> | Coarse gain reported as 4.  |
| \$C00008095 <cr></cr> | Coarse gain reported as 8.  |
| \$C00016094 <cr></cr> | Coarse gain reported as 16. |
| \$C00032092 <cr></cr> | Coarse gain reported as 32. |
|                       |                             |

# SHOW\_GAIN\_CONVERSION

This command returns the conversion gain.

Responses:

| \$C00512095 <cr></cr> | Conversion gain reported as 512 channels.  |
|-----------------------|--------------------------------------------|
| \$C01024094 <cr></cr> | Conversion gain reported as 1024 channels. |
| \$C02048101 <cr></cr> | Conversion gain reported as 2048 channels. |

# SHOW\_GAIN\_FINE

Returns the current fine gain setting. See SET\_GAIN\_FINE. Sample Response: GAIN FINE 000000000000.5 Parameter is set to 0.5.

#### SHOW\_GAIN\_POLARITY

Returns the polarity of the amplifier input as \$F records.<u>Responses:</u>**\$INEG<CR>**The amplifier input is set to negative.**\$IPOS<CR>**The amplifier input is set to positive.

#### SHOW\_GAIN\_STABILIZATION

Reports the state of gain peak stabilization. See also ENABLE\_GAIN\_STABILIZATION and DISABLE\_GAIN\_STABILIZATION.

| Responses:     |                                           |
|----------------|-------------------------------------------|
| \$IT <cr></cr> | Gain stabilization is currently enabled.  |
| \$IF <cr></cr> | Gain stabilization is currently disabled. |

#### SHOW\_GAIN\_WIDTH

Reports the current width for the stabilizer gain peak. See also SET\_GAIN\_WIDTH, SET\_GAIN\_CHANNEL, and SHOW\_GAIN\_CHANNEL.

#### Responses:

| \$C00001088 <cr></cr> | Gain width has not been set.                      |
|-----------------------|---------------------------------------------------|
| \$C00003089 <cr></cr> | Gain width is 3 channels (lowest possible width). |
|                       |                                                   |
| \$C00256100 <cr></cr> | Gain width is 256 channels.                       |

#### SHOW\_GATE

Reports the current mode of operation of the ADC gate input. See also SET\_GATE\_OFF, SET\_GATE\_COINCIDENT, and SET\_GATE\_ANTICOINCIDENT.

| <u>Responses:</u> |                                                 |
|-------------------|-------------------------------------------------|
| \$FOFF <cr></cr>  | Reports the ADC gate is off or ignored.         |
| \$FCOI <cr></cr>  | Reports the ADC gate is in coincident mode.     |
| \$FANT <cr></cr>  | Reports the ADC gate is in anticoincident mode. |

#### SHOW\_HV

Reports the current high voltage and the status of the high voltage power supply in the form \$Dvvvvvsssssccc<CR>

Where **vvvvv** represents the current output voltage if the high voltage is enabled, or the rearpanel high voltage setting if the high voltage is disabled. **sssss** represents the status of the high voltage bias supply as a 16-bit decimal number with the following bit definitions:

| <b>Bit 0 (LSB):</b>       | Bias supply polarity (0=positive, 1=negative). |
|---------------------------|------------------------------------------------|
| Bit 1:                    | Bias supply overload (0=overload, 1=normal).   |
| Bit 2:                    | High voltage enabled (0=disabled, 1=enabled)   |
| Example Responses:        |                                                |
| \$D020000003077 <cr></cr> | 2000 V, negative, not overloaded, disabled.    |
| \$D020000002076 <cr></cr> | 2000 V, positive, not overloaded, disabled.    |
| \$D020000007082 <cr></cr> | 2000 V, negative, not overloaded, enabled.     |
|                           |                                                |

#### SHOW\_HV\_ACTUAL

Returns the value of HV actually on the detector.

#### SHOW\_HV\_HEALTH

Returns the status of the state of health for the detector as reported by the DIM or SMART-1.

#### SHOW\_HV\_RECOMMEND

Always returns **\$FN/A** for the digiDART-LF.

#### SHOW\_HV\_TARGET

Under normal operation, the HV will go to this value when the HV is enabled. Reports the current HV setting (see SET\_HV) and the status of the HV power supply in the form:

#### \$Dvvvvvsssssccc<CR>

where **vvvvv** represents the HV setting, and **sssss** represents the status of the HV bias supply as a 16-bit decimal number with the following bit definitions:

| <b>Bit 0 (LSB):</b>       | Bias supply polarity (0=positive, 1=negative). |
|---------------------------|------------------------------------------------|
| Bit 1:                    | Bias supply overload (0=overload, 1=normal).   |
| Bit 2:                    | HV enabled (0=disabled, 1=enabled).            |
| Example Responses:        |                                                |
| \$D020000003077 <cr></cr> | 2000 V, negative, not overloaded, disabled.    |
| \$D020000002076 <cr></cr> | 2000 V, positive, not overloaded, disabled.    |
| \$D020000007082 <cr></cr> | 2000 V, negative, not overloaded, enabled.     |

#### SHOW\_HV\_POLARITY

This returns the HV polarity setting in the digiDART-LF as a \$F record. Responses:

| \$INEG <cr></cr> | The HV is set to negative. |
|------------------|----------------------------|
| \$IPOS <cr></cr> | The HV is set to positive. |

#### SHOW\_ID

Reports the sample ID string as was previously set by the SET\_ID command. The sample ID string is stored with each spectrum acquired in field mode and is restored with the field mode spectral data by the MOVE command.

| Example Responses:                  |                               |
|-------------------------------------|-------------------------------|
| <b>\$FSite 123<cr></cr></b>         | ID set to "Site 123".         |
| <b>\$FSample 123456789<cr></cr></b> | ID set to "Sample 123456789". |

# **SHOW\_INTEGRAL** [start\_chan,number\_of\_chans]

Reports the sum of the specified group of spectral data channels. If start\_chan and number\_of\_chans is not provided, SHOW\_INTEGRAL reports the sum of all channels in the currently selected segment that have their ROI flag set.

Responses:

| \$G000000000075 <cr></cr>  | Integral reported as 0.                                  |
|----------------------------|----------------------------------------------------------|
| •••                        | •••                                                      |
| \$G4294967294131 <cr></cr> | Integral reported as 4294967294.                         |
| \$G4294967295132 <cr></cr> | Integral reported as greater than or equal to 4294967295 |
|                            | (maximum reportable value).                              |

#### SHOW\_INTEGRAL\_PRESET

Reports the current ROI integral preset value. For more information about the ROI integral preset, see SET\_INTEGRAL\_PRESET. See also SHOW\_INTEGRAL.

| <u>Responses:</u>          |                                 |
|----------------------------|---------------------------------|
| \$G000000000075 <cr></cr>  | Integral preset reported as 0.  |
| •••                        | •••                             |
| \$G4294967295132 <cr></cr> | Integral reported as 4294967295 |

# SHOW\_INTEGRAL\_REMAINING

Reports the current ROI integral remaining value. For more information about the ROI integral remaining, see SET\_INTEGRAL\_REMAINING. See also SHOW\_INTEGRAL. <u>Responses:</u>

| \$G00000000075 <cr></cr>   | Integral remaining reported as 0. |
|----------------------------|-----------------------------------|
| •••                        | •••                               |
| \$G4294967295132 <cr></cr> | Integral reported as 4294967295.  |

# SHOW\_LENGTH\_SAMPLE

Reports the number of points in the Insight Mode Waveform.<u>Response:</u>\$C0100000881000 points in the waveform.

#### SHOW\_LIVE

Reports the contents of the live-time counter in units of 20 ms (50 ticks/s). See also CLEAR\_COUNTERS and SET\_LIVE.

| <u>Responses:</u>              |                                                               |
|--------------------------------|---------------------------------------------------------------|
| \$G000000000075 <cr></cr>      | Live time reported as 0 ticks.                                |
| \$G000000001076 <cr></cr>      | Live time reported as 1 tick (20 ms).                         |
| <br>\$G4294967295132 <cr></cr> | <br>Live time reported as 4294967295 ticks (over 23000 days). |

#### SHOW\_LIVE\_PRESET

| reset in units of 20 ms (50 ticks/s). See also |
|------------------------------------------------|
| JVE_PRESET.                                    |
|                                                |
| Live-time preset reported as disabled.         |
| Live-time preset reported as 1 tick.           |
| •••                                            |
| Live-time preset reported as 4294967295 ticks. |
|                                                |

#### SHOW\_LIVE\_REMAINING

Reports the current live-time remaining in units of 20 ms (50 ticks/s). See also SET\_LIVE\_REMAINING.

Responses:

| \$G000000000075 <cr></cr>  | Live-time remaining reported as disabled.         |
|----------------------------|---------------------------------------------------|
| \$G0000000001076 <cr></cr> | Live-time remaining reported as 1 tick.           |
|                            |                                                   |
| \$G4294967295132 <cr></cr> | Live-time remaining reported as 4294967295 ticks. |

#### SHOW\_LLD

Shows the lower level discriminator setting. See also SET\_LLD. <u>Responses:</u> **\$C00050092** The LLD is 50.

# SHOW\_MDA [PeakNumber]

Reports current MDA for the MDA Preset selected by PeakNumber. PeakNumber is assumed to be 0 if not supplied.

Example response:

MDA 000000000010.7

#### SHOW\_MDA\_COEF

Reports the current settings for coeffficients a, b, and c used for the MDA calculation. See SET\_MDA\_COEF. Example Responses:

MDA\_COEF 0000000002.71 0000000000000 0000021.700001

Coefficient a = 2.71, b = 0, and c = 21.7.

#### SHOW\_MDA\_PRESET [PeakNumber]

Reports MDA preset PeakNumber. If PeakNumber is omitted, 0 is assumed. Example Response:

# MDA\_PRES 00000000025.7

#### SHOW\_MODE

Reports the current mode of operation (PHA or Sample [InSight Virtual Oscilloscope]). See also SET\_MODE\_PHA and SET\_MODE\_SAMPLE.

| Responses:       |                       |
|------------------|-----------------------|
| \$FPHA <cr></cr> | PHA mode.             |
| \$FSAM <cr></cr> | Sample mode (InSight) |

#### SHOW\_MODE\_TEST

Reports whether the digiDART-LF is in test mode and, if in test mode, which test mode is it in. This command is normally only used for testing at the factory.

| <u>Responses.</u> |                   |
|-------------------|-------------------|
| \$A000ccc         | Not in test mode. |
| \$A001ccc         | ADC test mode.    |

#### SHOW\_MONI\_LABEL num

Returns with an ASCII string label designation for the monitor num.

#### SHOW\_MONI\_MAX

Returns with the number of monitors available for viewing.

#### SHOW\_MONI\_VALUE num

Returns with an ASCII representation of the value for the monitor.

#### SHOW\_NAI

Always true for the digiDART-LF. <u>Responses:</u> **\$IT<CR>** NaI mode enabled.

#### SHOW\_NEXT

Used in conjunction with the SHOW\_ROI command, SHOW\_NEXT reports the next continuous group of channels that have the ROI flag set. The response is of the form

#### \$Dsssssnnnnccc<CR>

where **sssss** represents an integer number that is the number of the first channel of the "next" group of channels that all have their ROI bit set, and **nnnnn** represents an integer number that is the number of channels in the group. If no more channels have their ROI bit set,

SHOW\_NEXT returns a first channel of 0 and a number of channels of 0. The SHOW\_ROI command is used to report the "first" group of channels that all have their ROI bit set. Example Responses:

| \$D010000050078 <cr></cr>  | Next ROI group starts at channel 1000 and is 50 channels  |
|----------------------------|-----------------------------------------------------------|
|                            | long.                                                     |
| \$D0215000150086 <cr></cr> | Next ROI group starts at channel 2150 and is 150 channels |
|                            | long.                                                     |
| \$D000000000072 <cr></cr>  | No other ROI groups to report.                            |

#### **SHOW\_NUCLIDE** [PeakNumber]

Reports current activity and uncertainty for the nuclide selected by PeakNumber.

PeakNumber is assumed to be 0 if not supplied.

Example:

#### NUCLIDE 000000000010.7 00000000001.2

Activity is 10.7 and uncertainty is 1.2%.

#### SHOW\_NUCLIDE\_COEFFICIENT [PeakNumber]

Reports the coefficient for a specific peak as a floating-point number that corresponds to the number set with SET\_NUCLIDE\_ COEF.

Example:

NUCLIDE\_COEF 000000000010.7

#### SHOW\_NUCLIDE\_DESC PeakNumber

Reports the nuclide label for the specified peak in a \$F record.

#### SHOW\_NUCLIDE\_UNITS

Reports the nuclide activity units in a \$F record.

#### SHOW\_OVERFLOW\_PRESET

Reports the state of the overflow preset.

| Responses:     |                           |
|----------------|---------------------------|
| \$IT <cr></cr> | Overflow preset enabled.  |
| \$IF <cr></cr> | Overflow preset disabled. |

#### SHOW\_PEAK

This command returns the contents of the ROI channel with the largest number of counts. An ROI channel is a channel that has the ROI flag set. The maximum possible value is 2147483647, which is the maximum number of counts that can be stored in a 31-bit channel.

| Maximum count in an ROI channel is zero or no ROI |
|---------------------------------------------------|
| channels were found.                              |
| Maximum count in an ROI channel is 1.             |
| •••                                               |
| Maximum count in an ROI channel is 2147483646.    |
| Maximum count in an ROI channel is 2147483647.    |
|                                                   |

#### SHOW\_PEAK\_CHANNEL

This command returns the number of the ROI channel with the largest number of counts. An ROI channel is a channel that has the ROI flag set. The lowest number ROI channel with the largest count is reported if more that one channel contains the largest number of counts. Channel 16383 is the highest numbered channel in any device.

#### Responses:

| \$C0000087 <cr></cr>  | Maximum count was found in channel 0 or no ROI channels |
|-----------------------|---------------------------------------------------------|
|                       | were found (see errors below).                          |
| \$C00001088 <cr></cr> | Maximum count was found in channel 1.                   |
| •••                   | •••                                                     |
| \$C01885109 <cr></cr> | Maximum count was found in channel 1885.                |

# SHOW\_PEAK\_PRESET

Reports the value of the ROI peak preset. See SET\_PEAK\_PRESET for information about the ROI peak preset.

Responses:

| \$G00000000075 <cr></cr>   | Peak preset disabled.                 |
|----------------------------|---------------------------------------|
| \$G000000001076 <cr></cr>  | Peak preset set to 1 count.           |
| •••                        | •••                                   |
| \$G2147483646120 <cr></cr> | Peak preset set to 2147483646 counts. |
| \$G2147483647121 <cr></cr> | Peak preset set to 2147483647 counts. |

#### SHOW\_PZ

Displays the PZ setting. See also SET\_PZ.Responses:PZ\_ENA 002200Pole zero enabled and set to 2200.PZ\_DIS 001000Pole zero disabled and set to 1000.

#### SHOW\_PZ\_AUTOMATIC

Shows the state of the automatic PZ. See also SET\_PZ\_AUTOMATIC. **Responses: \$IT<CR>** Pole zero enabled.
### SHOW\_RADIX SHOW\_RATE\_ZDT SHOW\_REMOTE

Not used; included for backward compatibility.

# SHOW\_ROI

Used in conjunction with the SHOW\_NEXT command, SHOW\_ROI reports the first continuous group of channels that have the ROI flag set. The response is of the form

### \$Dsssssnnnnccc<CR>

where **sssss** represents an integer number that is the number of the first channel of the "first" group of channels that all have their ROI bit set, and **nnnnn** represents an integer number that is the number of channels in the group. The SHOW\_NEXT command is used to report the "next" group of channels that all have their ROI bit set.

#### Responses:

| \$D010000050078 <cr></cr>  | First ROI group starts at channel 1000 and is 50 channels  |
|----------------------------|------------------------------------------------------------|
|                            | long.                                                      |
| \$D0215000150086 <cr></cr> | First ROI group starts at channel 2150 and is 150 channels |
|                            | long.                                                      |
| \$D000000000072 <cr></cr>  | No ROI groups to report.                                   |

# SHOW\_ROI\_MDA

Reports the start channel and number of channels used in the MDA preset calculation. <u>Example Response</u>:

**\$D070000050ccc** Calculation is performed on channels 7000–7049.

# SHOW\_ROI\_ NUCLIDE [PeakNumber]

Reports the region to use to compute the counts in the activity calculation. PeakNumber(assumed 0 if not present) specifies which of up to 9 (0–8) peaks to report.Example Response:\$D0083200052092Region starts at channel 832 and is 52 channels wide.

# SHOW\_ROI\_SAMPLE

Displays the ROI Sample setting. See also SET\_ROI\_SAMPLE. <u>Responses:</u> **\$C00001088** 

# SHOW\_ROI\_UNCERTAINTY

Reports the start channel and number of channels used in the uncertainty preset calculation. See also SET\_ROI\_UNCERTAINTY.

Response:

**\$D070000050ccc** 

Calculation is performed on channels 7000–7049.

# SHOW\_SEGMENT

Returns the current segment number. Always 1 for the digiDART-LF.

# SHOW\_SHAP\_FLAT

Reports the width of the flattop in µs. See also SET\_SHAP\_FLAT. <u>Responses:</u> SHAP\_FLAT 00000000001.2

# SHOW\_SHAP\_RISE

Displays the rise-time setting in µs. See also SET\_SHAP\_RISE. <u>Responses:</u> SHAP\_RISE 00000000003.2

# SHOW\_SNUM

Responds with a \$F record indicating the serial number of the digiDART-LF. <u>Response:</u>

**\$F100** 

Serial Number = 100.

# SHOW\_SPECTRUM\_COUNT

Returns with a response, where the number indicates the number of spectra in the stored spectrum memory.

# SHOW\_STATUS

Returns system status information in the following format:

# \$MIIIIIIIIIIIItttttttaaaaahhhhhhccc<CR>

where **IIIIIIIII** represents the live time as returned by the SHOW\_LIVE command, **tttttttt** represents the true time for the current device as returned by the SHOW\_TRUE command, **aaaaa** represents the active device mask as returned by the SHOW\_ACTIVE\_DEVICES command, and **hhhhh** represents the hardware status, which is an ASCII representation of a 16 bit decimal number with the following bit definitions:

| <b>Bit 0 (LSB):</b> | Bias supply polarity (0=positive, 1=negative)            |
|---------------------|----------------------------------------------------------|
| Bit 1:              | Bias supply overload (0=overload, 1=normal)              |
| Bit 2:              | High voltage enabled (0=disabled, 1=enabled)             |
| Bit 3:              | Unused                                                   |
| Bit 4:              | Amplifier PZ'd since initialization (0=normal, 1=needs   |
|                     | PZ'ing)                                                  |
| Bit 5               | Unused                                                   |
| Bits 6–7:           | Unused                                                   |
| Bit 8:              | Amplifier automatic PZ (1=Auto PZ in progress, 0=normal) |
|                     |                                                          |

| Bit 9:        | Unused   |
|---------------|----------|
| Bits 10–14:   | Unused   |
| Bit 15 (MSB): | Reserved |

#### SHOW\_THRESHOLD\_AUTOMATIC

See also SET\_THRESHOLD\_AUTOMATIC.<u>Responses:</u>\$IT<CR>Automatic threshold is enabled.\$IF<CR>Automatic threshold is disabled.

#### SHOW\_THRESHOLD\_NEGATIVE

See also SET\_THRESHOLD\_NEGATIVE. <u>Responses:</u> **THR\_NEG 0000379791** Negative threshold is 379791.

#### SHOW\_THRESHOLD\_POSITIVE

See also SET\_THRESHOLD\_POSITIVE. <u>Responses:</u> **THR\_POS 00000126811** Positive threshold is 126811.

#### SHOW\_TIME

Reports the time from the battery backed-up system clock in the form

#### \$Nhhhmmmsssccc<CR>

where **hhh** represents a 3-digit integer hour (0-23), **mmm** represents a 3-digit integer minute (0-59), and **sss** represents a 3-digit integer second (0-59). See also SET\_TIME, SET\_DATE, and SHOW\_DATE.

Example Responses:

**\$N010054017052<CR>**Time returned 10:54:17 (10 h, 54 min, 17 s).**\$N020013037050<CR>**Time returned 20:13:37 (20 h, 13 min, 37 s).

# SHOW\_TIME\_START

Reports the time of the last START command in the form

#### \$Nhhhmmmsssccc<CR>

where hhh represents a 3-digit integer hour (0 through 23), mmm represents a 3-digit integer minute (0 through 59) and sss represents a 3-digit integer second (0 through 59). See also SET\_TIME\_START, SET\_DATE\_START, and SHOW\_DATE\_START. <u>Example Responses:</u> \$N010054017052<CR> Time returned 10:54:17 (10 h, 54 min, 17 s). \$N020013037050<CR> Time returned 20:13:37 (20 h, 13 min, 37 s).

#### SHOW\_TRIG\_SAMPLE

Reports the trigger source in Insight Mode.

| Responses:        |  |
|-------------------|--|
| \$F0LLD           |  |
| \$F1PKD           |  |
| <b>\$F2RANDOM</b> |  |
| <b>\$F3Gate</b>   |  |
|                   |  |

LLD is source. Peak-detect is source. Trigger happens randomly. Gate Input triggers the waveform.

#### SHOW\_TRIGGER\_SPECIAL

Not used; included for backward compatibility.

#### SHOW\_TRUE

Reports the contents of the true-time counter in units of 20 ms (50 ticks/s). See also CLEAR\_COUNTERS and SET\_TRUE.

Responses:

| \$G000000000075 <cr></cr>  | True time reported as 0 ticks.                            |
|----------------------------|-----------------------------------------------------------|
| \$G0000000001076 <cr></cr> | True time reported as 1 tick (20 ms).                     |
|                            |                                                           |
| \$G4294967295132 <cr></cr> | True time reported as 4294967295 ticks (over 23000 days). |

#### SHOW\_TRUE\_PRESET

Reports the current true-time preset in units of 20 ms (50 ticks/s). See also CLEAR\_PRESETS and SET\_TRUE\_PRESET.

Responses:

| \$G000000000075 <cr></cr>  | True time preset reported as disabled.        |
|----------------------------|-----------------------------------------------|
| \$G0000000001076 <cr></cr> | True time preset reported as 1 tick.          |
|                            |                                               |
| \$G4294967295132 <cr></cr> | True time preset reported as 4294967295 ticks |

#### SHOW\_TRUE\_REMAINING

Reports the current true time remaining in units of 20 milliseconds (50 ticks per second). See also SET\_TRUE\_REMAINING.

Responses:

| \$G000000000075 <cr></cr>      | True time remaining reported as disabled.             |
|--------------------------------|-------------------------------------------------------|
| \$G000000001076 <cr></cr>      | True time remaining reported as 1 tick.               |
| <br>\$G4294967295132 <cr></cr> | <br>True time remaining reported as 4294967295 ticks. |

#### SHOW\_ULD

Returns the value of the ULD in channels, as a \$C record.

# SHOW\_UNCERTAINTY

Returns the current value of the uncertainty for the peak in the uncertainty preset. See also SET\_UNCERTAINTY.

Responses:

**UNCE 0000000008.5** Uncertainty of the peak is 8.5%.

# SHOW\_UNCERTAINTY\_PRESET

Returns the current uncertainty preset setting. See also SET\_UNCERTAINTY\_PRESET. <u>Responses:</u>

 UNCE\_PRES 000000000000
 No preset.

 UNCE\_PRES 00000000008.5
 Preset set to 8.5%.

#### SHOW\_VERSION

Reports the digiDART-LF firmware version number in the form

#### Fmmmm-vvv<CR>

where mmmm is a 4-character model designator and vvv is a 3-character version designator. Example Responses:

\$FDDLF-002<CR>

Model digiDART-LF firmware version 2 reported.

#### SHOW\_WINDOW

Reports the start channel and number of channels in the window of interest, in the form \$Dxxxxyyyyyccc<CR>

where **xxxxx** is the start channel (0–2047) and **yyyyy** is the number of channels (1–2048). See SET\_WINDOW for more information about the window of interest.

Example Responses:

| \$D0000002048086 <cr></cr> | Window of interest reported as starting at channel 0 |
|----------------------------|------------------------------------------------------|
|                            | and continuing for 2048 channels.                    |
| \$D000001023078 <cr></cr>  | Window of interest reported as starting at channel 0 |
|                            | and continuing for 1024 channels (first 1/2).        |
| \$D0102302048093 <cr></cr> | Window of interest reported as starting at channel   |
|                            | 1024 and continuing for 1024 channels (last $1/2$ ). |

#### SHOW\_ZDT

Not used; included for backward compatibility.

#### SHOW\_ZERO\_ADJ

Returns the value of the zero offset for the zero stabilizer.

### SHOW\_ZERO\_CHANNEL

Reports the center channel for the stabilizer zero peak. See also SET\_ZERO\_CHANNEL, SET\_ZERO\_WIDTH, and SHOW\_ZERO\_WIDTH.

Responses:

| \$C00000087 <cr></cr> | Zero channel has not been set.                           |
|-----------------------|----------------------------------------------------------|
| \$C00002089 <cr></cr> | Zero channel is channel 2 (lowest possible channel).     |
|                       |                                                          |
| \$C02046099 <cr></cr> | Zero channel is channel 2046 (highest possible channel). |

#### SHOW\_ZERO\_STABILIZATION

Reports the state of zero peak stabilization. See also ENABLE\_ZERO\_STABILIZATION and DISABLE\_ZERO\_STABILIZATION. Responses:

| \$IT <cr></cr> | Zero stabilization is currently enabled.  |
|----------------|-------------------------------------------|
| \$IF <cr></cr> | Zero stabilization is currently disabled. |

#### SHOW\_ZERO\_WIDTH

Reports the current width for the stabilizer zero peak. See also SET\_ZERO\_WIDTH, SET\_ZERO\_CHANNEL, and SHOW\_ZERO\_CHANNEL.

Responses:

| \$C00001088 <cr></cr> | Zero width has not been set.                      |
|-----------------------|---------------------------------------------------|
| \$C00003089 <cr></cr> | Zero width is 3 channels (lowest possible width). |
| •••                   | •••                                               |
| \$C00256100 <cr></cr> | Zero width is 256 channels.                       |

#### START [seg-mask]

Starts the acquisition of spectral data. The optional segment mask is provided for compatibility with other MCBs and may be any value from 0 to 65535 but is ignored by the digiDART-LF.

**Execution Warnings:** 

| %000004073 <cr></cr>          | No segment selected (occurs with other warnings).     |
|-------------------------------|-------------------------------------------------------|
| %000005074 <cr></cr>          | The acquisition is already started (no changes made). |
| %000006075 <cr></cr>          | A preset was exceeded (acquisition was not started).  |
| %000016076 <cr></cr>          | Amplifier not PZ'd since initialization.              |
| %000032074 <cr></cr>          | High voltage is disabled.                             |
| The estual mananes massed mar | the example at any of the above records depending.    |

The actual response record may be a combination of any of the above records depending on the warning conditions. For example:

| %000048081 <cr></cr> | Amplifier not PZ'd and high voltage disabled. |
|----------------------|-----------------------------------------------|
|----------------------|-----------------------------------------------|

# START\_PZADJUST\_AUTO

Starts the automatic PZ process. The automatic PZ is not complete until indicated by the auto PZ status bit. This bit is returned by the SHOW\_STATUS command. Spectral data can be corrupted if automatic PZ is initiated while a device is collecting data.

**Execution Errors:** 

%131136084<CR>

The command was attempted while the amplifier was set for a transistor reset preamplifier. No action was taken.

#### **STOP** [seg-mask]

Stops the acquisition of spectral data. The optional segment mask is provided for compatibility with other MCBs and may be any value from 0 to 65535 but is ignored. **Execution Warnings:** %000005074

Acquisition already stopped (no changes made).

# STOP\_PZ\_AUTOMATIC

Stops the pole-zero in progress. The digiDART-LF may be in an indeterminate mode. See also START PZ AUTOMATIC.

#### TERM

Sets the digiDART-LF to terminal mode; included for backward compatibility.

# VERIFY\_CORR\_FLAT **VERIFY SHAPE FLAT** VERIFY\_SHAPE\_RISE

These test the argument against the list of valid settings and return true if valid.

#### WRITE\_SPECTRUM

Directs the digiDART-LF to write the current active spectrum into stored spectrum memory. Same function as the STORE button.

# **INDEX**

| Acquiring spectra 40                     |
|------------------------------------------|
| ADC setup 19, 48                         |
| view status line parameters              |
| Adjust Controls menu 13                  |
| Amplifier settings 14, 33, 45            |
| Backlight 6, 23                          |
| Baseline restorer                        |
| Battery 29, 31, 65                       |
| Bias                                     |
| Calibrate                                |
| Connectors 28                            |
| Conversion gain 19, 48                   |
| Discriminators 19, 48                    |
| Display                                  |
| Display settings 23                      |
| Feature mask bits                        |
| Firmware commands 71                     |
| Gain stabilizer 20, 37, 49, 61           |
| operation details 61                     |
| Gate 20, 48                              |
| General Settings menu 21                 |
| High voltage 13, 50                      |
| HV Settings menu 13                      |
| InSight Virtual Oscilloscope             |
| Installation                             |
| Keypad quick reference 6                 |
| Lock spectrum display 22, 39             |
| MAESTRO                                  |
| ADC settings 48                          |
| amplifier settings 45                    |
| conversion gain                          |
| counting presets 54                      |
| Field Data (move/view stored spectra) 50 |
| gain 45                                  |
| gate                                     |
| hardware/detector status monitors 51     |
| high-voltage setup 50                    |
| InSight Virtual Oscilloscope 47          |
| instrument-specific properties 51        |
| lower-/upper-level discriminators 48     |
| MDA presets 55                           |
| Nuclide Report setup tab 56              |
| shaping controls 47                      |

| stabilizers                                                         | 49       |
|---------------------------------------------------------------------|----------|
| Main menu                                                           | 10       |
| MDA presets                                                         | 17       |
| calculations                                                        | 61       |
| Menus                                                               |          |
| ADC Settings                                                        | 19       |
| Adjust Controls                                                     | 13       |
| Amplifier Settings                                                  | 14       |
| Display                                                             | 23       |
| General Settings                                                    | 21       |
| HV Settings                                                         | 13       |
| Main                                                                | 10       |
| MDA Presets                                                         | 17       |
| Preset Settings                                                     | 16       |
| quick reference 1                                                   | 12       |
| Spectrum Directory                                                  | 25       |
| Spectrum Memory                                                     | 24       |
| Stabilizer Settings                                                 | 20       |
| Nuclide Report                                                      | 37       |
| calculations                                                        | 59       |
| set up ROIs                                                         | 11       |
| Operating systems                                                   | 4        |
| Password                                                            | 37       |
| administrator                                                       | 22       |
| enter password                                                      | 22       |
| user                                                                | 21       |
| Pileup rejection                                                    | 47       |
| Pole zero                                                           | 46       |
| Power                                                               | 28       |
| Preset Settings menu                                                | -•<br>16 |
| Preset setup                                                        | 36       |
| Ouick reference to menus                                            | 12       |
| Regions of interest (ROIs)                                          |          |
| Nuclide Report setup                                                | 11       |
| peak info at current marker position                                | 12       |
| ROIs on the spectrum display                                        | 36       |
| Sample ID/description                                               | 10       |
| Shaping controls 34                                                 | 47       |
| Snecifications                                                      | 63       |
| Spectrum                                                            | 55       |
| acquiring spectra                                                   | 40       |
| directory                                                           | 25       |
| disable with password 22                                            | 20       |
| $u_{13}u_{01}v_{01}u_{11}v_{03}v_{01}u_{1}\cdots \cdots u_{2}u_{2}$ | 5)       |

| download to PC 41                      |
|----------------------------------------|
| enter sample ID/description 10         |
| live spectrum memory 2                 |
| marker and status line parameters 33   |
| spectrum collection and storage 2      |
| START, STOP, CLEAR, STORE buttons 7    |
| storage capacity 2                     |
| stored spectrum memory 2               |
| view status line parameters            |
| view, monitor, erase stored spectra 24 |
| view/transfer stored spectra via PC 50 |
| Spectrum Memory menu 24                |
| State of health (SOH) 14, 34, 51       |
| Troubleshooting                        |
| View MCA settings status 10            |
| Zero stabilizer                        |
| operation details 62                   |

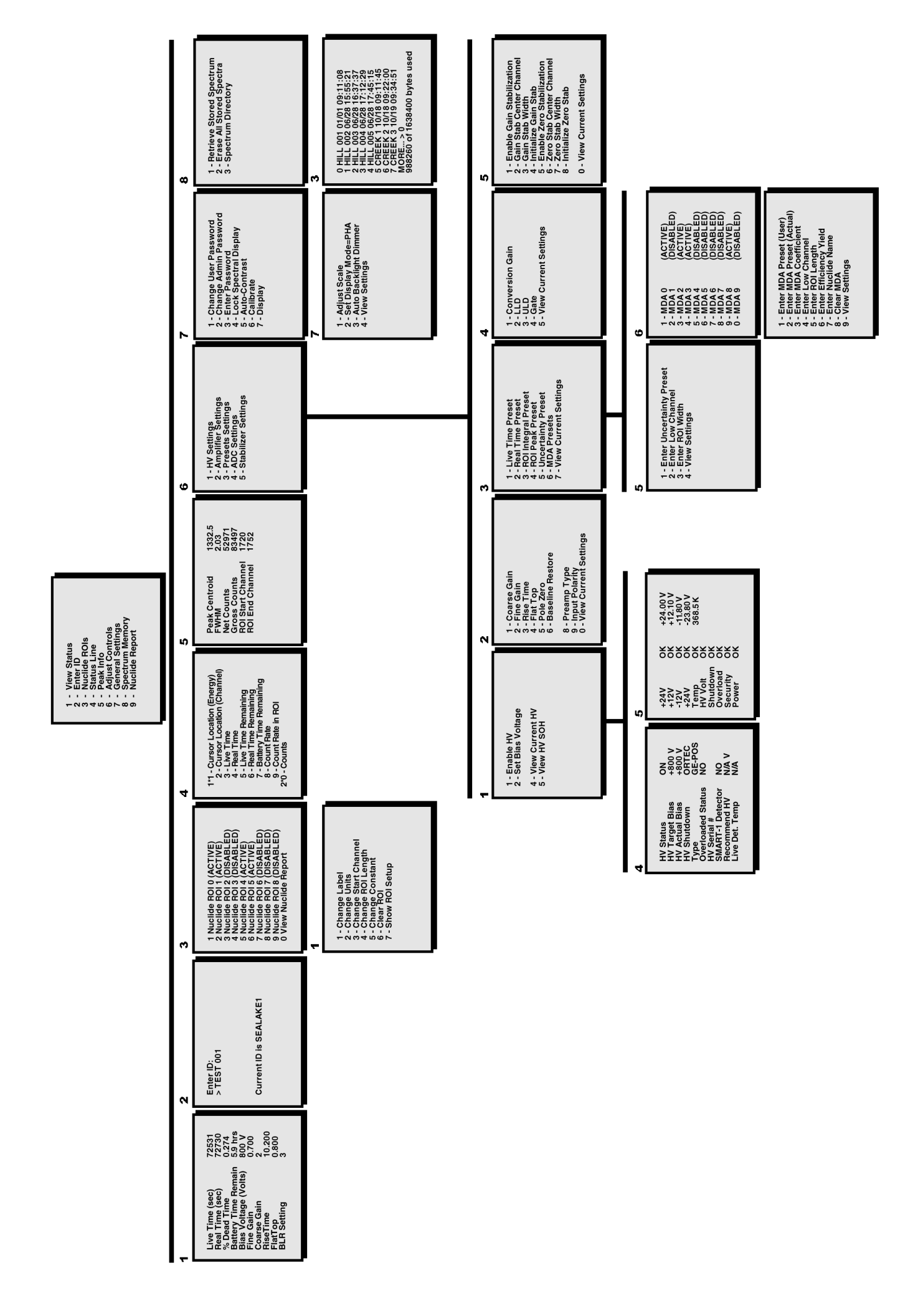